# AutoCAD® Civil 3D® 2015 "Country Kit" Documentation

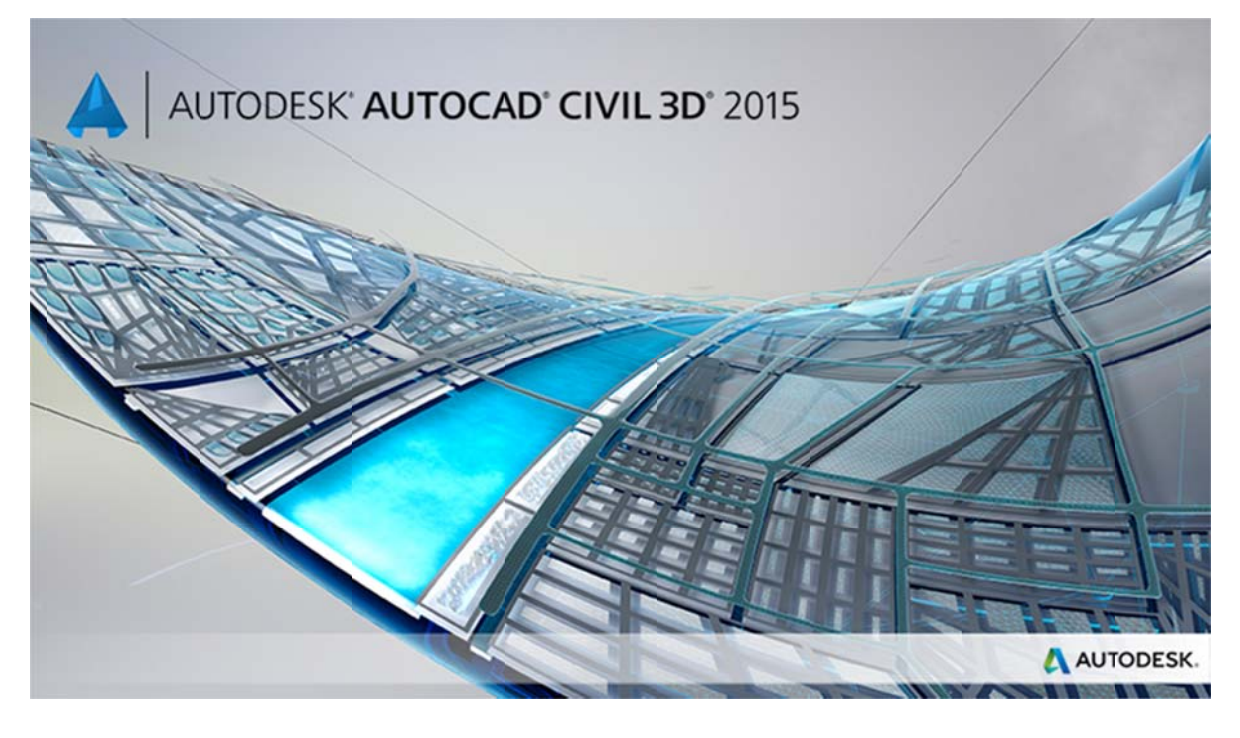

# **Country Kit Workbook Documentation**

| 1  | General4 |                                                                   |       |  |
|----|----------|-------------------------------------------------------------------|-------|--|
|    | 1.1      | Introduction                                                      | 4     |  |
|    | 1.2      | Template Overview: _AutoCAD Civil 3D (Metrico)_MEX_2015.dwt (DWT) | 4     |  |
|    | 1.3      | Recommended usage for AutoCAD Civil 3D Templates (.dwt)           | 5     |  |
|    | 1.4      | AutoCAD Civil 3D 2015 (.dwt) Template                             | 5     |  |
|    | 1.5      | Layers Classification within Templates in AutoCAD Civil 3D        | 6     |  |
|    | 1.6      | Main Disciplines used on Layers Standarization                    | 7     |  |
| 2  | Fonts a  | and Text Styles                                                   | 8     |  |
| 3  | Hatch    | Patterns                                                          | 9     |  |
| 4  | Layers   |                                                                   | 10    |  |
| 5  | Report   | S                                                                 |       |  |
| 6  | Drawir   | ng Settings > Object Layers                                       | 19    |  |
|    | 6.1      | Object Layers                                                     | 20    |  |
|    | 6.2      | Ambient Settings                                                  | 21    |  |
|    | 6.3      | Abbreviations                                                     | 22    |  |
| 7  | Object   | Styles                                                            | 24    |  |
|    | 7.1      | Multi-purpose Styles                                              | 24    |  |
|    | 7.2      | Points                                                            |       |  |
|    | 7.3      | Surfaces                                                          |       |  |
|    | 7.4      | Parcels                                                           | 43    |  |
|    | 7.5      | Grading                                                           | 50    |  |
|    | 7.6      | Alignments                                                        | 52    |  |
|    | 7.7      | Profiles                                                          | 64    |  |
|    | 7.8      | Sections                                                          | 70    |  |
|    | 7.9      | Pipe Networks                                                     | 76    |  |
|    | 7.10     | Corridors                                                         |       |  |
|    | 7.11     | Plan and Profile Sheets                                           | 82    |  |
|    | 7.12     | Survey                                                            | 82    |  |
|    | 7.13     | General - Multipurpose Styles – Shape Styles                      |       |  |
| 8  | Object   | Defaults                                                          |       |  |
| 9  | Tool pa  | alettes                                                           |       |  |
|    | 9.1      | Subassemblies and assemblies                                      |       |  |
|    | 9.2      | Drawing symbols and (MV) Blocks                                   |       |  |
| 10 | Pipe ar  | nd Structure Catalogs                                             |       |  |
|    | 10.1     | Metric Part List Catalog                                          |       |  |
|    | 10.2     | Pipe List                                                         | 97    |  |
|    | 10.3     | Structure List                                                    | 97    |  |
| 11 | Highwa   | ay design check files                                             |       |  |
|    | 11.1     | Standard Highway Design (SCT)                                     |       |  |
| 12 | Quanti   | ity Take Off (Cantidades de Obra)                                 |       |  |
|    | 12.1     | QTO Overview                                                      |       |  |
|    | 12.2     | QTO Creation                                                      | 104   |  |
|    |          |                                                                   | - / / |  |

| 13 | Superelevation standards106                               |                                                                                       |     |  |
|----|-----------------------------------------------------------|---------------------------------------------------------------------------------------|-----|--|
| 14 | Intersection feature – Styles, Names and Assembly sets108 |                                                                                       |     |  |
| 15 | Codes File                                                |                                                                                       |     |  |
| 16 | Pressur                                                   | e Pipes Specification                                                                 | 116 |  |
|    | 16.1                                                      | Summary of Pressure Pipes (Tuberías a Presión)                                        | 116 |  |
|    | 16.2                                                      | Drawings Settings (Configuración del archivo)                                         | 116 |  |
|    | 16.3                                                      | Features Settings (Configuración de estilos o características)                        | 117 |  |
|    | 16.4                                                      | Additional Commands Settings (Configuración adicional )                               | 118 |  |
|    | 16.5                                                      | Styles: Pressure Pipe Style, Fitting, Appurtenance (Tuberías, accesorios y Equipos)   | 120 |  |
| 17 | Transp                                                    | ortation/Rail Content Specification (Vías Férreas Especificaciones)                   | 121 |  |
|    | 17.1                                                      | Resumen de "Rail" (Vías Férreas)                                                      | 121 |  |
|    | 17.2                                                      | Drawings Settings (Configuración del archivo)                                         | 121 |  |
|    | 17.3                                                      | Features Settings (Configuración de estilos o características)                        | 123 |  |
|    | 17.4                                                      | CANT View (Estilo PerfilSobre-elevacion en Vias Ferreas)                              | 123 |  |
|    | 17.5                                                      | Create Corridor: command Settings (parámetros de creación del Corredor)               | 123 |  |
|    | 17.6                                                      | CreateSubAssemblyTool: command Settings (Herramientas en la creación del Subassembly) | 124 |  |
|    | 17.7                                                      | New Layer's (Vias férreas)                                                            | 124 |  |
|    | 17.8                                                      | CANT View (Perfil de la Sobre-elevacion Vias férreas)                                 | 125 |  |
|    | 17.9                                                      | CANT Critical Point (Geometría Puntos Criticos)                                       | 125 |  |
| 18 | Docum                                                     | entation Table (Cuadro de Construcción)                                               | 126 |  |
| 19 | Docum                                                     | entation GRID UTM (Creación Reticula UTM)                                             | 127 |  |
| 20 | ) Installation Process                                    |                                                                                       |     |  |

## 1 General

#### 1.1 Introduction

This package called "Country Kit" meets a set of standards of various geometric elements of the project roads, which are in current Mexican law "Normas de Servicios Técnicos, Secretaría de Comunicaciones y Transportes (SCT)", as were conceived For over 30 years.

#### 1.2 Template Overview: \_AutoCAD Civil 3D (Metrico) \_MEX\_2015.dwt

This "Country Kit" for Mexico includes several templates and settings to help Civil 3D's users to create and save AutoCAD drawings which meets the requirements and standards of Mexico. Featuring all the required objects, for instance, labels, styles and tables of the various elements in the process of Highways Design Geometric, this will be applied to the following items:

- Points Point Group
- Feature Lines
- Surfaces
- Alignments
- Profiles
- Corridors Sections
- Pipes
- Parcels
- Grading
- Survey
- View Frame Groups Plan Production
- QTO

Note:

There are other Country Kits/Packs that could meet your needs, which can be downloaded from:

www.autodesk.com/civil3d-countrykits

## 1.3 Recommended usage for AutoCAD Civil 3D Templates (.dwt)

Drawing templates are intended to avoid duplicated efforts and help maintain consistency between drawings.

To create a new drawing in AutoCAD Civil 3D, a template file is always involved. It may contain standard AutoCAD, as layers and parameters, and AutoCAD objects such as lines and text. You can include all information in AutoCAD Civil 3D drawing shown in the Settings tree (including settings, styles, label styles, tables, descriptive codes and formats for import / export of AutoCAD Civil 3D points) or the prospector tree (including all AutoCAD Civil 3D objects, such as groups of points).

## 1.4 AutoCAD Civil 3D 2015 (.dwt) Template

AutoCAD Civil 3D 2015 includes several predefined templates.

AutoCAD Civil 3D 2015 includes design templates based on National CAD Standard version 3.1. Including the following templates:

- \_AutoCAD Civil 3D (Imperial) NCS
- \_AutoCAD Civil 3D (Metric) NCS

In Mexico Country kit find this new template:

• \_AutoCAD Civil 3D (Metrico)\_MEX\_2015.dwt

The names of these templates show some of its parameters. The label of Metric or Imperial units indicates the main of measurement.

#### ✓ Note:

If a new drawing based on a drawing template that is not in Civil 3D, as acad.dwt, styles are created by default called 'Standard' in the new drawing.

## 1.5 Layers Classification within Templates in AutoCAD Civil 3D

The layers that are created in AutoCAD Civil 3D templates follow the rules of the American National CAD Standards (NCS), focused on infrastructure.

## http://www.nationalcadstandard.org

The layers follow the rules of NCS as indicated below, separating each element with a script:

#### < discipline > - <Principal Group> - <Secondary Group>

- ✓ Discipline: mandatory; templates in AutoCAD Civil 3D use discipline indicators C (civil) y V (survey/mapping).
- ✓ Principal Group: Mandatory; identifies elements such as roads, topographic features and drainage for rainwater. To comply with the standards, not supported core group custom fields.
- ✓ Secondary Group: optional; subelements identified as road profiles. You may include up to two groups side by layer name, and define their own custom child groups.

For example, C-ROAD-LINE-EXTN layer, it has two secondary group: "Line" y "Extn".

Another example, C-TOPO-MINR-N represent Civil - Topographic element - Minor Contours - New

## 1.6 Main Disciplines used on Layers Standardization

- A Architecture
- **B** Civil Geotechnical
- **C** Civil
- E Electrical
- **F** Fire Protection
- **G** General
- H Hazardous Materials
- I Interiors
- L Landscape
- M Mechanical
- P Plumbing
- S Structural
- T Telecommunications
- V Surveying and Mapping Gis
- X Other Disciplines
- Z Contractor / drawings acquired or purchased

# Fonts and Text Styles

The Fonts and styles of texts used in this template are contained in the installation of Country Kit and styles are basically standard.

| Text Style              | Description                      | Font        | Plotted Size             |
|-------------------------|----------------------------------|-------------|--------------------------|
| C-ROAD-ALI-TABLA-SUBT   | Style used for Alignment table   | Romand.shx  | 3.5mm                    |
|                         | subtitles                        |             |                          |
| C-ROAD-ALI-TABLA-TITULO | Style used for Alignment table   | Arial Black | 5.0mm                    |
|                         | titles                           |             |                          |
| C-ROAD-ANNOT-BKM        | Style used in the Flag KM symbol | Verdana     | 4.0mm                    |
| C-ROAD-ANNOT-EST        | Style used for Alignment's       | Romans.shx  | 1.5mm                    |
|                         | stations                         |             |                          |
| C-ROAD-ANNOT-NOM-ALI    | Style used for Alignment's name  | Romand.shx  | 2.5mm                    |
| C-ROAD-ANNOT-PTS-GEO-   | Style used for Alignment's       | Romand.shx  | 2.75mm                   |
| HOR                     | geometric point                  |             |                          |
| C-TOPO-RT-UTM           | Style used for the UTM Grid      | Romans.shx  | Function del label style |
|                         |                                  |             |                          |

## Hatch Patterns

List of Hatch Patterns used in some styles inside the template, particularly in Plots, Cross sections & Corridors

| Hatch Pattern<br>Name | Descripción                                                                | Hatch Pattern<br>File |
|-----------------------|----------------------------------------------------------------------------|-----------------------|
| Solid                 | Solid Hatch to represent the pavement at the signaling, parcels, surfaces. | Template              |
| Hatch Ansi 31         | Hatch to represent Sidewalks and pavements or in subassemblies Base        | Template              |
| Hatch Ansi 32         | Hatch to represent the pavement P1 and P2 in the subassemblies             | Template              |
| Hatch Ansi 37         | Hatch to represent the curbs in the subassemblies                          | Template              |
| Hatch Ansi 38         | Hatch to represent the subbase in the subassemblies                        | Template              |
|                       |                                                                            |                       |
|                       |                                                                            |                       |
|                       |                                                                            |                       |

## 4 Layers

The Layers in the following list are suggested. Regarding Survey there are several elements which were defined by names that fit International projects standards.

| Layer Name               | Descripción            | Color | Linetype      | Style(s) using this    |
|--------------------------|------------------------|-------|---------------|------------------------|
|                          |                        |       |               | layer (this column is  |
|                          |                        |       |               | not optional here (see |
|                          |                        |       |               | section 6))            |
| C-ROAD-ANNOT-ALI-NUM     | CIVIL TRANSPORTATION:  | white | continuous    |                        |
|                          | Alignment number       |       |               |                        |
| C-ROAD-CL-ANNOT-ALI-NOM  | CIVIL TRANSPORTATION:  | white | continuous    |                        |
|                          | Alignment Name         |       |               |                        |
| C-ROAD-CORR-L-CEROS-     | CIVIL TRANSPORTATION:  | 44    | continuous    |                        |
| CORTE                    | daylight cut corridor  |       |               |                        |
| C-ROAD-CORR-L-CEROS-     | CIVIL TRANSPORTATION:  | 53    | Dashed        |                        |
| TERRAPLEN                | daylight fill corridor |       |               |                        |
| C-ROAD-LINEA-ACOTAMIENTO | CIVIL TRANSPORTATION:  | white | continuous    |                        |
|                          | Shoulder line          |       |               |                        |
| C-ROAD-LINEA-BORDILLO    | CIVIL TRANSPORTATION:  | blue  | continuous    |                        |
|                          | Curb line              |       |               |                        |
| C-ROAD-LINEA-CUNETA      | CIVIL TRANSPORTATION:  | cyan  | continuous    |                        |
|                          | Ditch line             |       |               |                        |
| C-ROAD-LINEA-DER-VIA-    | CIVIL TRANSPORTATION:  | White | C-ROAD-LINEA- |                        |
| ADQUIRIR                 | Right of Way Line by   |       | DER-VIA-      |                        |
|                          | Acquiring              |       | ADQUIRIR      |                        |
| C-ROAD-LINEA-DER-VIA-    | CIVIL TRANSPORTATION:  | White | M-4-          |                        |
| EXISTENTE                | Existing Right of Way  |       | DISCONTINUA   |                        |
| C-ROAD-ORILLA-CALZADA    | CIVIL TRANSPORTATION:  | BLUE  | continuous    |                        |
|                          | EOP line               |       |               |                        |
|                          |                        |       |               |                        |
| C-ROAD-ORILLA-HOMBRO-    | CIVIL TRANSPORTATION:  | BLUE  | continuous    |                        |
| NO-PAV                   | EOS no Pavement        |       |               |                        |
|                          | (Shoulder Line)        |       |               |                        |
| C-ROAD-ORILLA-HOMBRO-    | CIVIL TRANSPORTATION:  | blue  |               |                        |
| PAV                      | Pavement EOS (Shoulder |       |               |                        |
|                          | Line)                  |       |               |                        |
| C-ROAD-PERFIL-TN         | CIVIL TRANSPORTATION:  | green | Dashed2       |                        |
|                          | Existing Profile       |       |               |                        |
| C-GRADING-BORDE-TERRAZA  | CIVIL URBANIZACION:    | green | Continuous    |                        |
|                          | Grading border         |       |               |                        |
|                          |                        |       |               |                        |

| Layer Name                | Descripción         | Color | Linetype   | Style(s) using this    |
|---------------------------|---------------------|-------|------------|------------------------|
|                           |                     |       |            | not optional here (see |
|                           |                     |       |            | section 6))            |
| C-PARCEL-AREA VERDE       | CIVIL URBANIZATION: | 94    | Continuous |                        |
|                           | GREEN AREAS         |       |            |                        |
| C-PARCEL-COMERCIO         | CIVIL URBANIZATION  | 20    | Continuous |                        |
|                           | SHOP AREA           | 20    | continuous |                        |
| C-PARCEL-AREA VERDE-HATCH | CIVIL URBANIZATION: | 94    | Continuous |                        |
|                           | HATCH GREEN AREAS   |       |            |                        |
| C-PARCEL-COMERCIO-HATCH   | CIVIL URBANIZATION: | 20    | Continuous |                        |
|                           | HATCH SHOP AREA     |       |            |                        |
| C-PARCEL-DONACION         | CIVIL URBANIZATION: | 9     | Continuous |                        |
|                           | AREAS OF DONATION   |       |            |                        |
| C-PARCEL-DONACION-HATCH   | CIVIL URBANIZATION: | 9     | Continuous |                        |
|                           | HATCH AREAS OF      |       |            |                        |
|                           |                     | 42    | Continuous |                        |
|                           | EDUCATION AREA      | 42    | Continuous |                        |
| C-PARCEL-EDUCACION-HATCH  | CIVIL URBANIZATION: | 42    | Continuous |                        |
|                           | HATCH EDUCATION     |       |            |                        |
|                           | AREA                |       |            |                        |
| C-PARCEL-EQUIPAMIENTO     | CIVIL URBANIZATION: | 30    | Continuous |                        |
|                           | EQUIPMENT ZONE      |       |            |                        |
|                           |                     |       |            |                        |
|                           |                     |       |            |                        |
| C-PARCEL-                 | CIVIL URBANIZATION: | 30    | Continuous |                        |
| EQUIPAMIENTO_HATCH        | HATCH EQUIPMENT     |       |            |                        |
|                           | ZONE                |       |            |                        |
|                           |                     |       |            |                        |
| C-PARCEL-OFICINA          | CIVIL URBANIZATION: | 202   | Continuous |                        |
|                           | AREA OFFICE         |       |            |                        |
| C-PARCEL-OFICINA-HATCH    | CIVIL URBANIZATION: | 202   | Continuous |                        |
|                           | HATCH AREA OFFICE   |       |            |                        |
| C-PARCEL-SOLAR            | CIVIL URBANIZATION: | white | Continuous |                        |
| Γ-ΡΔΒΟΕΙ-SOLΔΒ-ΗΔΤΟΗ      |                     | white | Continuous |                        |
|                           | HATCH PROPERTY      | white | Continuous |                        |
|                           | PARCEL              |       |            |                        |

| Layer Name              | Descripción              | Color  | Linetype   | Style(s) using this    |
|-------------------------|--------------------------|--------|------------|------------------------|
|                         |                          |        |            | layer (this column is  |
|                         |                          |        |            | not optional here (see |
|                         |                          |        |            | section 6))            |
| C-PARCEL-VIVIENDA       | CIVIL URBANIZATION:      | 40     | Continuous |                        |
|                         | ZONA AREAS VIVIENDAS     |        |            |                        |
| C-PARCEL-VIVIENDA-HATCH | CIVIL URBANIZATION:      | 40     | Continuous |                        |
|                         | ZONA AREAS VIVIENDAS     |        |            |                        |
|                         | НАТСН                    |        |            |                        |
| C-PARCELAS              | CIVIL URBANIZATION:      | white  | Continuous |                        |
|                         | GENERAL PARCELS          |        |            |                        |
| C-PARCELAS-HATCH        | CIVIL URBANIZATION:      | white  | Continuous |                        |
|                         | HATCH GENERAL            |        |            |                        |
|                         | PARCELS                  |        |            |                        |
| C-TOPO-MAJR-N           | TOPOGRAPHY: Curvas       | 45     | Continuous |                        |
|                         | de Nivel Maestras        |        |            |                        |
|                         | Nuevas, <b>New Major</b> |        |            |                        |
|                         | Contour                  |        |            |                        |
| C-TOPO-MINR-N           | TOPOGRAPHY:: Curvas      | 40     | Continuous |                        |
|                         | de Nivel Secundarias     |        |            |                        |
|                         | Nuevas, New minor        |        |            |                        |
|                         | contours,                |        |            |                        |
| V-BL-CT                 | Boundary Lines-          | Red    | Continuous |                        |
|                         | Municipios, cantones,    |        |            |                        |
|                         | County                   |        |            |                        |
| V-BL-LN-STATE           | Boundary Lines- Estados, | Yellow | Phantomx2  |                        |
|                         | Departamentos, Existing  |        |            |                        |
|                         | State Boundary Lines     |        |            |                        |
| V-BL-OBJECT             | Boundary Lines-          | Red    | Continuous |                        |
|                         | Objetos, <b>OBJECT</b>   |        |            |                        |
| V-BL-RR                 | Boundary Lines-Vias      | Red    | Dashedx2   |                        |
|                         | Ferreas, Railroad        |        |            |                        |
| V-BL-TEXT               | Boundary Lines-          | Red    | Continuous |                        |
|                         | Anotaciones, textos,     |        |            |                        |
|                         | Text                     |        |            |                        |
| V-BL-TN                 | Boundary Lines-          | Red    | Dashed2    |                        |
|                         | Ciudades, poblacion,     |        |            |                        |
|                         | City/Town                |        |            |                        |
| V-BL-TP                 | Boundary Lines- Casetas  | Red    | Dashed     |                        |
|                         | peaje, <b>Turnpike</b>   |        |            |                        |
|                         | Authority                |        |            |                        |
|                         |                          |        |            |                        |
|                         |                          |        |            |                        |

| Layer Name  | Descripción           | Color | Linetype   | Style(s) using this<br>layer (this column is<br>not optional here (see<br>section 6)) |
|-------------|-----------------------|-------|------------|---------------------------------------------------------------------------------------|
| V-BL-XX     | Boundary Lines-       | Red   | Dashed2    |                                                                                       |
|             | Generales,            |       |            |                                                                                       |
|             | Miscellaneous         |       |            |                                                                                       |
| V-BLDG-OTLN | Survey : Building and | 170   | Continuous |                                                                                       |
|             | Structures            |       |            |                                                                                       |

| Layer Name     | Descripción                        | Color  | Linetype   | Style(s) using this    |
|----------------|------------------------------------|--------|------------|------------------------|
|                |                                    |        |            | layer (this column is  |
|                |                                    |        |            | not optional here (see |
|                |                                    |        |            | section 6))            |
| V-EX-BRIDGE    | EXISTING Lines- Puentes y          | Red    | Dashed2    |                        |
|                | estructuras, Existing Bridge       |        |            |                        |
|                | Items and Structures               |        |            |                        |
| V-EX-BUILDING  | EXISTING Lines- Construcciones,    | Red    | Continuous |                        |
|                | edificaciones y losas, Buildings,  |        |            |                        |
|                | Decks                              |        |            |                        |
| V-EX-CONT-MJR  | EXISTING Lines- Curvas Maestras,   | Yellow | Phantomx2  |                        |
|                | Contours - MAJOR                   |        |            |                        |
| V-EX-CONT-MNR  | EXISTING Lines-Curvas              | Red    | Continuous |                        |
|                | Secundarias o delgadas. Contours   |        |            |                        |
|                | - MINOR                            |        |            |                        |
| V-EX-CONT-TXT  | EXISTENTE Lineas- Curvas de Nivel  | Red    | Dashedx2   |                        |
|                | Etiquetas, Contours – Label Text   |        |            |                        |
| V-EX-CONT-USER | EXISTING Lines- Curvas de Nivel    | Red    | Continuous |                        |
|                | usuario, User-Defined Contours     |        |            |                        |
| V-EX-DETAIL    | EXISTING Lines- Detalles           | Red    | Dashed2    |                        |
|                | Generales, Miscellaneous Detail    |        |            |                        |
| V-EX-DRAINAGE  | EXISTING Lines- drenaje exsitente, | Red    | Dashed     |                        |
|                | Drainage Items                     |        |            |                        |
| V-EX-DRIVE     | EXISTING Lines- Calzadas,          | Red    | Dashed2    |                        |
|                | Driveway Items                     |        |            |                        |
| V-EX-FENCE     | EXISTING Lines- Linderos, Bardas,  | 170    | Continuous |                        |
|                | Fences Main                        |        |            |                        |
| V-EX-GEOTECH   | EXISTING Lines- Geotecnia,         | 9      | Continuous |                        |
|                | Geotechnical Items                 |        |            |                        |
| V-EX-GRAVEL    | EXISTING Lines- suelo, gravas,     | 9      | Continuous |                        |
|                | rocas, Soil, Gravel, and Stone     |        |            |                        |
| V-EX-GROUND    | EXISTING Lines- Superficie         | 9      | Continuous |                        |
|                | Terreno Natural , Ground Surface   |        |            |                        |
| V-EX-GUARDRAIL | EXISTING Lines- Protecciones y     | 9      | Continuous |                        |
|                | barreras, Guardrail and Barrier    |        |            |                        |
| V-EX-LANDSCAPE | EXISTING Lines- Vegetacion, Zona   | 94     | Continuous |                        |
|                | Arbolada, Trees, Shrubs, and       |        |            |                        |
|                | Vegetation                         |        |            |                        |
| V-EX-LN-EASE   | EXISTING Lines- lineas de          | white  | Continuous |                        |
|                | servidumbre, accesos, Existing     |        |            |                        |
|                | Easement Lines                     |        |            |                        |

| Layer Name      | Descripción                                                                   | Color   | Linetype   | Style(s) using this<br>layer (this column is |
|-----------------|-------------------------------------------------------------------------------|---------|------------|----------------------------------------------|
|                 |                                                                               |         |            | not optional here (see<br>section 6))        |
| V-EX-MONU       | EXISTING Lines- Monumentos,<br>Monuments,                                     | Red     | Continuous |                                              |
| V-EX-PARCEL     | EXISTING Lines- Parcelas<br>existentes, <b>Existing Parcel -</b><br>OBJECT    | white   | Continuous |                                              |
| V-EX-PIPELINE   | EXISTING Lines- oleoductos,<br>Pipelines                                      | white   | Continuous |                                              |
| V-EX-PM         | EXISTING Lines- Marcas de<br>Pavimentos, <b>Pavement Markings</b>             | 9       | Continuous |                                              |
| V-EX-RAILROAD   | EXISTING Lines- Lineas de<br>Ferrocarril, <b>Railroad Items</b>               | 9       | Continuous |                                              |
| V-EX-ROADWAY    | EXISTING Lines- Vialidades<br>existentes, <b>Roadway Items</b>                | 9       | Continuous |                                              |
| V-EX-SEWER      | EXISTING Lines - Drenaje, Sewer<br>Items                                      | 24      | Continuous |                                              |
| V-EX-SRF-BDR    | EXISTING Lines- Limite Superficie ,<br>Surface - Border                       | white   | Continuous |                                              |
| V-EX-SRF-FLT    | EXISTING Lines- Lineas de Falla o<br>quiebre, Surface - Faults,<br>Breaklines | white   | Continuous |                                              |
| V-EX-SRF-OBJECT | EXISTENTE Objetos - Objetos<br>superficie, <b>Surface - OBJECT</b>            | white   | Continuous |                                              |
| V-EX-SW         | EXISTING Lines- Rios, Arroyos, escurrideros, <b>Swale</b>                     | cyan    | Continuous |                                              |
| V-EX-TEXT       | EXISTENTE Textos - Textos, <b>Text</b>                                        | white   | Continuous |                                              |
| V-EX-UTIL       | EXISTING Lines- Equipamiento,<br>Utility Details                              | magenta | Continuous |                                              |
| V-EX-WALK       | EXISTING Lines- Aceras,<br>banquetas, <b>Walkways</b>                         | 9       | Continuous |                                              |
| V-EX-WALL       | EXISTING Lines- Muros, Bardas,<br>Walls                                       | 163     | Continuous |                                              |
| V-EX-WATERSYS   | EXISTING Lines- Sistema de Agua potable, Water Systems                        | cyan    | Continuous |                                              |
| V-EX-WETLAND    | EXISTING Lines- Cuerpos de Agua, cuencas, Wetlands, Ponds, Rivers             | blue    | Continuous |                                              |
| V-PTOS-CX       | Punto Topografico - Centro de<br>Vialidad, <b>Center of Road</b>              | yellow  | Continuous |                                              |
| V-PTOS-DAM      | Survey Point- Presas, Diques, Dam                                             | white   | Continuous |                                              |

| Layer Name    | Descripción                                                                | Color   | Linetype   | Style(s) using this<br>layer (this column is |
|---------------|----------------------------------------------------------------------------|---------|------------|----------------------------------------------|
|               |                                                                            |         |            | not optional here (see<br>section 6))        |
| V-PTOS-DETAIL | Survey Point- Detalles Generales,<br>Miscellaneous Detail                  | green   | Continuous |                                              |
| V-PTOS-DL     | Survey Point- Cuneta, Ditch Lane                                           | 8       | Continuous |                                              |
| V-PTOS-DR     | Survey Point- Drenaje, Drainage                                            | green   | Continuous |                                              |
| V-PTOS-DV     | Survey Point- Calzada, Driveways                                           | white   | Continuous |                                              |
| V-PTOS-DW     | Survey Point- Losas Vivienda,<br>House Deck                                | 8       | Continuous |                                              |
| V-PTOS-ECONC  | Survey Point- Limite de concreto,<br>Edge of Cement Concrete               | white   | Continuous |                                              |
| V-PTOS-EDGE   | Survey Point- Caracteristicas<br>Generales bordes, Edge of Misc<br>Feature | magenta | Continuous |                                              |
| V-PTOS-EL     | Survey Point- Electrico, Electric                                          | yellow  | Continuous |                                              |
| V-PTOS-EOP    | Survey Point- Limite de<br>Pavimento, Edge of Pavement                     | green   | Continuous |                                              |
| V-PTOS-EX     | Survey Point-Terreno Existente,<br>Existing Ground                         | white   | Continuous |                                              |
| V-PTOS-FNC    | Survey Point- Linderos, cercas,<br>Fence                                   | magenta | Continuous |                                              |
| V-PTOS-GAS    | Survey Point- Gas Natural, Natural Gas                                     | 40      | Continuous |                                              |
| V-PTOS-GD     | Survey Point- Barrera de<br>Proteccion, Guardrail                          | yellow  | Continuous |                                              |
| V-PTOS-GRAL   | Survey Point- Generales,<br>miscellaneous                                  | white   | Continuous |                                              |
| V-PTOS-HC     | Survey Point- Control Horizontal,<br>Horizontal Control                    | 8       | Continuous |                                              |
| V-PTOS-HR     | Survey Point- Rampa<br>discapacitados, Handicap Ramp                       | green   | Continuous |                                              |
|               |                                                                            |         |            |                                              |
| V-PTOS-LINE   | Survey Point- Puntos Lineas de<br>Limites, Marked Boundary Line            | blue    | Continuous |                                              |
| V-PTOS-LT     | Survey Point- Postes de Luz, Light<br>Poles                                | cyan    | Continuous |                                              |
| V-PTOS-OS     | Survey Point- puntos sobre el<br>Talud, On Slope                           | white   | Continuous |                                              |

| Layer Name     | Descripción                         | Color   | Linetype       | Style(s) using this    |
|----------------|-------------------------------------|---------|----------------|------------------------|
|                |                                     |         |                | layer (this column is  |
|                |                                     |         |                | not optional here (see |
|                |                                     |         |                | section 6))            |
| V-PTOS-OW      | Survey Point- Alambres elevados,    | 8       | Continuous     |                        |
|                | Overhead Wire                       |         |                |                        |
| V-PTOS-PM      | Survey Point- Marcas en el          | red     | Continuous     |                        |
|                | Pavimento, Pavement Markings        |         |                |                        |
| V-PTOS-RR      | Survey Point- Ferrocarril, Railroad | red     | Continuous     |                        |
| V-PTOS-SIDE    | Survey Point- Laterales marcados,   | cyan    | Continuous     |                        |
|                | Marked Sideline                     |         |                |                        |
| V-PTOS-SP      | Survey Point- Puntos Criticos       | blue    | Continuous     |                        |
|                | elevacion, Spot Elevation           |         |                |                        |
| V-PTOS-SR      | Survey Point- drenaje sanitario,    | Red     | Continuous     |                        |
|                | Sanitary Sewer                      |         |                |                        |
| V-PTOS-STAIR   | Survey Point- Escaleras, rampas,    | cyan    | Continuous     |                        |
|                | Stair                               |         |                |                        |
| V-PTOS-SW      | Survey Point- Rios, Arroyos,        | cyan    | ACAD_ISO14w100 |                        |
|                | escurrideros, Swale                 |         |                |                        |
| V-PTOS-TB      | Survey Point- Parte Superior        | white   | Continuous     |                        |
|                | Bermas, Top of Berm                 |         |                |                        |
|                | (Bituminous)                        |         |                |                        |
| V-PTOS-TC      | Punto Topografico- Parte superior   | 8       | Continuous     |                        |
|                | Bordillo, Top of Curb               |         |                |                        |
| V-PTOS-TEL     | Survey Point- Telefono,             | magenta | Continuous     |                        |
|                | Telephone                           |         |                |                        |
| V-PTOS-TK      | Survey Point-TANQUES, TANKS         | white   | Continuous     |                        |
| V-PTOS-TS      | Survey Point- hombro, superior      | yellow  | Continuous     |                        |
|                | talud, Top of Slope                 |         |                |                        |
| V-PTOS-TW      | Survey Point-TORRES                 | white   | Continuous     |                        |
|                | TRANSMISION, TRANSMISSION           |         |                |                        |
|                | TOWERS                              |         |                |                        |
| V-PTOS-VC      | Survey Point- Control Vertical,     | magenta | Continuous     |                        |
|                | Vertical Control                    |         |                |                        |
| V-PTOS-VG      | Survey Point- Vegetacion, zonas     | 94      | Continuous     |                        |
|                | arbolada, Vegetation                |         |                |                        |
| V-PTOS-WALK    | Survey Point- Baquetas, aceras,     | white   | Continuous     |                        |
|                | Walkway                             |         |                |                        |
| V-PTOS-WALL    | Survey Point- Muros, Bardas, Wall   | red     | Continuous     |                        |
| V-PTOS-WATER   | Survey Point- Sistema de Agua       | cyan    | Continuous     |                        |
|                | Potable, Water Systems              |         |                |                        |
| V-PTOS-WETLAND | Survey Point- Cuerpos de Agua,      | blue    | Continuous     |                        |
|                | cuencas, Wetland                    |         |                |                        |

## Reports

List of Reports for Cross sections, Horizontal & Vertical Alignments, both for in-field & Stakeout.

| Report Name               | Description               | Sample File Name | Priority |
|---------------------------|---------------------------|------------------|----------|
| Alineamiento Curvas       | Alignment curve data      |                  |          |
|                           | report                    |                  |          |
| Alineamiento Estaciones   | Alignment station & Curve |                  |          |
| curvas                    | report                    |                  |          |
| Secciones Transversales   | Existing ground cross     |                  |          |
| Terreno Natural           | section report            |                  |          |
| Replanteo Pl's            | Stakeout Alignment        |                  |          |
| Alineamiento Horizontal   | Report                    |                  |          |
| Secciones de Construccion | Cross sections Report     |                  |          |
| Replanteo de Puntos       | Stakeout Corridor Points  |                  |          |
| Corredor                  |                           |                  |          |
| Reporte Curvas Verticales | Vertical Curve Report     |                  |          |
| Reporte Alineamiento      | PIV stations              |                  |          |
| Vertical                  |                           |                  |          |
| Replanteo Alineamiento    | Stakeout Vertical         |                  |          |
| Vertical                  | Alignment                 |                  |          |

# **Drawing Settings > Object Layers**

| Object                    | Default Layer      | Modifier | Value |
|---------------------------|--------------------|----------|-------|
| Alignment                 | C-ROAD-CL          | Suffix   | -*    |
| Alignment-Labeling        | C-ROAD-TEXT        | Suffix   | -*    |
| Alignment Table           | C-ROAD-TABL        |          |       |
|                           | C-ROAD-SEC-TIPICA- |          |       |
| Assembly                  | TEMPLATE           |          |       |
| Corridor                  | C-ROAD-CORR        | Suffix   | -*    |
| Corridor Section          | C-ROAD-CORR-SCTN   |          |       |
| Feature Line              | C-TOPO-FEAT        |          |       |
| General Note Label        | C-ANNO             |          |       |
| General Segment Label     | C-ANNO             |          |       |
| Grading                   | C-TOPO-GRAD        |          |       |
| Grading-Labeling          | C-TOPO-GRAD-TEXT   |          |       |
| Grid Surface              | C-TOPO-GRID        | Suffix   | -*    |
| Grid Surface-Labeling     | C-TOPO-TEXT        | Suffix   | -*    |
| Interference              | C-STRM             |          |       |
| Mass Haul Line            | C-ROAD-MASS-LINE   |          |       |
| Mass Haul View            | C-ROAD-MASS-VIEW   |          |       |
| Match Line                | C-ANNO-MTCH        |          |       |
| Match Line-Labeling       | C-ANNO-MTCH-TEXT   |          |       |
| Material Section          | C-ROAD-SHAP        |          |       |
| Material Table            | C-ROAD-SHAP        |          |       |
| Parcel                    | C-PARCELAS         |          |       |
| Parcel-Labeling           | C-PARCEL-TEXT      |          |       |
| Parcel Segment            | C-PROP-LINE        |          |       |
| Parcel Segment-Labeling   | C-PROP-LINE-TEXT   |          |       |
| Parcel Table              | C-PROP-TABL        |          |       |
| Pipe                      | C-STRM             |          |       |
| Pipe-Labeling             | C-STRM-TEXT        |          |       |
| Pipe and Structure Table  | C-STRM-TABL        |          |       |
| Pipe Network Section      | C-STRM             |          |       |
| Pipe or Structure Profile | C-STRM-PROF        |          |       |
| Point Table               | V-NODE-TABL        |          |       |
| Profile                   | C-ROAD-PROF        |          |       |
| Profile-Labeling          | C-ROAD-PROF-TEXT   |          |       |
| Profile View              | C-ROAD-PROF-VIEW   |          |       |
| Profile View-Labeling     | C-ROAD-PROF-TEXT   |          |       |
| Sample Line               | C-ROAD-SAMP        |          |       |

| Sample Line-Labeling                | C-ROAD-SAMP-TEXT   |        |    |
|-------------------------------------|--------------------|--------|----|
| Section                             | C-ROAD-SCTN        |        |    |
| Section-Labeling                    | C-ROAD-SCTN-TEXT   |        |    |
| Section View                        | C-ROAD-SCTN-VIEW   |        |    |
| Section View-Labeling               | C-ROAD-SCTN-TEXT   |        |    |
| Section View Quantity Takeoff Table | C-ROAD-SCTN-TABL   |        |    |
| Sheet                               | C-ANNO             |        |    |
| Structure                           | C-STRM-STRC        |        |    |
| Structure-Labeling                  | C-STRM-TEXT        |        |    |
|                                     | C-ROAD-SEC-TIPICA- |        |    |
| Subassembly                         | TEMPLATE           |        |    |
| Surface Legend Table                | C-TOPO-TABL        | Suffix | _* |
| Survey Figure                       |                    |        |    |
| Survey Network                      |                    |        |    |
| Tin Surface                         | С-ТОРО             | Suffix | _* |
| Tin Surface-Labeling                | C-TOPO-TEXT        | Suffix | _* |
| View Frame                          | C-ANNO-VFRM        |        |    |
| View Frame-Labeling                 | C-ANNO-VFRM-TEXT   |        |    |

## 6.1 Object Layers

New Object Layer added since Civil 3D 2015

| Object                  | Layer            | Modifier | Value |
|-------------------------|------------------|----------|-------|
| Building Site           | A-BLDG           |          |       |
| Intersection            | C-ROAD-INTS      |          |       |
| Intersection-Labeling   | C-ROAD-INTS-TEXT |          |       |
| Grading-Labeling        |                  |          |       |
| Parcel-Labeling         |                  |          |       |
| Parcel Segment-Labeling |                  |          |       |

The following table shows the objects types in the Layers tab for Objects that must have its contents "out of the box". Templates updated since Civil 3D 2015.

| Object               | Layer       | Modifier | Value |
|----------------------|-------------|----------|-------|
| Pipe                 | C-STRM-PIPE |          |       |
| Pipe Network Section | C-STRM-SCTN |          |       |

## 6.2 Ambient Settings

The following are the new values in Ambient Setting introduced in Civil 3D 2015.

| Node    | Setting           | Default                                                                                                |
|---------|-------------------|----------------------------------------------------------------------------------------------------|
| General | Driving Direction | Right Side of the Road (Commonwealth<br>country kits should change this to "Left<br>Side of the Road") |

### 6.3 Abbreviations

The abbreviations in Civil 3D labels are used in both drawings and reports, so it is important to control those abbreviations. Here's an example:

The default abbreviation spiral-tangent intersection is **TS**, which implies that all Spiral-tangent intersections of a drawing labeled **TS**.

In this Country Kit changes were made in major geometric data Projects.

#### 6.3.1 Alignment Geometry Points

| Property                             | Value                                             | - |
|--------------------------------------|---------------------------------------------------|---|
| 🗉 General Text                       |                                                   |   |
| Infnity                              | INFINITY                                          |   |
| Left                                 | IZQ                                               |   |
| Right                                | DER                                               |   |
| Alignment Geometry Point Text        |                                                   |   |
| Station Equation Decreasing          | DECREMENTO                                        |   |
| Station Equation Increasing          | IG=CAD                                            |   |
| Compound Curve-Curve Intersect       | PCC                                               |   |
| Reverse Curve-Curve Intersect        | PT=PC                                             | - |
| Tangent-Spiral Intersect             | TE                                                |   |
| Spiral-Tangent Intersect             | ET                                                |   |
| Curve-Spiral Intersect               | CE                                                |   |
| Spiral-Curve Intersect               | EC                                                |   |
| Spiral-Spiral Intersect              | EE                                                |   |
| Reverse Spiral Intersect             | EPI                                               |   |
| Alignment End                        | PFIN                                              |   |
| Alignment Beginning                  | PINI                                              |   |
| Tangent-Tangent Intersect            | PI                                                |   |
| Tangent-Curve Intersect              | PC                                                |   |
| Curve-Tangent Intersect              | PT                                                |   |
| Alignment Geometry Point Entity Data |                                                   |   |
| Alignment Beginning Point            | PSTINI: =<[Station Value(Um FS P2 RN AP Sn TP B3] |   |
| Alignment End Point                  | PSTFIN: =<[Station Value(Un FS P2 RN AP Sn TP B3] |   |
| Line Beginning                       | LB: L=<[Length(Um P3 RN AP Sn OF)]> DIR=<[Tang    |   |
| Line End                             | LE: STA=<[End Station(Um F5 P2 RN AP Sn TP B3 EN  | - |

- PI = Tangent-Tangent Intersect
- **PC** = Tangent curve Intersect
- PT = Curve-Tangent Intersect.
- **PCC** = Compound Curve Curve Intersect
- **TE** =Tangen- Spiral Intersect.
- **EC** = Spiral Curve Intersect.
- **CE** = Curve Spiral Intersect.
- **ET** = Spiral- Tangent Intersect.
- PINI = Alignment Beginning
- **PFIN** = Alignment End.

## 6.3.2 Superelevation and Profile

| Property                                    | Value            |  |
|---------------------------------------------|------------------|--|
| Superelevation                              | - Chinase        |  |
| Begin normal shoulder                       | PHTAN            |  |
| End normal shoulder                         | FHTAN            |  |
| Level crown                                 | N                |  |
| Low shoulder match                          | LSM              |  |
| Reverse crown                               | RC               |  |
| Shoulder breakover                          | SBO              |  |
| Marual                                      | MAN              |  |
| End full super                              | FSMAX            |  |
| Begin of alignment                          | PINI             |  |
| End of alignment                            | PFIN             |  |
| Begin normal crown                          | PSETAN           |  |
| End normal crown                            | FSETAN           |  |
| Begin full super                            | PSMAX            |  |
| 🗆 Profile                                   |                  |  |
| Profile Start                               | PRINI            |  |
| Profile End                                 | PRFIN            |  |
| Point Of Vertical Intersection              | PIV              |  |
| Grade Break                                 | Cambio_Fendiente |  |
| Vertical Tangent-Curve Intersect            | PCV              |  |
| Vertical Tangent-Curve Intersect Station    | ESPIV            |  |
| Vertical Tangent-Curve Intersect Elevation  | ELPIV            |  |
| Vertical Curve-Tangent Intersect            | PTV              |  |
| Vertical Curve-Tangent Intersect Station    | ESPCV            |  |
| Vertical Curve-Tangent Intersect Elevation  | ELPCV            |  |
| Vertical Compound Curve Intersect           | VCC              |  |
| Vertical Compound Curve Intersect Station   | VCCS             |  |
| Vertical Compound Curve Intersect Elevation | VCCE             |  |
| Vertical Reverse Curve Intersect            | VRC              |  |
| Vertical Reverse Curve Intersect Station    | VRCS             |  |
| Vertical Reverse Curve Intersect Elevation  | VRCE             |  |
| Hinh Point                                  | PMAX             |  |

- **PIV** = Point of Vertical Intersection.
- **PCV** = Vertical Tangent Curve Intersect
- **PTV** = Vertical Curve Tangent Intersect.
- **PCC** = Vertcal Tangent Curve Intersect.
- **PMAX** = High Point.
- **PMIN** = Low Point
- **A** = Grade Change
- **PRINI** = Profile Start
- **PRFIN** = Profile End.

| Object Style | es |
|--------------|----|
|--------------|----|

In this section we talk about pleaded entities to provide adjustments to enrich the documentation of their projects.

## 7.1 Multi-purpose Styles

| Feature Line Styles                  | Description                       | Screen grab / DWF / DWG | Default |
|--------------------------------------|-----------------------------------|-------------------------|---------|
| C-GRADING-BORDE-TERRAZA (PLATAFORMA) | GRADIGN BORDER FEATURE LINE       |                         |         |
| C-ROAD-LINEA-ACOTAMIENTO             | SHOULDER FEATURE LINE             |                         |         |
| C-ROAD-LINEA-BORDILLO                | CURB FEATURE LINE                 |                         |         |
| C-ROAD-LINEA-CEROS-CORTE             | DAYLIGHT CUT PROJECTION           |                         |         |
| C-ROAD-LINEA-CEROS-TERRAPLEN         | DAYLIGHT FILL PROJECTION          |                         |         |
| C-ROAD-LINEA-CUNETA                  | DITCH FEATURE LINE                |                         |         |
| C-ROAD-LINEA-DER-VIA-ADQUIRIR        | ACQUIRING RIGHT OF WAY LINE       |                         |         |
| C-ROAD-LINEA-DER-VIA-EXISTENTE       | EXISTING RIGHT OF WAY LINE        |                         |         |
| C-ROAD-ORILLA-CALZADA                | EDGE OF PAVEMENT FEATURE LINE     |                         |         |
| C-ROAD-ORILLA-HOMBRO-NO-PAV          | SHOULDER NO PAVEMENT FEATURE LINE |                         |         |
| C-ROAD-ORILLA-HOMBRO-PAV             | SHOULDER PAVEMENT FEATURE LINE    |                         |         |

 Code Set Styles
 Description
 Screen grab / DWF / DWG
 Default

| Code Set Styles                                    | Description                                                                   | Screen grab / DWF / DWG | Default |
|----------------------------------------------------|-------------------------------------------------------------------------------|-------------------------|---------|
| CORREDOR CODIGOS CON HATCH<br>SOLIDO EN PLANTA     | CORRIDOR SOLID HATCH<br>WITHOUT LABELS, ROAD SIGN<br>USE                      |                         |         |
| SECCION TRANSVERSAL CON ETIQUETAS<br>& HATCH_ISO   | cross section style with the<br>labels of code used to plot with<br>HATCH ISO | ORH ORC ORC ORH         |         |
| SECCION TRANSVERSAL CON ETIQUETAS<br>& HATCH_SOLID | cross section style with the<br>labels of code used to render                 | ORH ORC ORC ORH         |         |

Autodesk and contractor Confidential

2/20/2014

## Country Kit Workbook

| Code Set Styles                                          | Description                                                                                                  | Screen grab / DWF / DWG | Default |
|----------------------------------------------------------|----------------------------------------------------------------------------------------------------|-------------------------|---------|
| SECCION TRANSVERSAL CON ETIQUETAS<br>& LINKS             | cross section style with the<br>labels of code and links and<br>layer separation                             | ORH ORC ORH             |         |
| SECCION TRANSVERSAL DE DISENO &<br>ETIQUETAS             | Cross section Style, to<br>represent plot final design,<br>include codes and standard<br>color               | ORH ORC ORC ORH         |         |
| SECCION TRANSVERSAL DE DISENO &<br>ETIQUETAS - SIN LINKS | Cross section Style, to<br>represent plot final design,<br>include codes and standard<br>color without links | ORH ORC ORC ORH         |         |

| Code Set Styles                                  | Description                                                          | Screen grab / DWF / DWG                                     | Default |
|--------------------------------------------------|----------------------------------------------------------------------|-------------------------------------------------------------|---------|
| SECCION TRANSVERSAL PLANTA Y<br>RENDER           | Cross Section Style to render<br>include links                       | 1.50 <sup>.1</sup> - 2.00% - 2.00% - 2.00% <sup>1.50</sup>  |         |
| SECCION TRANSVERSAL PLANTA Y<br>RENDER SIN LINKS | Cross Section Style using to<br>rendering, links are not<br>included | 150 <sup>-1</sup> -2.00% -2.00% -2.00% -2.00% -2.00% -2.00% |         |

| Marker Styles | Description | Screen grab / DWF / DWG | Default |
|---------------|-------------|-------------------------|---------|
|               |             |                         |         |
|               |             |                         |         |

| Link Styles            | Description                        | Screen grab / DWF / DWG | Default |
|------------------------|------------------------------------|-------------------------|---------|
| MX Seccion Transversal | Representación Sección Transversal |                         |         |
|                        |                                    |                         |         |

| Shape Styles | Description | Screen grab / DWF / DWG | Default |
|--------------|-------------|-------------------------|---------|
|              |             |                         |         |
|              |             |                         |         |

| Slope Pattern Style                  | Description    | Screen grab / DWF / DWG | Default |
|--------------------------------------|----------------|-------------------------|---------|
| Autodesk and contractor Confidential | Page 27 of 134 | 2/20/2014               |         |

AUTODESK, INC. AEC SOLUTIONS

| C-GRADING-TALUD-PROY-CORTE     | GRADING DAYLIGHT CUT                |  |
|--------------------------------|-------------------------------------|--|
| C-GRADING-TALUD-PROY-TERRAPLEN | GRADING DAYLIGHT FILL<br>PROJECTION |  |
| C-ROAD-TALUD-PROY-CORTE        | ROAD DAYLIGHT CUT<br>PROJECTION     |  |
| C-ROAD-TALUD-PROY-TERRAPLEN    | ROAD DAYLIGHT FILL<br>PROJECTION    |  |

| Multipurpose Label Styles | Description | Screen grab / DWF / DWG | Default |
|---------------------------|-------------|-------------------------|---------|
| Note                      |             |                         |         |
|                           |             |                         |         |

| Multipurpose Label Styles         | Description                                   | Screen grab / DWF / DWG | Default |
|-----------------------------------|-----------------------------------------------|-------------------------|---------|
|                                   |                                               |                         |         |
| Line                              |                                               |                         |         |
| AZIMUT GEODESICO Y LONGITUD       | This style labels a line segment with the     |                         |         |
|                                   | Geodetic Direction and Distance, if the       |                         |         |
|                                   | drawing has been assigned a coordinate        |                         |         |
|                                   | system.                                       |                         |         |
| C-GRAL-LINEAS-ETIQ-LONG-DIRECCION | Label on line in general, lenght, bearing and |                         |         |
|                                   | azimuth astronomical calculated.              |                         |         |
| C-GRAL-LINEAS-ETIQ-NUMERO         | LABELS ON LINE IN GENERAL IDENTIFYING         |                         |         |
|                                   | THE NUMBER OF LINE OR ALIGNMENT               |                         |         |
| GRID AZIMUT Y DISTANCIA           | Grid style labels a line segment with the     |                         |         |
|                                   | Geodetic Direction (Azimuth) and Distance,    |                         |         |
|                                   | if the drawing has been assigned a            |                         |         |
|                                   | coordinate system.                            |                         |         |
| GRID RUMBO Y DISTANCIA            | Grid style labels a line segment with the     |                         |         |
|                                   | Geodetic Direction (Bearing) and Distance,    |                         |         |
|                                   | if the drawing has been assigned a            |                         |         |
|                                   | coordinate system.                            |                         |         |
| RUMBO GEODESICO Y DISTANCIA       | This style labels a line segment with the     |                         |         |
|                                   | Geodetic Direction (Bearing) and Distance,    |                         |         |
|                                   | if the drawing has been assigned a            |                         |         |
|                                   | coordinate system.                            |                         |         |
| Curve                             |                                               |                         |         |
| C-GRAL-CURVAS-ETIQ-NUM            | Style to put the label number on aligment     |                         |         |
|                                   | curve or general curve entity                 |                         |         |
|                                   |                                               |                         |         |
|                                   |                                               |                         |         |
|                                   |                                               |                         |         |
|                                   |                                               | $\sim$                  |         |
|                                   |                                               |                         |         |
|                                   |                                               |                         |         |
|                                   |                                               |                         |         |
|                                   |                                               |                         |         |
|                                   |                                               |                         | 1       |

| Multipurpose Label Styles     | Description                                           | Screen grab / DWF / DWG                     | Default |
|-------------------------------|-------------------------------------------------------|---------------------------------------------|---------|
| C-GRAL-CURVAS-LINEAS-RADIO    | Line Radius projection and mark center of<br>Curve    | R=53.15m                                    |         |
| C-GRAL-DATOS-CURVA            | General Data curve entities                           | 4=66° 04° 08° 155° 156° 1=61.29m Pro55.156° |         |
|                               |                                                       |                                             |         |
| Marker                        |                                                       |                                             |         |
| DATOS SECCIONES TRANSVERSALES | CROSS SECTIONS LABEL ELEVATIONS,<br>MARKS AND OFFSET  |                                             |         |
| Marker                        |                                                       |                                             |         |
| PENDIENTE (%)                 | GRADE LABEL STYLE (%)                                 |                                             |         |
| TALUD Hor:Ver (x:1)           | SLOPE LABEL STYLE RUN:RISE, EXAMPLE<br>hor:ver 1.5:1, |                                             |         |
| Link                          |                                                       |                                             |         |
|                               |                                                       |                                             |         |

| Multipurpose Label Styles | Description | Screen grab / DWF / DWG | Default |
|---------------------------|-------------|-------------------------|---------|
| Shape                     |             |                         |         |
|                           |             |                         |         |

7.2 Points

Points representation and main features like symbols, tags and tables.

| User Defined Attribute Classifications | Description | Screen grab / DWF / DWG | Default |
|----------------------------------------|-------------|-------------------------|---------|
|                                        |             |                         |         |
|                                        |             |                         |         |

| Point Styles       | Description                           | Screen grab / DWF / DWG                                  | Default |
|--------------------|---------------------------------------|----------------------------------------------------------|---------|
| BHL- PERFORACIONES | Puntos Para Perforaciones - BORE HOLE | <ul> <li>₽ 228</li> <li>₽ 209.92</li> <li>BHL</li> </ul> |         |
| CU-ALCANTARILLAS   | CULVERT- ALCANTARILLAS                | © 228<br>209.92<br>CU                                    |         |
| DT-DETALLES        | GENERAL DETAILS POINTS                | ≈ 228<br>209.92<br>DT                                    |         |

| Point Styles   | Description                    | Screen grab / DWF / DWG      | Default |
|----------------|--------------------------------|------------------------------|---------|
| MH-POZO        | MANHOLE O POZO DE VISITA       | 0 228<br>0 209.92<br>MHP     |         |
| MHD_DRENAJE    | MANHOLE DRANAIGE               | © 228<br>209.92<br>MHD       |         |
| MON_MONUMENTOS | MONUMENTS STYLES POINT         | 228<br>209.92<br>MON         |         |
| P_LUZ_CONC     | STYLE FOR CONCRETE LIGHT POLES | ● 228<br>● 209.92<br>P_LUZ_C |         |
| P_TEL_MADERA   | WOOD LIGHT POLE                | 0 228<br>209.92<br>P_TEL_M   |         |

| Point Styles        | Description                                  | Screen grab / DWF / DWG | Default |
|---------------------|----------------------------------------------|-------------------------|---------|
| PLS- POSTE LUZ DL   | DOUBLE LAMP POST LIGHT                       | 228                     |         |
|                     |                                              | - + 200 02              |         |
|                     |                                              | , <u>zoa</u> , az       |         |
|                     |                                              | PLS_DL                  |         |
| PLS- POSTE LUZ SL   | SINGLE POLE LIGHT LAMP                       | 0.0.8                   |         |
|                     |                                              | ZZO                     |         |
|                     |                                              | 209.92                  |         |
|                     |                                              | DIS SI                  |         |
|                     |                                              |                         |         |
| RD- VIALIDAD        | Roadwas, edges, centers, intersections, etc. |                         |         |
| RT-UTM-XY           | LABEL STYLE UTM GRID XY                      |                         |         |
|                     | X=0,000,000, Y=0,000,000                     |                         |         |
|                     |                                              | Y=811                   |         |
|                     |                                              |                         |         |
|                     |                                              | 280                     |         |
|                     |                                              |                         |         |
|                     |                                              | ×                       |         |
| RT-UTM solo simbolo | SIMBOL ONLY GRID UTM                         |                         |         |
|                     |                                              |                         |         |
|                     |                                              |                         |         |
|                     |                                              |                         |         |
|                     |                                              |                         |         |
|                     |                                              |                         |         |
|                     |                                              |                         |         |

| Point Styles            | Description                                 | Screen grab / DWF / DWG | Default |
|-------------------------|---------------------------------------------|-------------------------|---------|
| RT-UTM-X                | SIMBOL AND LABEL GRID UTM X,<br>X=0,000,000 | X=1,130                 |         |
|                         |                                             |                         |         |
| KT-UTM-Y                | Y=0,000,000                                 | Y=870                   |         |
| TW - TORRES TRANSMISION | STYLE FOR TRANSMISSION TOWERS               |                         |         |
|                         |                                             | 30<br>0.00<br>TW        |         |
|                         |                                             |                         |         |
| VG-AKBULES KOBUSTOS     | STYLES FOR REPRESENTING TREES STURDY        | 228                     |         |

2/20/2014

| Point Styles   | Description                    | Screen grab / DWF / DWG | Default |
|----------------|--------------------------------|-------------------------|---------|
| VG-VEGET_EXIST | Existing vegetation, woodlands | 228<br>209.92<br>VG-V   |         |

| Point Label Styles     | Description                | Screen grab / DWF / DWG | Default |
|------------------------|----------------------------|-------------------------|---------|
| RT-UTM-X               | LABEL GRID UTM X,          |                         |         |
|                        | X=0,000,000X=0,000,000     |                         |         |
| RT-UTM-XY              | LABEL GRID UTM XY          |                         |         |
|                        | X=0,000,000, Y=0,000,000   |                         |         |
| RT-UTM-XY solo simbolo | LABEL GRID UTM SIMBOL ONLY |                         |         |
| RT-UTM-Y               | LABEL GRID UTM Y           |                         |         |
|                        | Y=0,000,000                |                         |         |

| Description Key Sets | Description | Screen grab / DWF / DWG | Default |
|----------------------|-------------|-------------------------|---------|
|                      |             |                         |         |
|                      |             |                         |         |

| Point Table Styles                  | Description              | Screen grab / I                  | DWF / DWG |  |  |             | Default |
|-------------------------------------|--------------------------|----------------------------------|-----------|--|--|-------------|---------|
| CUADRO DE CONSTRUCCION DE<br>PUNTOS | POINT TABLE PXYZD FORMAT | CUADRO DE CONSTRUCCION DE PUNTOS |           |  |  |             |         |
|                                     |                          | No. Punto                        |           |  |  | Descripcion |         |
|                                     |                          | 48                               |           |  |  | BHL         |         |
|                                     |                          |                                  |           |  |  |             |         |

| Point Cloud     | Description                                       | Screen grab / DWF / DWG | Default |
|-----------------|---------------------------------------------------|-------------------------|---------|
| Color Simple    | This style display point cloud points in a single |                         |         |
|                 | color                                             |                         |         |
| Color Verdadero | This Style Display Point Cloud Points in true     |                         |         |
|                 | Color if the color cloud database contains RGB    |                         |         |
|                 | Data                                              |                         |         |

| Point Cloud                         | Description                                       | Screen grab / DWF / DWG | Default |
|-------------------------------------|---------------------------------------------------|-------------------------|---------|
| Escala de intensidad color - Blue   | This style display point cloud points in a BLUE   |                         |         |
|                                     | scaled color intensity if the point cloud         |                         |         |
|                                     | database contains intensity data                  |                         |         |
|                                     |                                                   |                         |         |
| Escala de Intensidad Color - Green  | This style display point cloud points in a GREEN  |                         |         |
|                                     | scaled color intensity if the point cloud         |                         |         |
|                                     | database contains intensity data                  |                         |         |
| Escala de Intensidad Color - Red    | This style display point cloud points in a RED    |                         |         |
|                                     | scaled color intensity if the point cloud         |                         |         |
|                                     | database contains intensity data                  |                         |         |
| Escalas de Intensidad Tonos de Gris | This style display point cloud points in a        |                         |         |
|                                     | grayscale intensity if the point cloud database   |                         |         |
|                                     | contains intensity data                           |                         |         |
| LIDAR Clasificacion de puntos       | This Style Display Point Cloud Points by LIDAR if |                         |         |
|                                     | the point cloud database contains LIDAR point     |                         |         |
|                                     | clasification data                                |                         |         |
| Rango de Elevacion                  | This Style Display Point Cloud Points elevation   |                         |         |
|                                     | ranges, at a specified number of ranges or        |                         |         |
|                                     | ranges interval and a color scheme                |                         |         |
|                                     |                                                   |                         |         |
#### 7.3 Surfaces

Surface visualization for different analysis.

| Surface Styles               | Description                            | Screen grab / DWF / DWG | Default |
|------------------------------|----------------------------------------|-------------------------|---------|
| Analisis de pendientes (2D)  | Representation style 2D grade analysis |                         |         |
| Analisis de Elevaciones (2D) | Elevation banding surface style (2D)   |                         |         |

| Surface Styles                                 | Description                                                | Screen grab / DWF / DWG | Default |
|------------------------------------------------|------------------------------------------------------------|-------------------------|---------|
| Curvas de Nivel @ 1m and 5m (Tonos de<br>Gris) | Surface contours at 1m and 5m intervals<br>(Background)    |                         |         |
| Curvas de Nivel @ 1m γ 5m (Calidad<br>Diseno)  | Surface contours at 1m and 5m intervals<br>(Design) colors |                         |         |

| Surface Styles                                 | Description                                           | Screen grab / DWF / DWG | Default |
|------------------------------------------------|-------------------------------------------------------|-------------------------|---------|
| Curvas de Nivel @2m y @10m (calidad<br>diseno) | Surface contours at 2m and 10m<br>intervals (Design)  | 2100                    |         |
|                                                |                                                       |                         |         |
| Curvas de Nivel @2m y @10m (Tonos de<br>Gris)  | Surface contours at 2m and 10m intervals (Background) |                         |         |
| Modelo Terreno 3D                              | 3D modeling display                                   |                         |         |
|                                                |                                                       |                         |         |

| Surface Styles     | Description                  | Screen grab / DWF / DWG | Default |
|--------------------|------------------------------|-------------------------|---------|
| Ocultar Superficie | No display component surface |                         |         |

| Surface Label Styles Name/Type  | Description                                    | Screen grab / DWF / DWG | Default |
|---------------------------------|------------------------------------------------|-------------------------|---------|
| Contour                         |                                                |                         |         |
| C-TOPO-CURVAS-NIVEL (2 digitos) | Label Major contours two decimal digits        | 255                     |         |
| C-TOPO-CURVAS-NIVEL (Cerradas)  | Label Major contours has not decimal<br>digits | 128 <sup>1</sup>        |         |
| Slope                           |                                                |                         |         |

| Surface Label Styles Name/Type | Description                                                               | Screen grab / DWF / DWG | Default |
|--------------------------------|---------------------------------------------------------------------------|-------------------------|---------|
| pendiente (%)                  | Grade label surface style (%) (example:<br>2.0%)                          | 0.010                   |         |
| Talud (hor:ver)                | Label surface slope by Run over Rise<br>(example: 2.0:1)                  | 210                     |         |
| Spot Elevation                 |                                                                           |                         |         |
| EL:100.00m                     | Spot elevation with EL as Preffix and " m"<br>suffix (exemplo EL:100.00m) | - + EL: 207.69m         |         |
| Watershed                      |                                                                           |                         |         |

| Surface Table Styles Name/Type | Description                                                                                              | Screen grab / DWF / DWG | Default |
|--------------------------------|----------------------------------------------------------------------------------------------------|-------------------------|---------|
| Direction                      |                                                                                                    |                         |         |
| Direcciones                    | Creates a table with columns for Number,<br>Minimum Direction, Maximum Direction and<br>Color            |                         |         |
| Elevation                      |                                                                                                    |                         |         |
| Elevaciones                    | Creates a table with columns for Number,<br>Minimum Elevations, Maximum Elevations,<br>2D Area and Color |                         |         |
| Slope                          |                                                                                                    |                         |         |
| Pendientes                     | Creates a table with columns for Number,<br>Minimum Slope, Maximum Slope, 2D area<br>and Color           |                         |         |
| Slope Arrow                    |                                                                                                    |                         |         |
| Sentido Pendiente              | Creates a table with columns for Number,<br>Minimum Slope, Maximum Slope and Color                       |                         |         |
| Contour                        |                                                                                                    |                         |         |
|                                |                                                                                                    |                         |         |
| Watershed                      |                                                                                                    |                         |         |
| User Defined Contour           |                                                                                                    |                         |         |

#### 7.4 Parcels

You will find a comprehensive catalog for thematic map generation and information management major

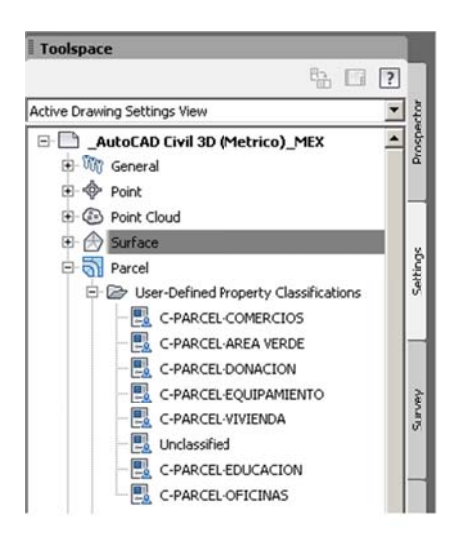

| User-Defined Property Classifications | Description | Screen grab / DWF / DWG | Default |
|---------------------------------------|-------------|-------------------------|---------|
| C-PARCEL-COMERCIOS                    |             |                         |         |
| C-PARCEL-AREA VERDE                   |             |                         |         |
| C-PARCEL-DONACION                     |             |                         |         |
| C-PARCEL-EQUIPAMIENTO                 |             |                         |         |
| C-PARCEL-VIVIENDA                     |             |                         |         |
| C-PARCEL-EDUCACION                    |             |                         |         |
| C-PARCEL-OFICINAS                     |             |                         |         |

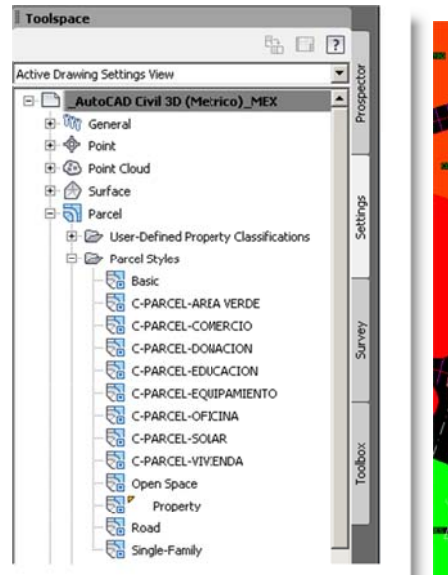

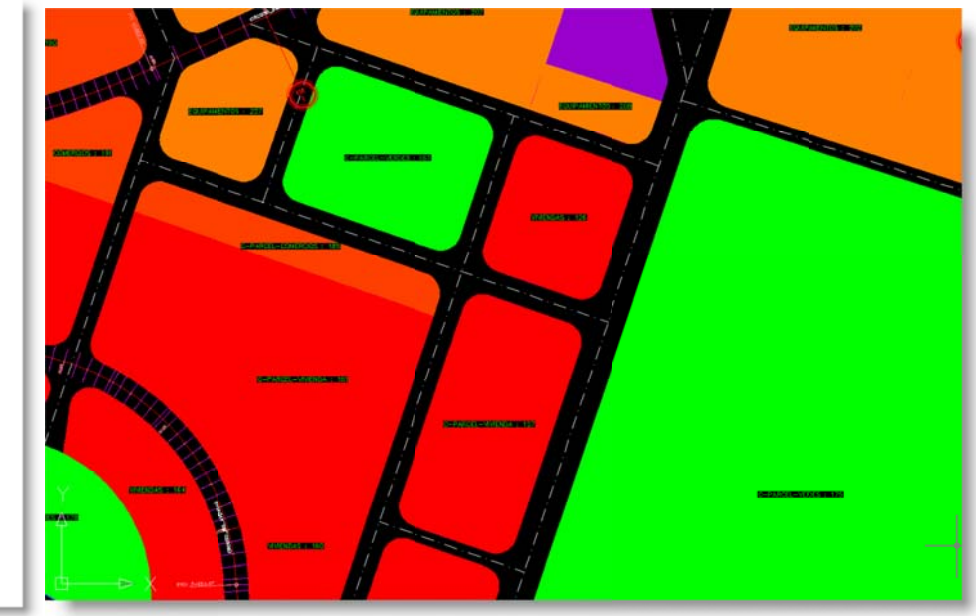

| Parcel Styles         | Description                        | Screen grab / DWF / DWG   | Default |
|-----------------------|------------------------------------|---------------------------|---------|
| C-PARCEL-AREA VERDE   | THEMATIC STYLE PARCEL TO REPRESENT | MEX-CK-PARCELS-STYLES.dwg |         |
|                       | GREEN AREAS                        |                           |         |
| C-PARCEL-COMERCIO     | THEMATIC STYLE PARCEL TO REPRESENT |                           |         |
|                       | SHOP AREAS                         |                           |         |
| C-PARCEL-DONACION     | THEMATIC STYLE PARCEL TO REPRESENT |                           |         |
|                       | DONATION AREA                      |                           |         |
| C-PARCEL-EDUCACION    | THEMATIC STYLE PARCEL TO REPRESENT |                           |         |
|                       | EDUCATION AREA                     |                           |         |
| C-PARCEL-EQUIPAMIENTO | THEMATIC STYLE PARCEL FACILITIES   |                           |         |
|                       | REPRESENTATION AREA                |                           |         |
| C-PARCEL-OFICINA      | THEMATIC STYLE PARCEL OFFICE       |                           |         |
|                       | REPRESENTATION AREA                |                           |         |
| C-PARCEL-SOLAR        | THEMATIC STYLE PARCEL PROPERTY     |                           |         |
|                       | REPRESENTATION AREA                |                           |         |
|                       |                                    |                           |         |

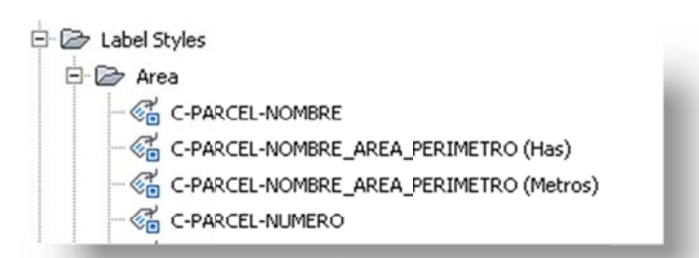

| Parcel Label Styles                        | Description                                                             | Screen grab / DWF / DWG                                                                                | Default |
|--------------------------------------------|-------------------------------------------------------------------------|----------------------------------------------------------------------------------------------------|---------|
| Area                                       |                                                                         |                                                                                                    |         |
| C-PARCEL-NOMBRE                            | Label Style representing Parcel<br>Name                                 | MEX-CK-PARCELS-STYLES.dwg                                                                              |         |
| C-PARCEL-NOMBRE_AREA_PERIMETRO             | Label Style representing both                                           |                                                                                                    |         |
| (Has)                                      | Name, Area and Perimeter in                                             |                                                                                                    |         |
|                                            | Hectares                                                                |                                                                                                    |         |
| C-PARCEL-NOMBRE_AREA_PERIMETRO<br>(Metros) | Label Style representing both<br>Name, Area and Perimeter in<br>meters. | NTO 1 227<br>Montre C-VARCEL-AREA VERCE : 167<br>Area: 1.72m2<br>Primetro304.67m<br>C-PARCE<br>C-PARCE |         |
| C-PARCEL-NUMERO                            | Label Style representing the                                            |                                                                                                    |         |
|                                            | Parcel number                                                           |                                                                                                    |         |
|                                            |                                                                         |                                                                                                    |         |

Country Kit Workbook

Autodesk and contractor Confidential

| Parcel Label Styles    | Description                                                 | Screen grab / DWF / DWG                                                                                                    | Default |
|------------------------|-------------------------------------------------------------|----------------------------------------------------------------------------------------------------|---------|
| Line                   |                                                             |                                                                                                    |         |
| Rumbo y Distancia      | Label Line style Bearing over<br>Distance                   | 100<br>100<br>100<br>100<br>100<br>100<br>100<br>100<br>100<br>100                                                                                                    |         |
| Curve                  |                                                             |                                                                                                    |         |
| Delta Longitud y Radio | Label style data curve entities<br>Lenght, Radius and Delta | Add Labels \$21X<br>Add Labels \$21X<br>Feature:<br>Line and Curve \$<br>Label type:<br>Single Segment \$<br>Enelabel style:<br>Corne label style:<br>Corne dabel style:<br>Corne dabel style:<br>Corne dabel styl |         |

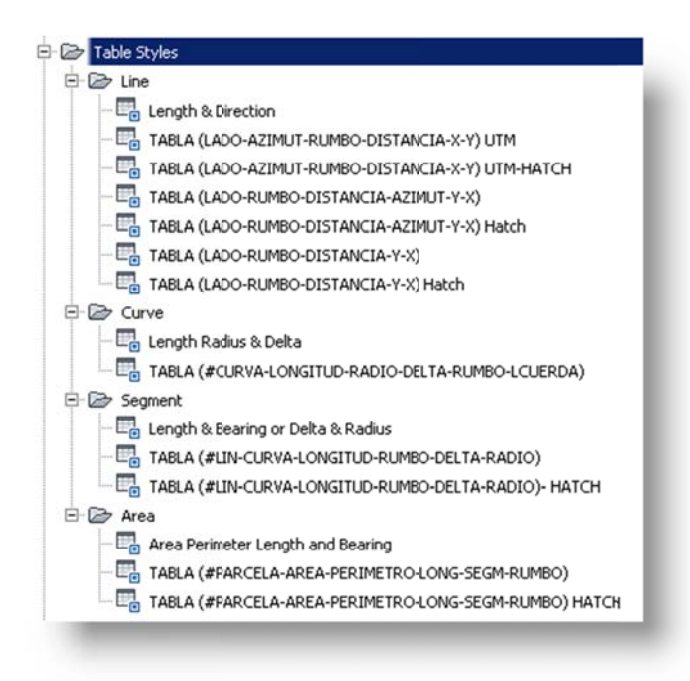

| Parcel Table Styles                                   | Description                                                        | Screen grab / DWF / DWG                                                                                                    | Default |
|-------------------------------------------------------|--------------------------------------------------------------------|----------------------------------------------------------------------------------------------------|---------|
| Line                                                  |                                                                    |                                                                                                    |         |
| TABLA (LADO-AZIMUT-RUMBO-<br>DISTANCIA-X-Y) UTM       | Table style with columns for Side,<br>Azimuth Bearing Distance and | CUADRO DE CONSTRUCCION                                                                                                    |         |
|                                                       | coordinate XY UTM                                                  | LADO AZIMUT RUMBO DISTANCIA COORDENADA UTM<br>ESTE (X) NORTE (Y)                                                                                                    |         |
|                                                       |                                                                    | L1         112" 33" 33"         57" 26" 27"E         80.574         -31.034         338.985           L2         110" 44" 53"         586" 15" 07"E         107.862         -301.599         259.092           L3         28" 25" 59"         107.449         -20.732         220.881           L4         28" 47" 32" N44" 12" 28"w         110.754         -107.822         394.567 |         |
|                                                       |                                                                    | L5 222" 07" 32" \$42 07" 32"W 145.192 -215.645 446.673                                                                                                    |         |
| TABLA (LADO-AZIMUT-RUMBO-<br>DISTANCIA-X-X) UTM-HATCH | Table style with columns for Side,                                 | CUADRO DE CONSTRUCCION                                                                                                    |         |
| bistancia X-1) of whatch                              | coordinate XY UTM, hatch cell                                      | LADO AZIMUT RUMBO DISTANCIA COORDENADA UTM<br>ESTE (X) NORTE (Y)                                                                                                    |         |
|                                                       |                                                                    | L1 172* 33' 33" 57' 16' 27'E 80.574 -313.034 338.988<br>L2 110* 44' 53" 589' 15' 07'E 107.862 -302.599 259.092                                                                                                    |         |
|                                                       |                                                                    | L3 287 237 597 [10257237 597]; 197,449201,732 220,881<br>L4 2957 477 327 [1047127 287]; 119,754107822 3394,567<br>L5 2227 077 37 [54277 337]; 143,19221645 446,673                                                                                                    |         |
|                                                       |                                                                    |                                                                                                    |         |

Autodesk and contractor Confidential

| Parcel Table Styles<br>TABLA (LADO-RUMBO-DISTANCIA-<br>AZIMUT-Y-X) | Description<br>Table style with columns for Side,<br>Bearing, Distance, Azimuth, and<br>coordinate XY           | Screen grab / DWF / DWG           CUADRO DE CONSTRUCCION POLIGONALES           LOBOR         DISTANCIA         ZIMUT         Y         X           L1         597-26' 2*6         60.574         172' 33' 33' 336.898         -313.034           L3         560' 15' 0*6         107.662         1107 44' 33'         2306.092         -302.096           L3         N28' 25' 9*6         197.449         28' 25' 90'         220.081         -201.732           L4         N64' 12' 31'W         119.754         299' 47' 32'         394.567         -107.822           L5         542'' 07' 31'W         146.192         222' 07' 32'         446.673         -201.545 | Default |
|--------------------------------------------------------------------|----------------------------------------------------------------------------------------------------|----------------------------------------------------------------------------------------------------|---------|
| TABLA (LADO-RUMBO-DISTANCIA-<br>AZIMUT-Y-X) Hatch                  | Table style with columns for Side,<br>Bearing, Distance, Azimuth, and<br>coordinate XY, and additional<br>hatch | CUADRO DE CONSTRUCCION POLIGONALES           LADO         RUMBO         DISTANCIA         AZIMUT         Y         X           L1         57° 26° 27°1         60.574         172° 13° 33°         338.960         -313.034           L2         566° 15° 07°L         107.862         110° 4° 53°         229.9992         -302.5998           L3         1928° 23° 59°C         197.449         28° 21° 59°         220.861         -201.732           L4         Hoér 12° 28'9         1107.754         295° (7° 32°         343.667         -105.822           L5         542° 07° 32°V         145.192         222° 17° 32°         446.873         -215.645         |         |
| TABLA (LADO-RUMBO-DISTANCIA-Y-X)                                   | Table style with columns for Side,<br>Bearing, Distance, and coordinate<br>XY,                                  | CUADRO DE CONSTRUCCION           LADO         RUMBO         DISTANCIA         COORDENADA<br>Y         COORDENADA<br>X           L1         57' 26' 27'T         80.574         333.968         -313.034           L2         569' 15' 07'E         107.862         259.062         -302.599           L3         N2* 23' 59'E         197.449         220.681         -201.732           L4         N64' 12' 28'W         119.754         394.567         -107.822           L5         542' 07' 32'W         145.192         446.673         -215.645                                                                                                    |         |
| TABLA (LADO-RUMBO-DISTANCIA-Y-X)<br>Hatch                          | Table style with columns for Side,<br>Bearing, Distance, and coordinate<br>XY, and additional hatch             | CUADRO DE CONSTRUCCION           LADO         RUMBO         DISTANCIA         COORDENADA         COORDENADA           L1         57' 26' 21'E         80.574         338.588        313.034           L2         569'15' 07'E         107.862         259.092        302.599           L3         N28'23' 59'E         197.449         220.881        201.732           L4         N64'12' 23'W         119.754         394.567         -107.822           L5         542' 07' 32'W         145.192         446.673         -215.645                                                                                                    |         |
|                                                                    |                                                                                                    |                                                                                                    |         |
| Curve                                                              |                                                                                                    |                                                                                                    |         |

| Parcel Table Styles                                         | Description                                                    | Screen g | rab / DV | WF / DW    | VG      |         |         |                  |            |           |   | Default |
|-------------------------------------------------------------|----------------------------------------------------------------|----------|----------|------------|---------|---------|---------|------------------|------------|-----------|---|---------|
| TABLA (#CURVA-LONGITUD-RADIO-DELTA-                         | Table style with columns for                                   |          |          |            | ΤA      | BLA C   | DE CU   | RVAS             |            |           |   |         |
| RUMBO-LCUERDA)                                              | Curve#, Length Curve, Radius,                                  |          | #Curva   | Longitud ( | Curva R | adio De | elta Ru | umbo Cuero       | da Longitu | ıd Cuerda |   |         |
|                                                             | Delta Bearing chord, lenght chord                              |          | C1       | 25.71      | 1 16    | 6.50 89 | 9.28 N  | 26" 12' 03"      | W 23.19    |           |   |         |
|                                                             |                                                                |          | C2       | 26.13      | 5 16    | 6.50 90 | 0.72 NE | 63* 47' 57'      | 'E 23.48   |           |   |         |
|                                                             |                                                                |          | C3       | 25.92      | 2 16    | 6.50 90 | 0.00 S2 | 25 50 20"        | E 23.33    |           |   |         |
|                                                             |                                                                |          | C4       | 25.92      | 2 16    | 6.50 90 | 0.00 Se | 54" 09" 40"      | W 23.33    |           |   |         |
|                                                             |                                                                |          | _        | _          |         |         | _       | _                | _          |           |   |         |
| TABLA (#CURVA-LONGITUD-RADIO-DELTA-<br>RUMBO-LCUERDA) HATCH | Table style with columns for<br>Curve# , Length Curve, Radius, |          |          | T,         | ABLA    | DE C    | URVA    | AS               |            |           |   |         |
|                                                             | Delta, Bearing chord, lenght                                   | #Curva   | Longitud | l Curva 🕴  |         | Delta   |         | o Cuerda         | Longitud   | Cuerda    |   |         |
|                                                             | chord, hatch cell                                              | C1       | 25.      | 71 1       | 16.50   | 89.28   | N26' 1  | 2' 03 <b>"</b> W | 23.19      | 71        |   |         |
|                                                             |                                                                | C2       | 26.1     | 13 1       | 16.50   | 90.72   | N63° 4  | 47' 57"E         | 23.48      |           |   |         |
|                                                             |                                                                | C3       | 25.9     | 92 1       | 16.50   | 90.00   | \$25' 5 | 0' 20'E          | 23.33      |           |   |         |
|                                                             |                                                                | C4       | 25.9     | 92 1       | 16.50   | 90.00   | S64' 0  | 9' 40'W          | 23.33      |           |   |         |
|                                                             |                                                                |          |          |            |         |         |         |                  |            |           |   |         |
| Segment                                                     |                                                                | _        | _        |            | _       |         |         |                  |            |           |   |         |
| TABLA (#LIN-CURVA-LONGITUD-RUMBO-                           | Table style Line & Curve with                                  |          |          |            |         |         |         |                  |            |           |   |         |
| DELTA-RADIO)                                                | columns Line&Curve# , Length,                                  |          |          | TA         | ABLA    | DE      | LINE    | AS Y C           | CURVAS     | S         |   |         |
|                                                             | Delta or Bearing, Radius,                                      |          |          | #Linea/    | 'Curva  | Longit  |         |                  | Delta      |           |   |         |
|                                                             |                                                                |          |          | L3         | 5       | 82.0    | 0 S     | 19* 09' 3        | 59.94"W    |           |   |         |
|                                                             |                                                                |          |          | L4         |         | 117.9   | 98 N    | 70°50'2          | 20.06"W    |           |   |         |
|                                                             |                                                                |          |          | L1         |         | 82.0    | )1 N    | 118* 26'         | 14.46"E    |           |   |         |
|                                                             |                                                                |          |          | 12         |         | 119.(   | 01 S    | 70° 50' 3        | 20.06"F    |           |   |         |
|                                                             |                                                                |          |          |            |         |         |         |                  | L0.00 L    |           |   |         |
| TABLA (#UN-CURVA-LONGITUD-RUMBO-                            | Table style Line & Curve with                                  |          |          |            |         | -       | -       | -                | -          | _         | _ |         |
| DELTA-RADIO)- HATCH                                         | columns Line&Curve# , Length,                                  |          |          | f          | TABL/   |         | LINE    |                  | CURVA      | S         |   |         |
|                                                             | Delta or Bearing, Radius, hatch                                |          |          | #Linec     | a/Curva | Long    | gitud   | Rumbo            | /Delta     | Radio     |   |         |
|                                                             | cell                                                           |          |          | l          | L3      | 82.     | .00     | S19°09'          | 39.94"W    |           |   |         |
|                                                             |                                                                |          |          |            | L4      | 117     | .98     | N70* 50'         | 20.06"W    |           |   |         |
|                                                             |                                                                |          |          |            | L1      | 82      | .01     | N18' 26'         | 14.46"E    |           |   |         |
|                                                             |                                                                |          |          | 1          | L2      | 119     | 9.01    | S70° 50'         | 20.06"F    |           |   |         |
|                                                             |                                                                |          |          |            |         |         |         | 0.0 00           | 20.0012    |           |   |         |
|                                                             |                                                                |          |          |            |         |         |         |                  |            |           |   |         |

Country Kit Workbook

| Parcel Table Styles             | Description                                     | Screen grab / DWF / DWG                                                                                                    | Default |
|---------------------------------|-------------------------------------------------|----------------------------------------------------------------------------------------------------|---------|
| Area                            |                                                 |                                                                                                    |         |
| TABLA (#PARCELA-AREA-PERIMETRO- | Table style Parcel Area with                    | TABLA DE AREAS                                                                                                    |         |
| LONG-SEGM-RUMBO)                | Parcel # , Area, Perimeter,                     | #Parcela Area Perimetro Longitud del Segmento Rumbo del Segmento                                                                                                    |         |
|                                 | Segement Length, Segment<br>Bearing,            | 167         17188.46m²         \$04.67         \$69.05         \$12' 02.80"E           269.05         \$18' 26' 14.46"W         \$63.72         \$63' 47' 57.20"W           167         17188.46m²         \$04.67         \$269.03         N19' 50' 20.06"W           259.03         N19' 09' 39.94"E         \$387.07         \$70' 50' 20.06"E |         |
| TABLA (#PARCELA-AREA-PERIMETRO- | Table style Parcel Area with                    | TABLA DE AREAS                                                                                                    |         |
| LONG-SEGM-RUMBO) HATCH          | Parcel # , Area, Perimeter,                     | #Parcela Area Perimetro Longitud del Segmento Rumbo del Segmento                                                                                                    |         |
|                                 | Segement Length, Segment<br>Bearing, hatch cell | 84.35<br>269.05         S26* 12' 02.80"E<br>518' 26' 14.46"W<br>85.72           167         17188.46m"         \$04.67         85.03<br>85.03         N25' 50' 19.58"W<br>269.03         N19' 09' 39.94"E<br>387.07           387.07         570' 50' 20.06"E                                                                                     |         |

## 7.5 Grading

Grading Analysis. Improved styles & Design Criteria were added for a better usage experience when being designed.

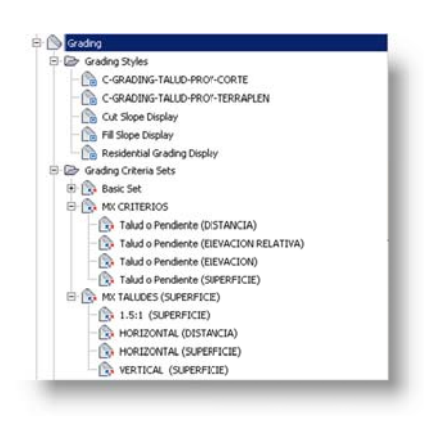

# Country Kit Workbook

| Grading Styles                 | Description                                   | Screen grab / DWF / DWG                                                                                                    | Default |
|--------------------------------|-----------------------------------------------|----------------------------------------------------------------------------------------------------|---------|
| C-GRADING-TALUD-PROY-CORTE     | Grading Style to represent the cut slopes     | Cut Style CGRADING-TALUD-PROY-COR"  Fil Style CGRADING-TALUD-PROY-TERF  K  K  Cancel Help K                                                                                                    |         |
| C-GRADING-TALUD-PROY-TERRAPLEN | Grading Style to represent the<br>Fill slopes | Cading Properties       X         Stating Group       Image: Stating Group         Description:       Image: Stating Group         Participation:       Image: Stating Group         Cading Type TableCont visibility       Image: Stating Group         Cading Type TableCont visibility       Image: Stating Group         Cading Type TableCont visibility       Image: Stating Group         Cading Type TableCont visibility       Image: Stating Group         Cading Type TableCont visibility       Image: Stating Group         Cading Type TableCont visibility       Image: TableCont visibility         Cading Table Table TableCont visibility       Image: TableCont visibility         Cading Table Table Tab |         |
|                                |                                               |                                                                                                    |         |

| Grading Criteria Sets                  | Description                       | Screen grab / DWF / DWG | Default |
|----------------------------------------|-----------------------------------|-------------------------|---------|
| MX CRITERIOS                           |                                   |                         |         |
| Talud o Pendiente (DISTANCIA)          | Slope or Grade Distance target    |                         |         |
| Talud o Pendiente (ELEVACION RELATIVA) | Slope or Grade Relative elevation |                         |         |
| Talud o Pendiente (ELEVACION)          | Slope or Grade absolute elevation |                         |         |
| Talud o Pendiente (SUPERFICIE)         | Slope or Grade surface target     |                         |         |
| MX TALUDES (SUPERFICIE)                |                                   |                         |         |
| 1.5:1 (SUPERFICIE)                     | Slope defined target surface      |                         |         |
| HORIZONTAL (DISTANCIA)                 | Horizontal Grade to distance      |                         |         |
| HORIZONTAL (SUPERFICIE)                | Horizontal Grade to Surface       |                         |         |
| VERTICAL (SUPERFICIE)                  | Vertical Slope to surface         |                         |         |
|                                        |                                   |                         |         |

## 7.6 Alignments

In relation to the Horizontal alignment adjustments were made in the representation, we add values or factors to improve the usage and documentation (including several tables).

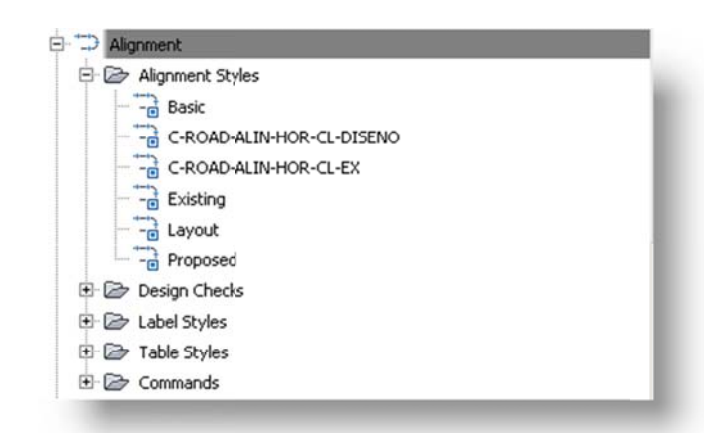

| Alignment Style           | Description                           | Screen grab / DWF / DWG                                                                                                    | Default |
|---------------------------|---------------------------------------|----------------------------------------------------------------------------------------------------|---------|
| C-ROAD-ALIN-HOR-CL-DISENO | Alignment Style Design Representation | BT. ISLANDAR HERE OF ALL HERE AND ALL HERE AND ALL HERE A |         |

| Alignment Style       | Description                 | Screen grab / DWF / DWG             | Default |
|-----------------------|-----------------------------|-------------------------------------|---------|
| C-ROAD-ALIN-HOR-CL-EX | Alignment Style to Existing | BB: LOLIDO GO HIT BERTO U LOLIDO GO |         |

| Alignment Design Checks | Description | Screen grab / DWF / DWG | Default |
|-------------------------|-------------|-------------------------|---------|
| Design Check Sets       |             |                         |         |
|                         |             |                         |         |
| Line                    |             |                         |         |
|                         |             |                         |         |
| Curve                   |             |                         |         |
|                         |             |                         |         |
| Spiral                  |             |                         |         |
|                         |             |                         |         |
| Tangent Intersection    |             |                         |         |
|                         |             |                         |         |

| Alignment Label Type/Name | Description | Screen grab / DWF / DWG | Default |
|---------------------------|-------------|-------------------------|---------|
| Alignment Label Sets      |             |                         |         |

# Country Kit Workbook

| Alignment Label Type/Name | Description                                    | Screen grab / DWF / DWG                                                                                                    | Default |
|---------------------------|------------------------------------------------|----------------------------------------------------------------------------------------------------|---------|
| C-ROAD-CL-ETIQ-DISENO     | Label Set to Alignment Design                  | Information:     Label Set - C-ROAD-CLUTTI2-DISEND       Information:     Label       Type:     Maps: Statons       Type:     State       Type:     State       Type: <td< td=""><td></td></td<> |         |
|                           |                                                |                                                                                                    |         |
|                           |                                                |                                                                                                    |         |
| Major Station             | Label at Major Stations                        |                                                                                                    |         |
| C-ROAD-CL-ETIQ-NOMBRE-ALI | Alignment label style to put<br>Alignment name | 0×000                                                                                                    |         |

| Alignment Label Type/Name | Description                                                               | Screen grab / DWF / DWG                                                                                                    | Default |
|---------------------------|---------------------------------------------------------------------------|----------------------------------------------------------------------------------------------------|---------|
| C-ROAD-CL-ETIQ-TANG-AZAC  | Alignment Label Style include<br>Tangent Length and Geodesy<br>Direction. | AddLabets     x121×       Februe:     Adment       Adment     x       Lale type:     sige Segment       Sige Segment     x       Curve ladel style:     x       Curve ladel style:     x       Curve ladel style:     x       Signal label style:     x       Curve ladel style:     x       Signal label style:     x       Curve ladel style:     x       Carve label style:     x       Carve label style:     x       Carvel |         |
| C-ROAD-ETIQ-PER-LINE      | Perpendicular to alignment                                                |                                                                                                    |         |
|                           | Label Style                                                               |                                                                                                    |         |
| C-ROAD-PER-TICK           | Secondary station Mark Style                                              |                                                                                                    |         |
| C-ROAD-SIMB-BANDERA-KM    | Simbol label style shows Km<br>Flag Block                                 | Km h                                                                                                    |         |
| Minor Station             | Label at Minor Stations                                                   |                                                                                                    |         |
| Tick                      |                                                                           |                                                                                                    |         |
| Geometry Point            | Label at Geometry Points                                                  |                                                                                                    |         |
| C-ROAD-SIMB-PTS-GEOM-HOR  | Geometry points to alignment                                              |                                                                                                    |         |
| Profile Geometry Point    | Labels at the profile geometry points on the alignment                    |                                                                                                    |         |
|                           |                                                                           |                                                                                                    |         |

| Alignment Label Type/Name                    | Description                   | Screen grab / DWF / DWG | Default |
|----------------------------------------------|-------------------------------|-------------------------|---------|
| Station Equation                             | Station equation Labels       |                         |         |
| <ul> <li>Station Ahead &amp; Back</li> </ul> |                               |                         |         |
| Design Speed                                 | Design Speed labels           |                         |         |
| C-ROAD-VEL-DESIGN                            | C-ROAD-VEL-DESIGN             |                         |         |
| Superelevation Critical Points               | Labels at the critical        |                         |         |
|                                              | Superelevation points on the  |                         |         |
|                                              | alignment                     |                         |         |
|                                              |                               |                         |         |
| Station Offset                               | Station Offset Labels         |                         |         |
|                                              |                               |                         |         |
|                                              |                               |                         |         |
|                                              |                               |                         |         |
| Line                                         | Tangent labels                |                         |         |
|                                              |                               |                         |         |
| C-ROAD-CL-ETIQ-TANG-NUM                      | Alignment Label Style, Entity |                         |         |
|                                              | Тад                           | ex.                     |         |
|                                              |                               | 100                     |         |
|                                              |                               |                         |         |
|                                              |                               |                         |         |
|                                              |                               |                         |         |
|                                              |                               |                         |         |
|                                              |                               |                         |         |
|                                              |                               |                         |         |
|                                              |                               |                         |         |
|                                              |                               |                         |         |
|                                              |                               |                         |         |
| Curve                                        | Arc Labels                    |                         |         |

| Alignment Label Type/Name<br>C-ROAD-CL-CURVA-CIRCULAR | Description<br>Curve Style Label include<br>Delta, Degree of Curve,<br>Length, Radius | Screen grab / DWF / DWG                       | Default |
|-------------------------------------------------------|---------------------------------------------------------------------------------------|-----------------------------------------------|---------|
| C-ROAD-CL-ETIQ-CURVA-NUM                              | Label Style to put Curve                                                              |                                               |         |
|                                                       | Number                                                                                |                                               |         |
| Spiral                                                | Spiral Labels                                                                         |                                               |         |
| C-ROAD-CL-ESPIRALES (LE- ESTACION-<br>A)              | Spiral Label Style, Spiral<br>Length, Station and "A" factor                          | LE = 62.000m $EPI = 10 + 600.54$ $A = 266.55$ |         |
| C-ROAD-CL-ETIQ-ESPIRAL-NUM                            | Spiral label number                                                                   |                                               |         |
| Tangent Intersection                                  | PI Labels                                                                             |                                               |         |

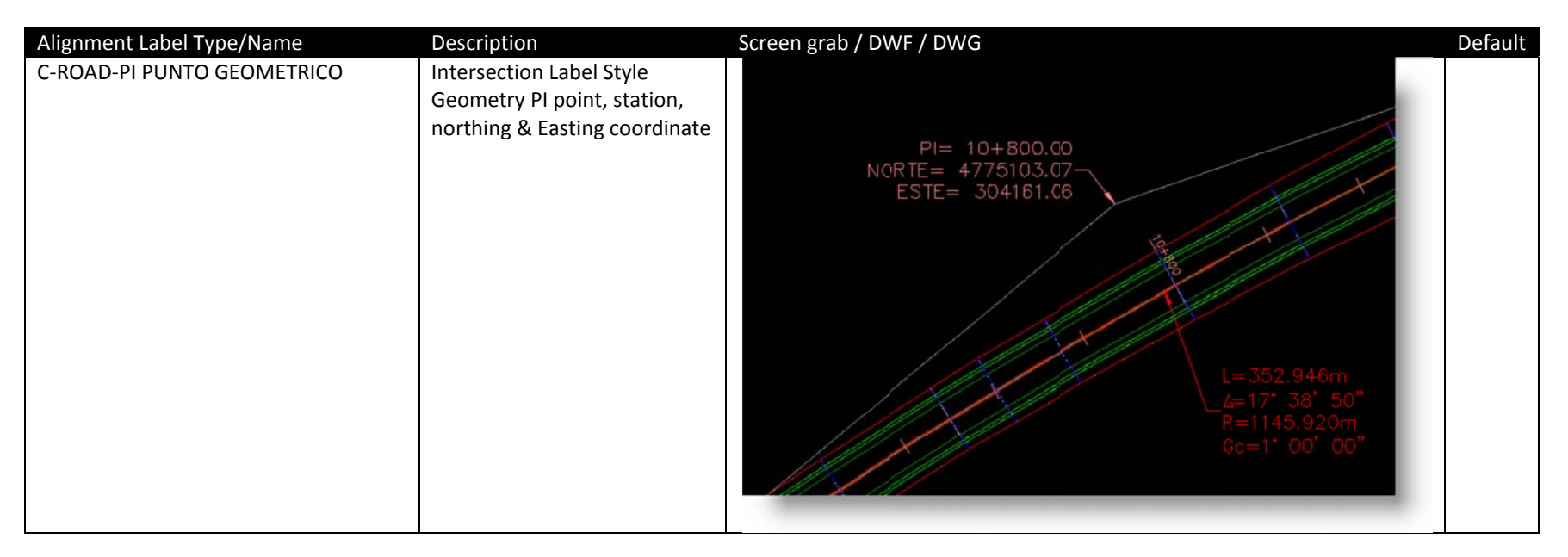

Degree of Curve Formula to Metric System (Gc)

Radius is defined as Gc relation

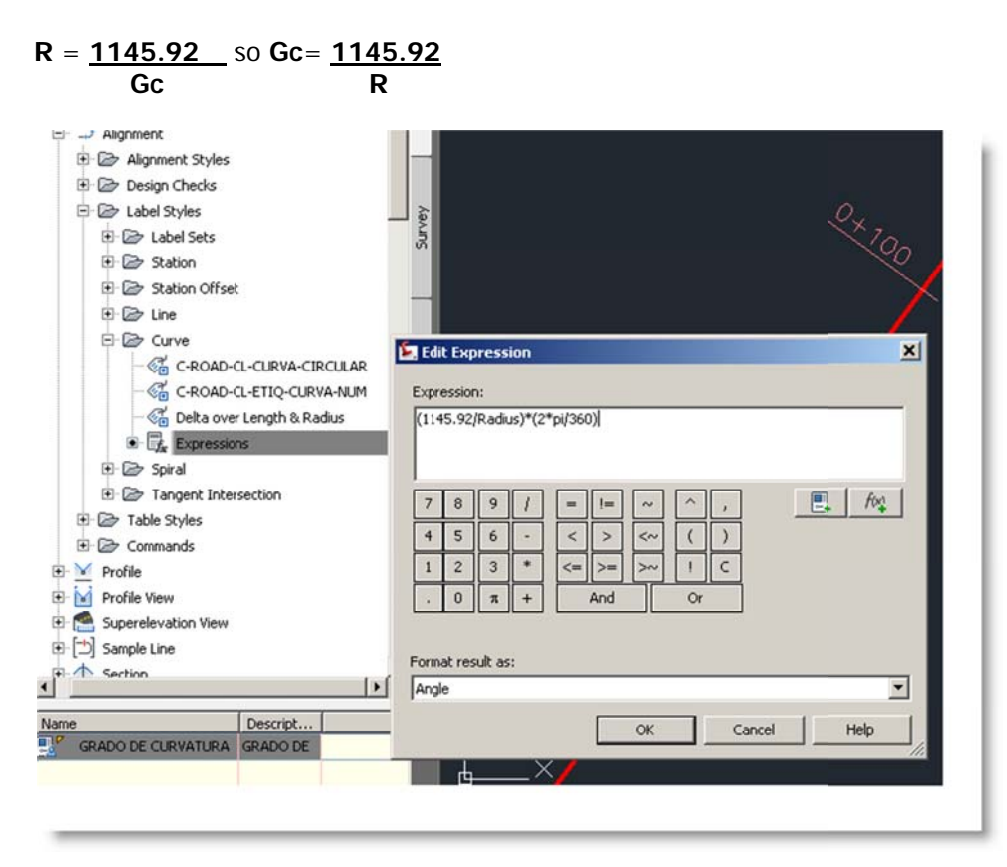

| 🗁 Tabl | e Styles                                                |
|--------|---------------------------------------------------------|
| 001    | line                                                    |
| -0     | C-ROAD-TABLA-GEOM-HOR-TANG                              |
| 0      | C-ROAD-TABLA-GEOM-HOR-TANG & COLUMNA PI                 |
|        | Length Direction Start and End Point                    |
| 000    | Curve                                                   |
| -0     | C-ROAD-TABLA-GEOM-HOR-CURVAS                            |
| -0     | C-ROAD-TABLA-GEOM-HOR-CURVAS & ESTACIONES               |
| -0     | Radius Length Chord Start and End Point                 |
| B @ :  | Spiral                                                  |
| -0     | A Value Radius Length Direction Start and End Point     |
|        | C-ROAD-TABLA-GEOM-HOR-ESPIRALES                         |
|        | Segment                                                 |
| E      | C-ROAD-DATOS DE CURVAS (ESPIRALES)                      |
| - 0    | C-ROAD-DATOS DE CURVAS (SIMPLES Y ESPIRALES)            |
| - 6    | C-ROAD-DATOS DE CURVAS (SIMPLES)                        |
| 0      | C-ROAD-GEOMETRIA DE ALINEAMIENTO HORIZONTAL (ESPIRALES) |
| -0     | C-ROAD-GEOMETRIA DE ALINEAMIENTO HORIZONTAL (SIMPLES)   |
|        | Radius Length Direction and A Value                     |

| Alignment Table Type/Name                   | Description                                                                                                    | Screen grab / DWF / DWG                                                                                                    | Default |
|---------------------------------------------|----------------------------------------------------------------------------------------------------|----------------------------------------------------------------------------------------------------|---------|
| Line                                        |                                                                                                    |                                                                                                    |         |
| C-ROAD-TABLA-GEOM-HOR-<br>TANG              | Alignment Label Style include<br>Geometry components as Tangent                                                         |                                                                                                    |         |
|                                             | #, PI, PC, PT, Start and End                                                                                            | GEOMETRIA ALINEAMIENTO HORIZONTAL                                                                                                    |         |
|                                             | Coordinates                                                                                                    | TANG# ESTACION INICIAL ESTACION FINAL COORDEHADAS ESTACION INICIAL COORDENADAS ESTACION FINAL<br>(PINI, PI + PT) (PI, PC + PFIN) (X , Y) (X , Y)                                                                                                    |         |
|                                             |                                                                                                    | T1 10+000.00 10+480.00 (1000.0000,1000.0000) (1394.40,1273.29)                                                                                                    |         |
|                                             |                                                                                                    | T2 114088.00 114588.00 (1973.3294,1402.9257) (2446.81,1324.09)                                                                                                    |         |
| C-ROAD-TABLA-GEOM-HOR-<br>TANG & COLUMNA PI | Alignment Label Style include<br>Station and Coordinates<br>Geometry Points #, PI, PC, PT, Start<br>and End Coordinates | GEOMETRIA ALINEAMIENTO HORIZONTAL           TANG#         ESTACION INICIAL<br>(Pint,PI,PSt o PT)         ESTACION FINAL<br>(PI, PC o Pfin)           112         10+000.000         10+559.205           112         (303547.761,4774589.3964)         (303547.761 + 4774589.3964)           113         (11+036.151         11+307.045           113         (304388.464,4775182.2616)         (304388.464 + 4775182.2616)           114         12+212.749         12+320.723           114         (305301.588,4776859.9397)         (305301.588 - 4775859.9397) |         |

Autodesk and contractor Confidential

| Alignment Table Type/Name                     | Description                                                                                                    | Screen grab / DWF / DWG                                                                                                    | Default |
|-----------------------------------------------|----------------------------------------------------------------------------------------------------|----------------------------------------------------------------------------------------------------|---------|
|                                               |                                                                                                    |                                                                                                    |         |
| Curve                                         |                                                                                                    |                                                                                                    |         |
| C-ROAD-TABLA-GEOM-HOR-                        | TABLE STYLE FOR ALIGNMENT                                                                                                    |                                                                                                    |         |
| CURVAS                                        | CURVES ENTITIES                                                                                                    | DATOS DE CURVAS           Curvo #         Δt         Δc         Gc         Rc         ST o STe         Lc           C1         44* 09' 29"         1* 27' 09"         788.89         320.000         608.00                                                                                                    |         |
|                                               |                                                                                                    |                                                                                                    |         |
| C-ROAD-TABLA-GEOM-HOR-<br>CURVAS & ESTACIONES | Alignment Table Style with data<br>Circular Curves and stations with<br>columns for Curve #, PC, PI, Delta,<br>Degree of Curve, radius, tangent<br>Length, Curve lenght | DATOS DE CURVAS           Curva #         ESTACIÓN HIGUAL<br>(FC o ES)         ESTACIÓN FINAL<br>(FT o CE)         PI         #         Acc         Sc         Rc         ST o ST o         Lc           03         10+621.205         10+974.151         (304161.064, 47751)3.06933)<br>(304061.064, 77751)2.06933         17' 36' 50' 1' 60' 00' 1145.92         17.081         352.95           04         11+307.045         12+212.749         (305068.667, 4775-28.5662)         45' 17' 66' 1' 00' 10' 1145.92         477.099         905.70                                                                                                    |         |
| Spiral                                        |                                                                                                    |                                                                                                    |         |
| C-ROAD-TABLA-GEOM-HOR-<br>ESPIRALES           | Alignment Table Style with data<br>Spiral Curves and stations with<br>columns for Curve #, PC, PI, Delta,<br>Degree of Curve, radius, tangent<br>Length, Curve lenght   | DATOS DE CURVAS ESPIRALES           Espiral g         ESTACION INICIAL<br>(TE o CE)         ESTACION FINAL<br>(EC o CE)         LTAN         S TAN         0 o         Xc         Le         Yc         K         p         A           E33         104-559.205<br>(303970-40,477486.40)         104-621.205<br>(304024.35,4774807.64)         4.335         20.668         1' 33' 00°         61.995         62.00         0.559         30.999         0.140         266.547           E4         (304330.10,4775161.34)         (304338.46,4775182.26)         4.335         20.668         1' 33' 00°         61.995         62.00         0.559         30.999         0.140         266.547 |         |
| Segment                                       | Line, curve or spiral element in a single table                                                                                                    |                                                                                                    |         |
| C-ROAD-DATOS DE CURVAS (<br>ESPIRALES)        | ESTA TABLA O CUADRO ESTA<br>COMPUESTA POR TODOS LOS<br>ELEMENTOS ESPIRALES.                                                                                             |                                                                                                    |         |

# Country Kit Workbook

| Alignment Table Type/Name                                     | Description                                                                                                  | Screen grab / DWF / DWG                                                                                                    | Default |
|---------------------------------------------------------------|----------------------------------------------------------------------------------------------------|----------------------------------------------------------------------------------------------------|---------|
|                                                               |                                                                                                    |                                                                                                    |         |
| C-ROAD-DATOS DE CURVAS<br>(SIMPLES Y ESPIRALES)               | This Table shows main curve<br>component data, design Alignment                                              | Image: constrained by the second second se |         |
| C-ROAD-DATOS DE CURVAS<br>(SIMPLES)                           | This Table shows main circular<br>curve component data                                                       | DATOS DE CURVAS<br>eje_01           CURVA Δt Δc Gc Rc ST o STe Lc           C1         17' 38' 49.9897"         1' 00' 00"         1145.920         177.881         352.946           C2         45' 17' 06.1850"         1' 00' 00"         1145.920         477.999         905.705                                                                                                    |         |
| C-ROAD-GEOMETRIA DE<br>ALINEAMIENTO HORIZONTAL<br>(ESPIRALES) | Alignment Table Style where<br>Alignment contain Spirals, whose<br>components are considered as<br>segments. | GEOMETRIA ALINEAMIENTO HORIZONTAL<br>EJE-10           CURVA         PC o TE         EC         PI o PSI         CE         PT o ET           11         0*234.014         10*00.000         10*00.000         10*00.000         10*00.000           11         0*234.014         10*24.401         1192.8745         11.33.0700         110*00.000         10*00.000           11         0*234.014         10*24.401         10*00.000         110*00.000         110*00.000           11         0*24.4014         1192.8745         11.33.0700         11*17.779         11*17.779           C1         1360.4706         1242.5817         10+786.687         2017.2945         114*17.779           C2         2017.2945         1380.7100         11*137.779         2017.2945         1389.7109           C2         2017.2945         1380.7100         11*317.779         211*317.779         211*317.779           12         2017.2945         1380.7100         11*317.779         211*317.779         211*317.779           12         2017.2945         1380.7100         21*35.354         13*2.2945         13*0.20245           12         2017.2945         1380.7100         21*35.354         13*2.729         21*35.354         13*2.62238                                                                                                    |         |

Autodesk and contractor Confidential

## Country Kit Workbook

| Alignment Table Type/Name                                   | Description                                                                                                    | Screen                  | grab / DWF | / DWG |                                                                                                    |              |                                                  | Default |
|-------------------------------------------------------------|----------------------------------------------------------------------------------------------------|-------------------------|------------|-------|----------------------------------------------------------------------------------------------------|--------------|--------------------------------------------------|---------|
| C-ROAD-GEOMETRIA DE<br>ALINEAMIENTO HORIZONTAL<br>(SIMPLES) | Alignment Table Style where<br>Alignment contain Circular Curves,<br>whose components are considered<br>as segments. | CURVA<br>T1<br>C1<br>T2 | GEOME      |       | PI o PST         PI           100,0000         1000,0000           1000,0000         1000,0000           134,0049         1273,3792           10,000,000         1243,4804           1273,8794         1465,4820           11,408,003         1244,841,33           1246,811,33         1324,0012 | ORIZON<br>CE | TAL<br>PT © ET  114088.003 1973.3294   1402.9257 |         |
|                                                             |                                                                                                    |                         |            |       |                                                                                                    |              |                                                  |         |

# 7.7 Profiles

We added Plot qualities and bands in order to help us with the documentation process.

| Profile Style                   | Description                                        | Screen grab / DWF / DWG                                                                                                    | Default |
|---------------------------------|----------------------------------------------------|----------------------------------------------------------------------------------------------------|---------|
| C-ROAD-ALIN-VER-CL-DISENO       | Profile Design Style Red Color                     | PIV= 0+000000                                                                                                    |         |
| C-ROAD-PERFIL-TERRENO-EXISTENTE | Profile Existing, Green and<br>Discontinuous lines | Profik View<br>Name PERFL_TN_EE_10<br>Style C-ROAD-TERACERIA-COMPLETA<br>Layer C-ROAD-ROF-VIEW<br>Farst Algoment EE-1<br>SZ 0+11+.00m,197.90m |         |

| Profile Design Checks | Description | Screen grab / DWF / DWG | Default |
|-----------------------|-------------|-------------------------|---------|
| Design Check Sets     |             |                         |         |
|                       |             |                         |         |
| Line                  |             |                         |         |
|                       |             |                         |         |
| Curve                 |             |                         |         |
|                       |             |                         |         |

| Profile Label Type/Name   | Description                           | Screen grab / DWF / DWG            | Default |
|---------------------------|---------------------------------------|------------------------------------|---------|
| Profile Label Sets        |                                       |                                    |         |
| C-ROAD-VERT-DISENO        | Profile Label Style on Profile design | × PIV= 0+000.000<br>ELEV = 190.407 |         |
| Major Station             |                                       |                                    |         |
|                           |                                       |                                    |         |
| Minor Station             |                                       |                                    |         |
|                           |                                       |                                    |         |
| Horizontal Geometry Point |                                       |                                    |         |
|                           |                                       |                                    |         |
| Grade Breaks              |                                       |                                    |         |

| Profile Label Type/Name             | Description                                             | Screen grab / DWF / DWG               | Default |
|-------------------------------------|---------------------------------------------------------|---------------------------------------|---------|
| C-ROAD-VERT-ESTACION-ELEVACION      | Profile Label Style Station and<br>Elevation data (PIV) | ×<br>PIV= 0+568.853<br>ELEV = 247.683 |         |
| Line                                | Tangent Labels                                          |                                       |         |
| C-ROAD-VERT-ETIQUETAS-PENDIENTE (%) | Slope Label Profile Style Finish Ground                 |                                       |         |
| Curve                               |                                                         |                                       |         |

| Profile Label Type/Name     | Description                     | Screen grab / DWF / DWG                                                                                                    | Default |
|-----------------------------|---------------------------------|----------------------------------------------------------------------------------------------------|---------|
| C-ROAD-VERT-CURVAS-COLUMPIO | Profile Label Style Sag Curve   | PMIN-EST: 0+315.00<br>PMIN-ELEV: 217.77<br>PIV: 0+390.00<br>ELEV: 220.55<br>Kr13.09<br>CV: 150.00                                                                                                    |         |
| C-ROAD-VERT-CURVAS-CRESTA   | Profile Label Style Crest Curve | РИАХ 551: G+26.00<br>РИАХ 551: G+26.00<br>РИАХ 551: G+26.00<br>РИС 21573<br>РИС 21573<br>РИС 2157 |         |
|                             |                                 |                                                                                                    |         |

| Profile View Type/Name          | Description                                                                                                    | Screen grab / DWF / DWG |            |        |        |        | Default |
|---------------------------------|----------------------------------------------------------------------------------------------------|-------------------------|------------|--------|--------|--------|---------|
| C-ROAD-CLASIFICACION-GEOTECNICA | STYLE TO RECIVE GEOTECHNICAL<br>CLASSIFICATION DATA                                                                    |                         |            |        |        |        |         |
| C-ROAD-SUBRASANTE-ESTRATIGRAFIA | STYLE TO RECIVE GEOTECHNICAL<br>STRATIGRAPHY DATA                                                                      |                         |            |        |        |        |         |
| C-ROAD-TERRACERIA-COMPLETA      | PROFILE VIEW STYLE TO SHOW<br>STATIONS, EXISTING GROUND<br>ELEVATION, FINISH GROUND<br>ELEVATION, AND DEPTH CUT - FILL |                         | PIV<br>EUE | /      |        |        |         |
|                                 |                                                                                                    | ESPESOF TERRAPLEN       |            |        |        | 199    |         |
|                                 |                                                                                                    | ESPESOR CORTE           |            |        |        |        |         |
|                                 |                                                                                                    | ELEVACION SUBRASANTE    | 190.41     | 192.84 | 195.28 | 197.72 |         |
|                                 |                                                                                                    | ELEV.TERRENO NATURAL    | 190.41     | 191.70 | 193.12 | 193.04 |         |
|                                 |                                                                                                    | CADENAMIENTO            | 0+000      | )      |        |        |         |
|                                 |                                                                                                    |                         |            |        |        |        |         |

| Profile View Label Type/Name | Description | Screen grab / DWF / DWG | Default |
|------------------------------|-------------|-------------------------|---------|
| Station Elevation            |             |                         |         |
|                              |             |                         |         |
| Depth                        |             |                         |         |
|                              |             |                         |         |
|                              |             |                         |         |

| Profile Band Type/Name | Description | Screen grab / DWF / DWG | Default |
|------------------------|-------------|-------------------------|---------|
| Profile Band Set       |             |                         |         |

| Profile Band Type/Name          | Description                                                                                                    | Screen grab / DWF / DWG                                                                           | Default |
|---------------------------------|----------------------------------------------------------------------------------------------------|---------------------------------------------------------------------------------------------------|---------|
| C-ROAD-CLASIFICACION-GEOTECNICA | STYLE TO RECIVE GEOTECHNICAL<br>CLASSIFICATION DATA BILL<br>MATERIAL                                           | TALUDES DE PROYECTO<br>CLASIFICACION GEOTECNICA<br>CLASIFICACION PARA PRESUPUESTO<br>CADENAMIENTO |         |
| C-ROAD-SUBRASANTE-ESTRATIGRAFIA | STRATIGRAPHY                                                                                                   |                                                                                                   |         |
| C-ROAD-TERRACERIA-COMPLETA      | BAND STYLE TO SHOW STATIONS,<br>EXISTING GROUND ELEVATION,<br>FINISH GROUND ELEVATION, AND<br>DEPTH CUT - FILL | B B B B B B B B B B B B B B B B B B B                                                             |         |
|                                 |                                                                                                    | ESPESOF TERRAPLEN 🚦 🛔 🚦                                                                           |         |
|                                 |                                                                                                    | ESPESOR CORTE                                                                                     |         |
|                                 |                                                                                                    | ELEVACION SUBRASANTE                                                                              |         |
|                                 |                                                                                                    | ELEV. TERRENO NATURAL                                                                             |         |
|                                 |                                                                                                    | CADENAMIENTO 0+000                                                                                |         |
| Profile Data                    |                                                                                                    |                                                                                                   |         |
| C-ROAD-ALIN-VERT-RASANTE        | PROFILE FINISH DATA P2                                                                                         |                                                                                                   |         |
| C-ROAD-ALIN-VERT-SUBRASANTE     | PROFILE FINISH DATA P2 MINUS<br>PAVEMENT STRUCTURE                                                             |                                                                                                   |         |
| Vertical Geometry               |                                                                                                    |                                                                                                   |         |
|                                 |                                                                                                    |                                                                                                   |         |
| Horizontal Geometry             |                                                                                                    |                                                                                                   |         |
| Concerning Data                 |                                                                                                    |                                                                                                   |         |
| Superelevation Data             |                                                                                                    |                                                                                                   |         |
| Sectional Data                  |                                                                                                    |                                                                                                   |         |

AEC SOLUTIONS

| Profile Band Type/Name | Description | Screen grab / DWF / DWG | Default |
|------------------------|-------------|-------------------------|---------|
|                        |             |                         |         |
| Pipe Network           |             |                         |         |
|                        |             |                         |         |

#### 7.8 Sections

For Cross sections observed a range of styles, we suggest revising paragraph Multipurpose Styles codes when making their final impressions or representations.

| Sample Line Styles      | Description        | Screen grab / DWF / DWG | Default |
|-------------------------|--------------------|-------------------------|---------|
| Analisis Secciones Vial | Sample Lines Style |                         |         |
|                         |                    |                         |         |

| Sample Line Label Styles | Description                                                       | Screen grab / DWF / DWG                | Default |
|--------------------------|-------------------------------------------------------------------|----------------------------------------|---------|
| ESTACIONES               | Sample Line label style , with station<br>linetype Plan direction | 10000000000000000000000000000000000000 |         |

| Sample Line Label Styles   | Description                                                                             | Screen grab / DWF / DWG                 | Default |
|----------------------------|-----------------------------------------------------------------------------------------|-----------------------------------------|---------|
| Seccion Estacion y Simbolo | Sample Line label style , with station<br>linetype Plan direction and station<br>symbol | 00-00-00-00-00-00-00-00-00-00-00-00-00- |         |

| Section Styles  | Description                    | Screen grab / DWF / DWG | Default |
|-----------------|--------------------------------|-------------------------|---------|
| Terreno Natural | EXISTING GROUND CROSS SECTIONS |                         |         |
| Terreno Rasante | FINISH GROUND CROSS SECTIONS   |                         |         |

| Section Label Styles | Description | Screen grab / DWF / DWG | Default |
|----------------------|-------------|-------------------------|---------|
| Label Sets           |             |                         |         |

| Section Label Styles          | Description                               | Screen grab / DWF / DWG | Default |
|-------------------------------|-------------------------------------------|-------------------------|---------|
| ETIQUETAS TERRENO NATURAL     | SECTION LABEL STYLE EXISTING<br>GROUND    |                         |         |
| Major Offset                  |                                           |                         |         |
| DISTANCIA Y ELEVACION         | OFFSET AND ELEVATION                      |                         |         |
|                               |                                           |                         |         |
| Minor Offset                  |                                           |                         |         |
| DISTANCIA Y ELEVACION         | OFFSET AND ELEVATION                      |                         |         |
| Grade Break                   |                                           |                         |         |
|                               |                                           |                         |         |
| RASANTE DISTANCIA Y ELEVACION | FINISH GROUND DATA OFFSET<br>AND DISTANCE |                         |         |
| Section Label Styles     | Description                 | Screen grab / DWF / DWG | Default |
|--------------------------|-----------------------------|-------------------------|---------|
| TN DISTANCIA Y ELEVACION | EXISTING GROUND DATA OFFSET |                         |         |
|                          | AND DISTANCE                |                         |         |
| Segment                  |                             |                         |         |
| PENDIENTE %              | LANE GRADE CROSS SECTIONS   |                         |         |

| Section View Styles            | Description                           | Screen grab / DWF / DWG | Default |
|--------------------------------|---------------------------------------|-------------------------|---------|
| X Seccion Sin Exageracion      | Style Metric to General sections      |                         |         |
| Seccion Transversal (sec View) | Style Metric to sections General plot |                         |         |

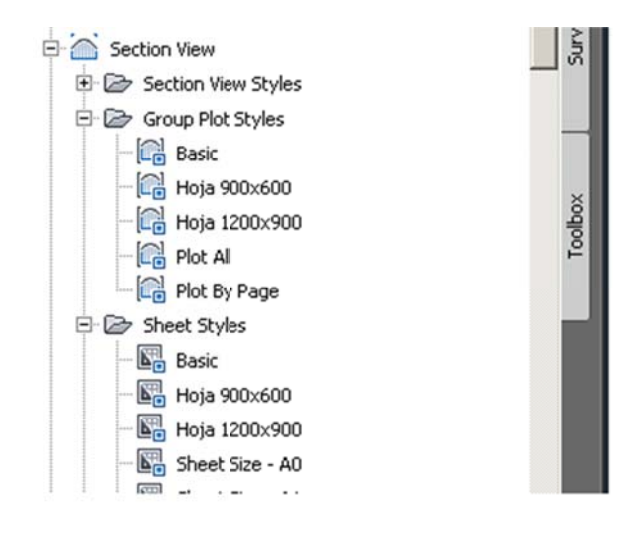

| Group Plot Styles | Description                          | Screen grab / DWF / DWG | Default |
|-------------------|--------------------------------------|-------------------------|---------|
| Hoja 900x600      | Group Sections sheet size 900x600mm  |                         |         |
| Hoja 1200x900     | Group Sections sheet size 1200x900mm |                         |         |

| Sheet Styles  | Description              | Screen grab / DWF / DWG                                                                                                    | Default |
|---------------|--------------------------|----------------------------------------------------------------------------------------------------|---------|
| Hoja 900x600  | Configuration sheet size |                                                                                                    |         |
|               | 900x00011111             |                                                                                                    |         |
| Hoja 1200x900 | Configuration sheet size |                                                                                                    |         |
|               | 1200x900mm               |                                                                                                    |         |
|               |                          | Commencement Commencement                                                                                                    |         |
|               |                          |                                                                                                    |         |
|               |                          |                                                                                                    |         |
|               |                          |                                                                                                    |         |
|               |                          |                                                                                                    |         |
|               |                          |                                                                                                    |         |
|               |                          | Supported and the second second secon |         |
|               |                          | - manufacture                                                                                                    |         |
|               |                          |                                                                                                    |         |
|               |                          | Suppling and suppling the suppling the suppl |         |
|               |                          |                                                                                                    |         |
|               |                          |                                                                                                    |         |
|               |                          | statementer structurenes                                                                                                    |         |
|               |                          |                                                                                                    |         |
|               |                          |                                                                                                    |         |
|               |                          |                                                                                                    |         |
|               |                          |                                                                                                    |         |

| Label Styles     | Description | Screen grab / DWF / DWG | Default |
|------------------|-------------|-------------------------|---------|
| Offset Elevation |             |                         |         |
|                  |             |                         |         |
| Grade            |             |                         |         |
|                  |             |                         |         |

| Section Band Styles    | Description                        | Screen grab / DWF / DWG | Default |
|------------------------|------------------------------------|-------------------------|---------|
| Band Sets              |                                    |                         |         |
| DISTANCIA DESDE EL EJE | Label style to band cross sections |                         |         |
| Section Data           |                                    |                         |         |
|                        |                                    |                         |         |

| Section Table Styles | Description | Screen grab / DWF / DWG | Default |
|----------------------|-------------|-------------------------|---------|
| Total Volume         |             |                         |         |
|                      |             |                         |         |

| TABLA DE VOLUMENES CORTE Y<br>TERRAPLEN | TABLE CUT AND FILL VOLUME<br>DATA AT STATIONS | VOLUMEN TOTAL ESTACION: 0+100.00 |         |                |         |           |   |
|-----------------------------------------|-----------------------------------------------|----------------------------------|---------|----------------|---------|-----------|---|
|                                         |                                               | Area Cort                        | e       |                | 37.38   |           |   |
|                                         |                                               | Area Terrap                      | olen    |                | 0.00    |           |   |
|                                         |                                               | Vol. Acumul.                     | Corte   | 2:             | 289.63  |           |   |
|                                         |                                               | Vol. Acumul. Te                  | erraple | n 1            | 26.31   |           |   |
|                                         |                                               | Vol. Neto                        | >       | 2 <sup>-</sup> | 163.32  |           |   |
|                                         |                                               | Volumen Co                       | orte    | 6              | 44.00   |           |   |
|                                         |                                               | Volumen de Te                    | rraple  | n              | 0.00    |           |   |
|                                         |                                               | Ale.                             |         |                |         | _         |   |
| Material                                |                                               |                                  |         |                |         |           |   |
| TABLA DE VOLUMEN MATERIALES             | TABLE MATERIAL VOLUME AT<br>STATIONS          | MATERIALES                       | S POR   | ESTACION:      | 0+000.C | 0         |   |
|                                         |                                               | Nombre del Material              | Area    | Volumen        | Volumen | Acumulado |   |
|                                         |                                               | Base                             | 2.57    | 0.00           | (       | 0.00      |   |
|                                         |                                               | Carpeta Asfaltica                | 0.97    | 0.00           | (       | 0.00      |   |
|                                         |                                               | sub-base                         | 4.09    | 0.00           | (       | 00.00     |   |
|                                         |                                               |                                  |         |                |         |           | • |

### 7.9 Pipe Networks

The complete catalog was enabled in the templates of their respective pipes and manholes or structures.

| Parts Lists                 | Description                                                                 | Screen grab / DWF / DWG                                                                                                    | Default |
|-----------------------------|-----------------------------------------------------------------------------|----------------------------------------------------------------------------------------------------|---------|
| Catalogo de Partes Metricas | This catalog contains the complete<br>catalog of the pipes in Metric System | ■ Network Parts List - Catalogo de Partes Metricas   □ X     Information   Pers   Structures   Summary     Name   Style   Rules   Render Material   Parts     Image: Structures   Summary   Image: Structures   Summary     Image: Structures   Style   Rules   Render Material   Parts     Image: Structures   Style   Rules   Render Material   Parts     Image: Structures   Style   Rules   Render Material   Parts     Image: Structures   Style   Rules   Render Material   Parts     Image: Structures   Style   Rules   Render Material   Parts     Image: Structures   Style   Rules   Render Material   Parts     Image: Structures   Style   Rules   Rules   Rules   Rules     Image: Structures   Structures   Rules   Rules   Rules   Rules   Rules   Rules   Rules   Rules   Rules   Rules   Rules   Rules   Rules   Rules   Rules   Rules   Rules   Rules   Rules   Rules   Rules <t< td=""><td></td></t<> |         |
|                             |                                                                             |                                                                                                    |         |

| Interference Styles | Description | Screen grab / DWF / DWG | Default |
|---------------------|-------------|-------------------------|---------|
|                     |             |                         |         |
|                     |             |                         |         |

| Pipe Styles | Description | Screen grab / DWF / DWG | Default |
|-------------|-------------|-------------------------|---------|
|             |             |                         |         |
|             |             |                         |         |

| Pipe Rule Set | Description | Screen grab / DWF / DWG | Default |
|---------------|-------------|-------------------------|---------|
|               |             |                         |         |
|               |             |                         |         |

| Pipe Label Styles | Description | Screen grab / DWF / DWG | Default |
|-------------------|-------------|-------------------------|---------|
| Plan Profile      |             |                         |         |
|                   |             |                         |         |
| Crossing Section  |             |                         |         |

| Pipe Table Styles | Description | Screen grab / DWF / DWG | Default |
|-------------------|-------------|-------------------------|---------|
|                   |             |                         |         |
|                   |             |                         |         |

| Structure Styles | Description | Screen grab / DWF / DWG | Default |
|------------------|-------------|-------------------------|---------|
|                  |             |                         |         |
|                  |             |                         |         |

| Structure Rule Styles | Description | Screen grab / DWF / DWG | Default |
|-----------------------|-------------|-------------------------|---------|
|                       |             |                         |         |
|                       |             |                         |         |

| Structure Label Styles | Description | Screen grab / DWF / DWG | Default |
|------------------------|-------------|-------------------------|---------|
|                        |             |                         |         |
|                        |             |                         |         |

| Structure Table Styles | Description | Screen grab / DWF / DWG | Default |
|------------------------|-------------|-------------------------|---------|
|                        |             |                         |         |
|                        |             |                         |         |

#### 7.10 Corridors

Enhancements in the Corridor representation of both design and road sign for use on render.

| Corridor Styles                                | Description                                            | Screen grab / DWF / DWG | Default |
|------------------------------------------------|--------------------------------------------------------|-------------------------|---------|
| C-ROAD-CORR-DISENO                             | Corridor Design Style representation                   |                         |         |
| CORREDOR CODIGOS CON HATCH SOLIDO EN<br>PLANTA | Corridor Design or render visualization<br>hatch style |                         |         |

| Assembly Styles | Description | Screen grab / DWF / DWG | Default |
|-----------------|-------------|-------------------------|---------|
|                 |             |                         |         |
|                 |             |                         |         |

| Mass Haul Line Styles | Description | Screen grab / DWF / DWG | Default |
|-----------------------|-------------|-------------------------|---------|
|                       |             |                         |         |
|                       |             |                         |         |

| Mass Haul View Styles | Description | Screen grab / DWF / DWG | Default |
|-----------------------|-------------|-------------------------|---------|
|                       |             |                         |         |
|                       |             |                         |         |

| Quantity Takeoff Criteria                        | Description                                     | Screen grab / DWF / DWG                                                                                                    |
|--------------------------------------------------|-------------------------------------------------|----------------------------------------------------------------------------------------------------|
| Corte y Terraplen Criteria for QTO Cut and Fill. | 🔄 Quantity Takeoff Criteria - Corte y Terrapler |                                                                                                    |
|                                                  |                                                 | Information Material List   Add new material Image: Constrained internation internation internatin |
|                                                  |                                                 | Material Name Condition Quantity Cut Factor Fill Factor Refill Factor Shape Style                                                                                                    |
|                                                  |                                                 | 다. 문공 Material Removido (co Dut 1.000 1.000 Cut Material                                                                                                    |
|                                                  |                                                 | Grider Datum Below                                                                                                    |
|                                                  |                                                 | 🖂 🔯 Material de Relleno (R 11) 1.000 Fill Material                                                                                                    |
|                                                  |                                                 | G Below Corridor Datum Above                                                                                                    |
|                                                  |                                                 |                                                                                                    |
|                                                  |                                                 | Define from a sample line group                                                                                                    |
|                                                  |                                                 | OK Cancel Apply Help                                                                                                    |

| Quantity Takeoff Criteria | Description               | Screen grab / DW                | /F / DW        | /G                |            |                                                                                     |                 |                  |          | Default |
|---------------------------|---------------------------|---------------------------------|----------------|-------------------|------------|-------------------------------------------------------------------------------------|-----------------|------------------|----------|---------|
| Estructura Pavimento      | OTO Volume Road Structure | 🔄 Quantity Takeoff Criteria - E | structura Pavi | minto             |            |                                                                                     |                 |                  | ×        |         |
|                           |                           | Information Material List       |                |                   |            |                                                                                     |                 |                  |          |         |
|                           |                           |                                 |                | -Define materia   |            |                                                                                     |                 |                  |          |         |
|                           |                           | Add new material                | <u></u>        | Data type:        |            | Select surfa                                                                        | ce:             |                  |          |         |
|                           |                           | Add a subcriteria               |                | Surface           |            | <type new<="" td=""><td>v or select&gt;</td><td>코 쇼 🗡</td><td></td><td></td></type> | v or select>    | 코 쇼 🗡            |          |         |
|                           |                           | Material Name                   | Condition      | Quantity          | Cut Factor | Fill Factor                                                                         | Refill Factor   | Shape Style      |          |         |
|                           |                           | 🖃 🐺 Carpeta Asfakica            |                | tructures         |            | 1.000                                                                               |                 | Pave Hatch       |          |         |
|                           |                           | Pave1                           | Include        |                   |            |                                                                                     |                 |                  |          |         |
|                           |                           | E Base                          |                | \$tructures       |            | 1.000                                                                               |                 | Grava            |          |         |
|                           |                           | B B sub-base                    | Include        | Inchures          |            | 1.000                                                                               | -               | SubBase          |          |         |
|                           |                           | Subbase                         | Include        |                   |            |                                                                                     |                 |                  |          |         |
|                           |                           | E 😽 Subrasante                  |                | <b>Structures</b> |            | 1.000                                                                               |                 | Standard         |          |         |
|                           |                           | - 1 Subgrade                    | Include        |                   |            |                                                                                     |                 |                  |          |         |
|                           |                           |                                 |                |                   |            |                                                                                     |                 |                  |          |         |
|                           |                           |                                 |                |                   |            |                                                                                     |                 |                  |          |         |
|                           |                           |                                 |                |                   |            | Define froma                                                                        | sample line gro | oup              |          |         |
|                           |                           |                                 |                |                   |            |                                                                                     |                 | <u> </u>         |          |         |
|                           |                           |                                 |                |                   | ок         | Cancel                                                                              | Apply           | Help             | 1        |         |
|                           |                           |                                 |                |                   |            |                                                                                     |                 |                  | 200      |         |
| Movimiento de Tierras     | OTO Criteria to Farthwork | 🛃 Quantity Takeoff Criteria -   | Movimiento     | deTierras         |            |                                                                                     |                 |                  | _ 0 ×    |         |
|                           |                           | Information Material List       |                |                   |            |                                                                                     |                 |                  |          |         |
|                           |                           | Add new material                | 10             | Define mai        | terial     |                                                                                     |                 |                  |          |         |
|                           |                           |                                 |                | Data type         | B:         | Select                                                                              | t surface:      |                  | -        |         |
|                           |                           | Add a subcriteria               |                | Surfa             | ace        | <u>▼</u>  <₩                                                                        | pe new or sele  | **> • •          | <u> </u> |         |
|                           |                           | MaterialName                    | Condition      | Quantity          | Cut Fac    | tor Fill Fat                                                                        | tor Refil       | Factor Shape Sty | yle      |         |
|                           |                           | 🖃 😽 Movimeinto de Tierr         | as             | Earthworks        | s 1.000    | 1.000                                                                               | 1.000           | Basic            |          |         |
|                           |                           | - 💮 Existing Ground             | Base           |                   |            |                                                                                     |                 |                  |          |         |
|                           |                           | - 💮 Datum                       | Compare        | _                 |            |                                                                                     |                 |                  |          |         |
|                           |                           |                                 |                |                   |            |                                                                                     |                 |                  |          |         |
|                           |                           |                                 |                |                   |            |                                                                                     |                 |                  |          |         |
|                           |                           |                                 |                |                   |            |                                                                                     |                 |                  |          |         |
|                           |                           |                                 |                |                   |            |                                                                                     |                 |                  |          |         |
|                           |                           |                                 |                |                   |            |                                                                                     |                 |                  |          |         |
|                           |                           |                                 |                |                   |            |                                                                                     |                 |                  |          |         |
|                           |                           | J                               |                |                   |            |                                                                                     |                 |                  | _        |         |
|                           |                           |                                 |                |                   |            | Define                                                                              | from a sample   | line group       |          |         |
|                           |                           |                                 |                |                   | ОК         | <b>_</b> a                                                                          | ncel            | Apply H          | rtelp /  |         |
|                           |                           |                                 |                |                   |            |                                                                                     |                 |                  |          |         |
|                           |                           |                                 |                |                   |            |                                                                                     |                 |                  |          |         |

| QTO Table Styles | Description | Screen grab / DWF / DWG | Default |
|------------------|-------------|-------------------------|---------|
| Total Volume     |             |                         |         |

#### Country Kit Workbook

| QTO Table Styles        | Description                  | Scree                                     | n grab / D | WF/C  | DWG  |         |            |                                         | Default |
|-------------------------|------------------------------|-------------------------------------------|------------|-------|------|---------|------------|-----------------------------------------|---------|
| Corte y Terraplen       | Table Style to Cut & Fill    | Tabla de Volumenes de Corte y Terrapien 🕷 |            |       |      |         |            |                                         |         |
|                         |                              | Estacion                                  |            |       |      |         |            | rrapten Volumen Acumulado Corte<br>(m3) |         |
|                         |                              | 0+000.00                                  |            |       |      |         |            | 0.00                                    |         |
|                         |                              | 0+020.00                                  |            |       |      |         |            | 64.97                                   |         |
|                         |                              | 0+040.00                                  |            |       |      |         |            | 465.89                                  |         |
|                         |                              | 0+060.00                                  |            |       |      |         |            | 1092,00                                 |         |
|                         |                              | 0+080.00                                  |            |       |      |         |            | 1646.83                                 |         |
|                         |                              | 0+100.00                                  |            |       |      |         |            | 2269.63                                 |         |
|                         |                              | 0+120.00                                  |            |       |      |         |            | 3286.27                                 |         |
|                         |                              | D+140.00                                  |            |       |      | 1439.80 |            | 4726.07                                 |         |
|                         |                              | D+160.00                                  |            |       |      | 1784.84 |            | 6510.00                                 |         |
|                         |                              | 04174.00                                  |            |       |      | 1400.07 | 120.31     | 7997.08                                 |         |
|                         |                              | 0+180.00                                  |            |       |      |         |            | 10078-05                                |         |
|                         |                              | 04 200.00                                 |            |       |      |         |            | 13281 50                                |         |
|                         |                              | 0+240.00                                  |            |       |      |         |            | 15489.97                                |         |
|                         |                              | 0+260.00                                  |            |       |      |         |            | 17490.06                                |         |
|                         |                              | 04280.00                                  |            |       |      |         |            | 19249.62                                |         |
|                         |                              | 0+300.00                                  |            |       |      |         |            | 20742.29                                |         |
|                         |                              | 0+320.00                                  |            |       |      |         |            | 21948.62                                |         |
|                         |                              | 0+324.50                                  |            |       |      |         |            | 22179.34                                |         |
|                         |                              | D+340.00                                  | 0.00       | 38.34 | 0.00 | 581.45  | 126.31     | 22860,77                                |         |
| Material                |                              |                                           |            |       |      |         |            |                                         |         |
| Tabla de Area y Volumen | Table Style to Material with |                                           |            |       |      |         |            | terioles                                |         |
|                         | Columns Area, Volume and     |                                           |            |       | 12   |         |            | Columan Acumulado (m3)                  |         |
|                         | Acumulate Volume             |                                           |            |       |      |         | 0.97 19.40 | 349.16                                  |         |
|                         |                              |                                           |            |       | 04   |         |            | 368.56                                  |         |
|                         |                              |                                           |            |       | 0    |         |            | 387.96                                  |         |
|                         |                              |                                           |            |       | 04   |         |            | 407.36                                  |         |
|                         |                              |                                           |            |       | 04   |         |            | 426.75                                  |         |
|                         |                              |                                           |            |       | 0    |         |            | 446.15                                  |         |
|                         |                              |                                           |            |       | 01   |         |            | 465.55                                  |         |
|                         |                              |                                           |            |       | 0    |         |            | 484.95                                  |         |
|                         |                              |                                           |            |       | 0    |         |            | 504.35                                  |         |
|                         |                              |                                           |            |       | 04   |         |            | 523.74                                  |         |
|                         |                              |                                           |            |       | 0.   |         |            | 532.86                                  |         |

#### 7.11 Plan and Profile Sheets

This Country Kit include two additional templates to plot Plant, Profile and Cross Sections:

#### \_AutoCAD Civil 3D (Metrico)\_Planta\_Perfil\_MEX.dwt

\_AutoCAD Civil 3D (Metric)\_secciones\_MEX.dwt

| View Frame Styles | Description | Screen grab / DWF / DWG | Default |
|-------------------|-------------|-------------------------|---------|
|                   |             |                         |         |
|                   |             |                         |         |

| View Frame Label Styles | Description | Screen grab / DWF / DWG | Default |
|-------------------------|-------------|-------------------------|---------|
|                         |             |                         |         |
|                         |             |                         |         |

| Match Line Styles | Description | Screen grab / DWF / DWG | Default |
|-------------------|-------------|-------------------------|---------|
|                   |             |                         |         |
|                   |             |                         |         |

| Match Line Label Styles | Description | Screen grab / DWF / DWG | Default |
|-------------------------|-------------|-------------------------|---------|
| Match Line Left         |             |                         |         |
|                         |             |                         |         |
| Match Line Right        |             |                         |         |
|                         |             |                         |         |

#### 7.12 Survey

<Template file name, start a new table for each template file>

| Network Styles | Description | Screen grab / DWF / DWG | Default |
|----------------|-------------|-------------------------|---------|
|                |             |                         |         |
|                |             |                         |         |

| Figure Styles | Description | Screen grab / DWF / DWG | Default |
|---------------|-------------|-------------------------|---------|
|               |             |                         |         |

•

#### 7.13 General - Multipurpose Styles – Shape Styles

The following table lists all *new* object types added to the object layers tab in Civil 3D 2015 and their content for "out of the box" templates.

### Name: Multiple Boundary Material

| Display<br>Component | Visible | Layer            | Color | Linetype | LTScale | Lineweight | Plot<br>Style |
|----------------------|---------|------------------|-------|----------|---------|------------|---------------|
| All View Directions: |         |                  |       |          |         |            |               |
| Shape Border Line    | On      | C-ROAD-SHAP      | Blue  | ByLayer  | 1.0000  | ByLayer    | NA            |
| Shape Area Fill      | On      | C-ROAD-SHAP-PATT | Blue  | ByLayer  | 1.0000  | ByLayer    | NA            |

| Hatch Display Component<br>Type | Pattern | Angle | Scale  |  |  |  |
|---------------------------------|---------|-------|--------|--|--|--|
| All View Directions:            |         |       |        |  |  |  |
| Shape Area Fill                 | ANSI31  | 0     | 1.7500 |  |  |  |

# **Object Defaults**

8

| Object                             | Description                                      | Default Style       |
|------------------------------------|--------------------------------------------------|---------------------|
| General Note Label Style           | Notas generales                                  | General Note        |
|                                    | Label on line in general, lenght, bearing and    | C-GRAL-LINEAS-      |
|                                    | azimuth astronomical calculated.                 | ETIQ-LONG-          |
| General Line Label Style           |                                                  | DIRECCION           |
|                                    | General Data curve entities                      | C-GRAL-DATOS-       |
| General Curve Label Style          |                                                  | CURVA               |
|                                    | ESTILO DE PUNTOS GENERICOS REPRESENTADO          | Basic               |
| Point Style                        | POR UNA CRUZ                                     |                     |
|                                    | Point Number, Elevation and Description format   | Point#-Elevation-   |
| Point Label Style                  |                                                  | Description         |
|                                    | Table style PXYZD format                         | CUADRO DE           |
|                                    |                                                  | CONSTRUCCION        |
| Point Table Style                  |                                                  | DE PUNTOS           |
|                                    | Surface contours at 2m and 10m intervals         | Curvas de Nivel     |
|                                    | (Background)                                     | @2m y @10m          |
| Surface Style                      |                                                  | (Tonos de Gris)     |
| Surface Marker Style               |                                                  |                     |
|                                    | Spot elevation with EL as Preffix and "m" suffix | EL:100.00m          |
| Surface Spot Elevation Label Style | (exemplo EL:100.00m)                             |                     |
|                                    | Label surface slope by Run over Rise (example:   | Talud (hor:ver)     |
| Surface Slope Label                | 2.0:1)                                           |                     |
|                                    | Label Major contours two decimal digits          | C-TOPO-CURVAS-      |
| Contour Label Major                |                                                  | NIVEL (2 digitos)   |
| Contour Label Minor                | <none></none>                                    | <none></none>       |
|                                    | Label Major contours two decimal digits          | C-TOPO-CURVAS-      |
| Contour label User-defined         |                                                  | NIVEL (2 digitos)   |
|                                    | THEMATIC STYLE PARCEL PROPERTY                   | C-PARCEL-SOLAR      |
| Parcel Style                       | REPRESENTATION AREA                              |                     |
|                                    | Label Style representing the Parcel number       | C-PARCEL-           |
| Parcel Area Label                  |                                                  | NUMERO              |
| Parcel Line label                  | Label Line style Bearing over Distance           | Rumbo y Distancia   |
|                                    | Label style data curve entities Lenght, Radius   | Delta Longitud y    |
| Parcel Curve Label                 | and Delta                                        | Radio               |
|                                    | FEATURE LINE GRADIGN BORDER                      | C-GRADING-          |
|                                    |                                                  | BORDE-TERRAZA       |
| Feature Line Style                 |                                                  | (PLATAFORMA)        |
| Grading                            | Residential Grading                              | Residential Grading |

| Object             | Description                      | Default Style |
|--------------------|----------------------------------|---------------|
|                    |                                  | Display       |
|                    | GRADING DAYLIGHT CUT PROJECTION  | C-GRADING-    |
|                    |                                  | TALUD-PROY-   |
| Cut Slope Grading  |                                  | CORTE         |
|                    | GRADING DAYLIGHT FILL PROJECTION | C-GRADING-    |
|                    |                                  | TALUD-PROY-   |
| Fill Slope Grading |                                  | TERRAPLEN     |
|                    |                                  |               |
|                    |                                  |               |
|                    |                                  |               |
|                    |                                  |               |
|                    |                                  |               |
|                    |                                  |               |
|                    |                                  |               |
|                    |                                  |               |
|                    |                                  |               |
|                    |                                  |               |
|                    |                                  |               |
|                    |                                  |               |
|                    |                                  |               |
|                    |                                  |               |
|                    |                                  |               |

# 9 Tool palettes

#### 9.1 Subassemblies and assemblies

Due to the wide variety of parts used in our road projects it was decided to place a typical section by adding from "despalme" volume data, this will be found in the toolpalettes or by locating the file:

#### C-ROAD-SEC-TRANS-TIPO-1

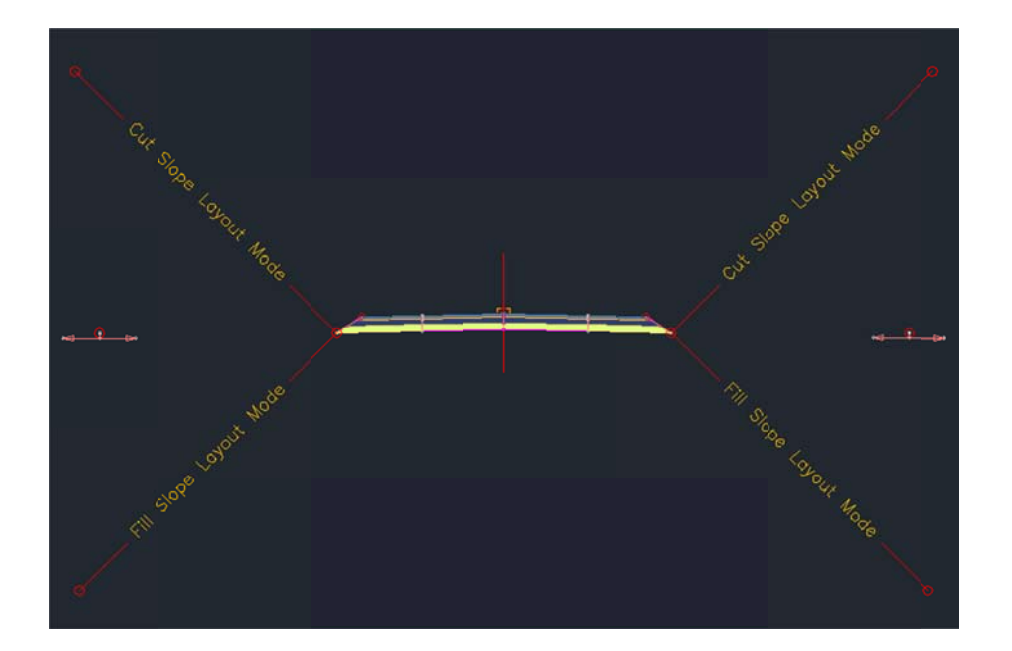

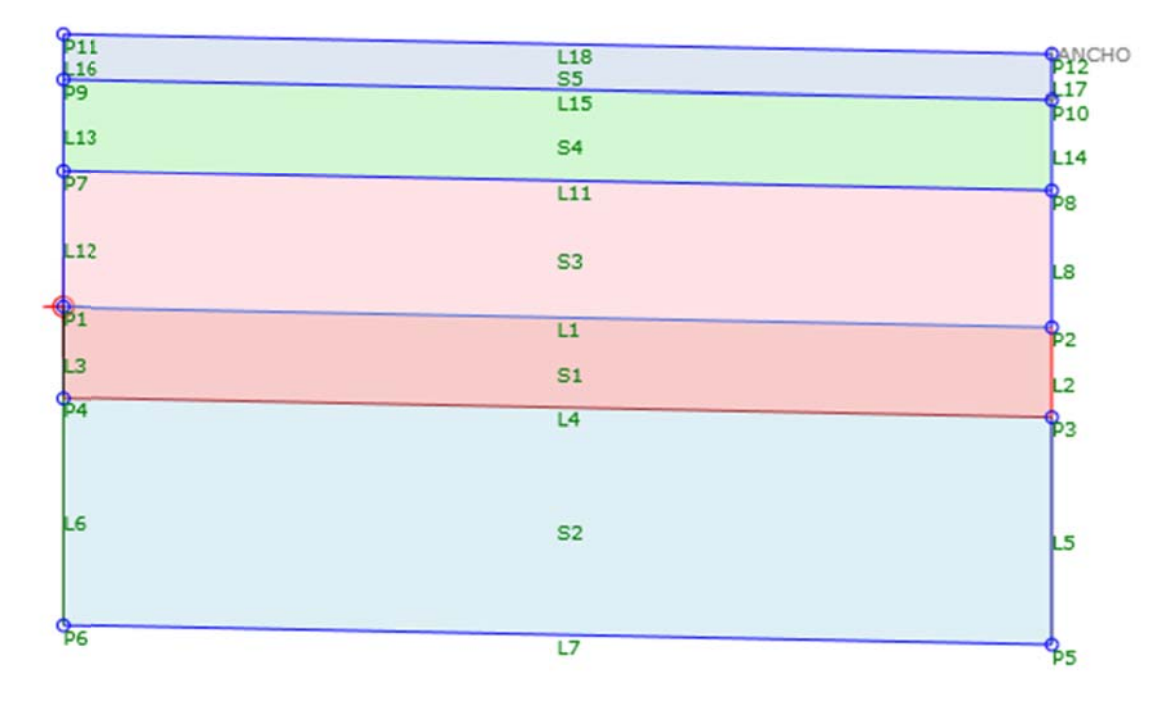

#### CARRIL\_5\_CAPAS A NIVEL DE SUBRASANTE (LANE\_5\_component SUBGRADE LEVEL insertion point)

| Slope |
|-------|
|       |
|       |
|       |
|       |
|       |
|       |
|       |
|       |
|       |

#### HOMB\_5\_CAPAS\_Cu\_AFIN A NIVEL DE SUBRASANTE (Shoulder\_5\_component SUBGRADE LEVEL insertion point)

This assembly contains conditions to add a wedge of refinement, which considers the following condition:

1.- If the distance between P2 (point on the subgrade level) and the surface is greater than 0.80m, then so thinning wedge placed with a horizontal distance of 0.20m joining said wedge in its completion with the projection of the slope embankment.

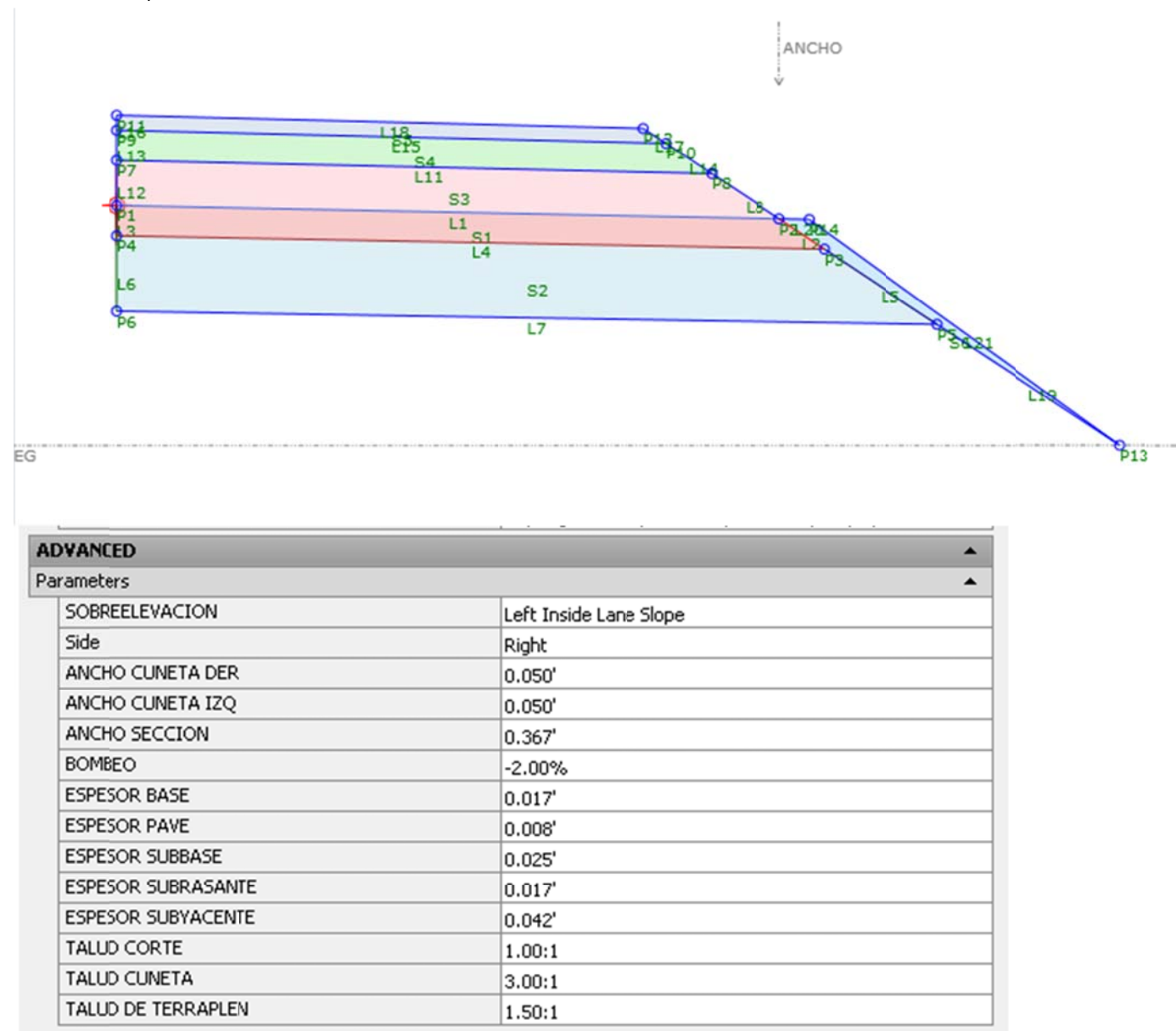

2.- otherwise, place a ditch en caso contrario

### 2.- otherwise, place a ditch , where there cutting condition and cut slope.

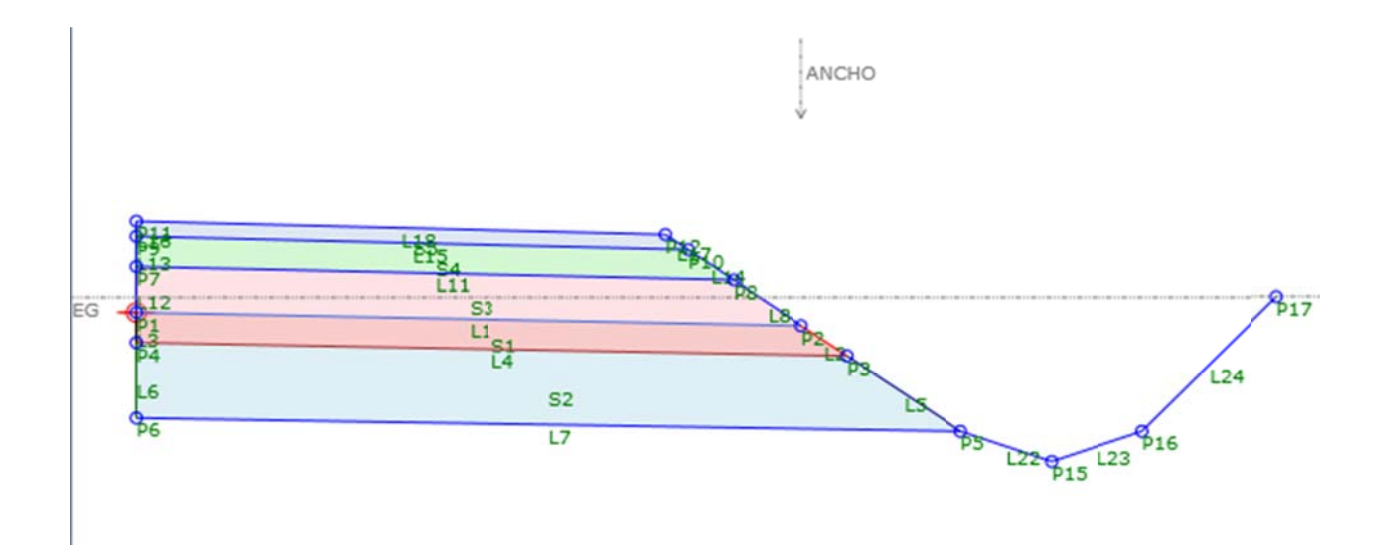

#### 9.2 Drawing symbols and (MV) Blocks

List of files used to generate our palettes

\_AutoCAD Civil 3D (Metrico)\_MEX\_2015.dwg C-ROAD-SIMB-SV-MEX\_SENALAMIENTO-VIAL.dwg C-ROAD-SEC-TRANS-TIP\_01.dwg C-ROAD-STIPO\_CAF -1.dwg C-ROAD-STIPO\_CAF Y DESPALME.dwg

| Name ^                            | Date modified    | Туре            | Siz 🔺 |
|-----------------------------------|------------------|-----------------|-------|
| C-ROAD-SEC-TRANS-TIP_01.dwg       | 2/9/2013 3:19 AM | AutoCAD Drawing |       |
| C-ROAD-STIPO_CAF - 1.dwg          | 2/9/2013 3:19 AM | AutoCAD Drawing |       |
| 🎘 C-ROAD-STIPO_CAF Y DESPALME.dwg | 2/9/2013 3:19 AM | AutoCAD Drawing |       |

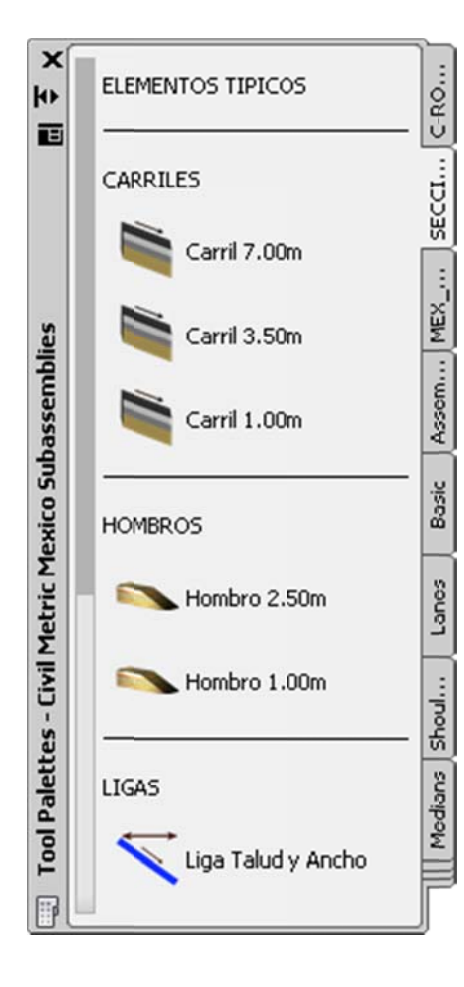

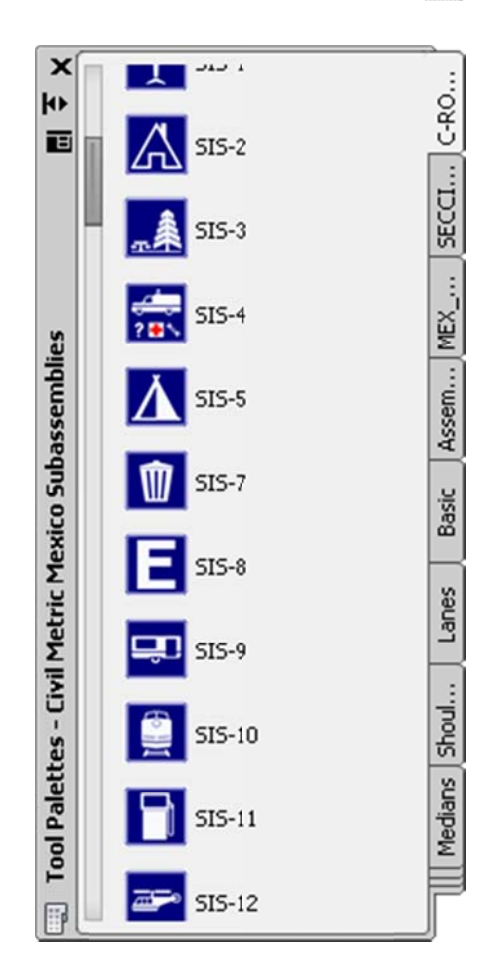

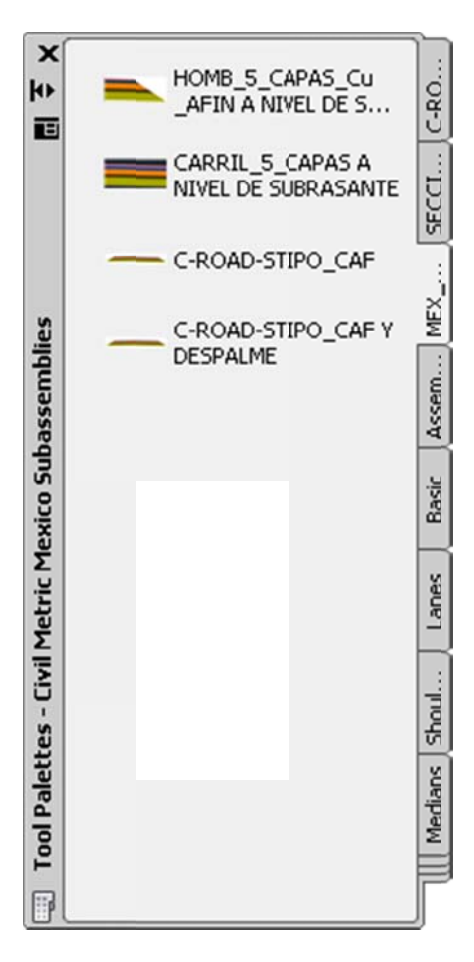

| 🗃 🗲 JIUTEPEC 2     |            |            |            | km<br>2<br>4<br>0 | km<br>1<br>7<br>4   |
|--------------------|------------|------------|------------|-------------------|---------------------|
| SID-8.png          | SII-11.png | SII-12.png | SII-13.png | SII-14.png        | SII-15.png          |
| SIS-1.png          | SIS-2.png  | SIS-3.png  | SIS-4.png  | SIS-5.png         | SIS-7.png           |
| SIS-8.png          | SIS-9.png  | SIS-10.png | SIS-11.prg | SIS-12.png        | HOTEL<br>SIS-13.png |
| 515-14.png         | SIS-15.png | SIS-16.png | SIS-17.prg | 515-18.png        | SIS-19.png          |
| SIS-20.png         | SIS-21.png | SIS-22.png | SIS-23.prg | SIS-24.png        | SIS-25.pnq          |
| 5 <u>IS-26.png</u> | SP-6.png   | SP-7.png   | SP-8.png   | SP-9.png          | SP-10.png           |

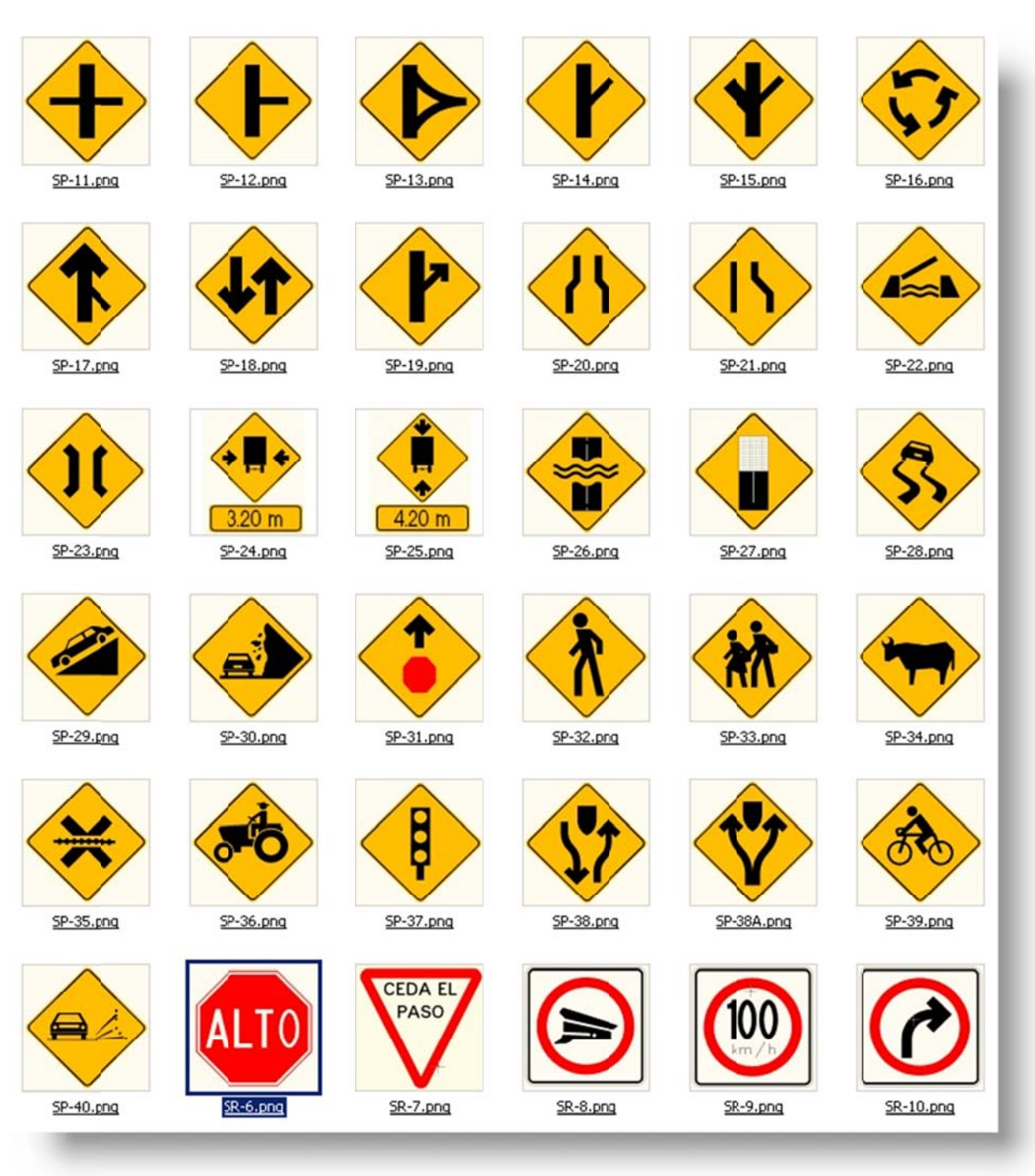

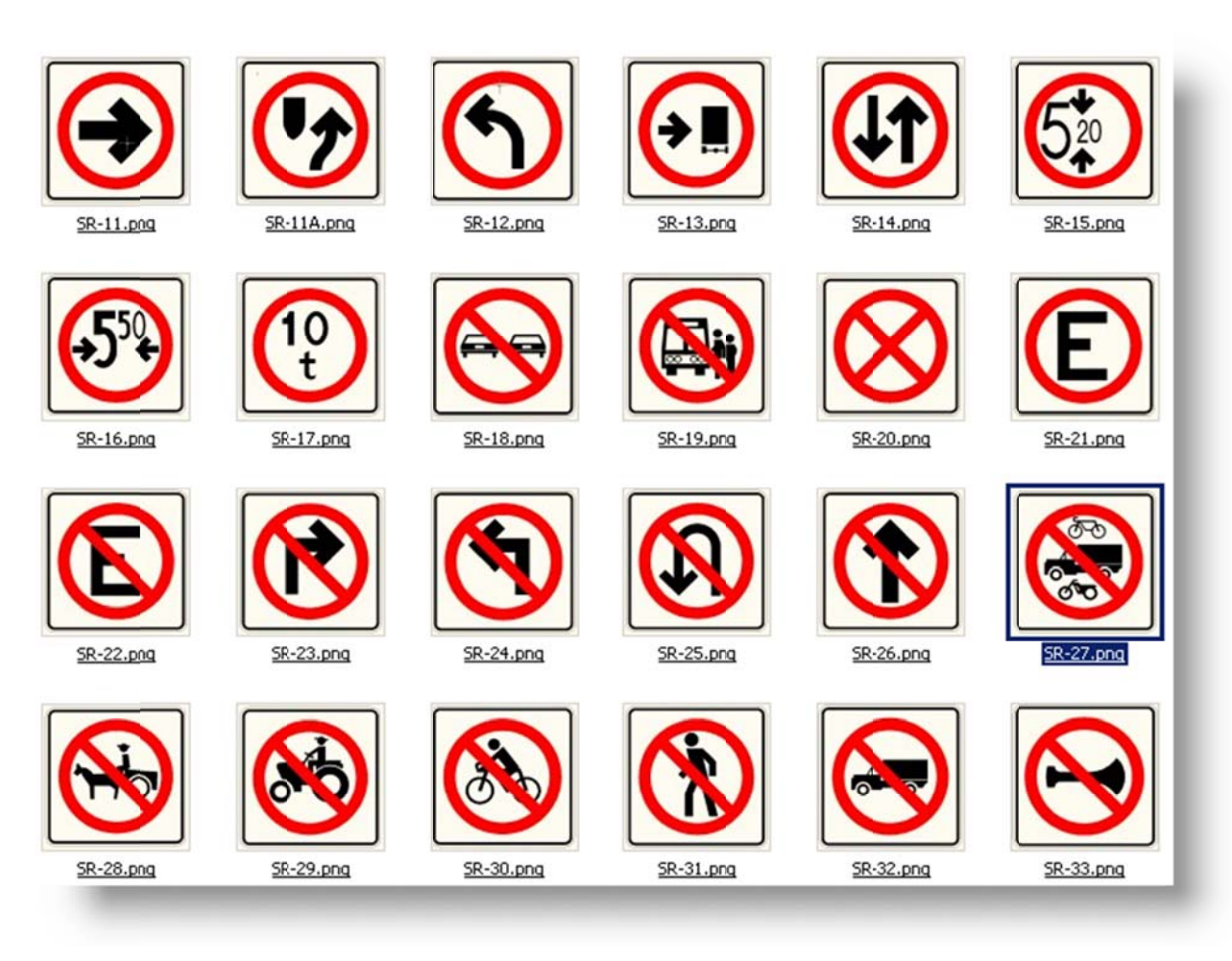

# 10 Pipe and Structure Catalogs

In this template was enabled the complete catalog of the parties in Metric system, pipes both their respective structures.

#### 10.1 Metric Part List Catalog

| Pipe Network                    |  |
|---------------------------------|--|
| 🖻 🗁 Parts Lists                 |  |
| - 😭 Catalogo de Partes Metricas |  |
| - C Full Catalog                |  |
| - Canitary Sewer                |  |
| 🕝 Standard                      |  |
| Storm Sewer                     |  |
| 🗈 🗁 Interference Styles         |  |
| 🖭 🗁 Commands                    |  |

| etwork Parts List - Catalogo de Partes Metricas                               |                   |                      |
|-------------------------------------------------------------------------------|-------------------|----------------------|
| ormation Pipes Structures Summary                                             |                   |                      |
| Name:                                                                         | Created by:       | Date created:        |
| Catalogo de Partes Metricas                                                   | Autodesk          | 2/15/2010 1:23:24 AM |
| Description:                                                                  | Last modified by: | Date modified:       |
| Este Catalogo contiene todo el catalogo de las tuberias<br>en sistema Metrico | Autodesk          | 2/15/2010 1:28:24 AM |
|                                                                               |                   |                      |
|                                                                               |                   |                      |
|                                                                               |                   |                      |
|                                                                               |                   |                      |
|                                                                               |                   |                      |
|                                                                               |                   |                      |
|                                                                               |                   |                      |
|                                                                               |                   |                      |
|                                                                               |                   |                      |

#### 10.2 Pipe List

| Vame                      | Style | Rules | Render Material | Pay Item |
|---------------------------|-------|-------|-----------------|----------|
| 🖃 😭 Catalogo de Partes M  | •     |       |                 |          |
| 🕒 🍃 Concrete Pipe SI      | Ę     | Ę     | ę               | 20       |
| 🗈 🍃 Ductile Iron Pipe SI  | Ę     | ę     | ę               | 20       |
| 🕀 🗁 PVC Pipe SI           | Ę     | e,    | e,              | 23       |
| 🕒 🍃 Corrugated Metal .    | 6,    | Ę     | e,              | 20       |
| Corrugated HDPE .         | 6,    | ę     | ę               | 20       |
| HDPE Pipe SI              | e,    | e,    | e,              | 20       |
| 🗈 🍃 Concrete Egg-Sha.     | 6,    | Ę     | e               | 20       |
| 🕑 🍺 Concrete Elliptical . | 6     | e,    | e,              | 20       |
| 🗈 🍃 Concrete Horizont.    | 6,    | e,    | e,              | 20       |
| 🗈 🍃 Concrete Horizont.    | 6,    | e,    | e               | 20       |
| Concrete Box Culv.        |       | Ę     | e,              | <u></u>  |
|                           |       |       |                 |          |

#### 10.3 Structure List

| Name                     | Style      | Rules | Render Material | Pay Item |
|--------------------------|------------|-------|-----------------|----------|
| 🖃 😭 Catalogo de Partes M | h          |       |                 | -        |
| 🕀 🗁 Null Structure       | e,         | ę     | ę               | ģ        |
| 🕀 🍃 CMP Rectangular      | 6,         | ę     | ę               | ģ        |
| 🕀 🎯 Concrete Rectan      | g 🤤        | ę     | ę               | <u>s</u> |
| 🗈 🍃 Concrete Flared I    | : C,       | e,    | e,              | 0        |
| 🗈 🍃 Rectangular Head     | i C        | C,    | e,              |          |
| 🗈 🍃 Concrete Rectan      | g 尾        | C,    | e,              |          |
| 🕀 🎯 Concrete Rectan      | g 尾        | e,    | e,              | 9        |
| 🕀 🍃 Concentric Cylind    | ri 尾       | Ę     | e,              | 9        |
| 🕀 🗁 Cylindrical Struct   | J C        | e,    | e,              | <b>1</b> |
| 🗈 🎯 Eccentric Cylindri   | c 尾        | e,    | e,              | <b>1</b> |
| 🗈 🎯 Rectangular Stru     | c 尾        | e,    | e,              |          |
| 🗈 🍃 Rectangular Stru     | 尾          | Ę     | e,              |          |
| 🕀 🎯 Eccentric Cylindri   | <b>C</b>   | C,    | e,              | ē        |
| 🕀 🗁 Rectangular Stru     | <b>C</b>   | e,    | e,              | <u>a</u> |
| 🕀 🎯 Cylindrical Junctio  | <b>C</b>   | e,    | e,              | 9        |
| TI F2 Dectangular June   | 6 <b>A</b> | 9     | A               | គ        |

# 11 Highway design check files

#### **11.1** Standard Highway Design (SCT)

This package called "Country Kit" meets a set of standards of various geometric elements of the project roads, which are in current Mexican law "Normas de Servicios Técnicos, Secretaría de Comunicaciones y Transportes (SCT)", as were conceived For over 30 years.

The standards included in this Country Kit Mexico are:

| <b>□</b>                              | + ×      |         |   |
|---------------------------------------|----------|---------|---|
| 🗁 Units                               | ▲ Speed  | Radius  |   |
| Alignments                            | 40       | 38.200  |   |
| E 🗁 Minimum Radius Tables             | 50       | 67.410  |   |
| NST SCT TABLA 004-5 TIPO E y D eMa    | 60       | 104.170 |   |
| NST SCT TABLA 004-6 TIPO C eMax 1     | 70       | 152.790 |   |
| NST SCT TABLA 004-6 TIPO C eMax 1     | 80       | 208.350 |   |
| - INST SCT TABLA 004-7 TIPO B y A (A2 | 90       | 269.630 |   |
| - NST SCT TABLA 004-7 TIPO B y A (A2  | 100      | 352.590 |   |
| NST SCT TABLA 004-8 TIPO A(A45 y      |          |         |   |
| NST SCT TABLA 004-8 TIPO A(A4 y A     |          |         |   |
| AASHTO 2004 Metric eMax 4%            |          |         |   |
| AASHTO 2004 Metric eMax 6%            |          |         |   |
| AASHTO 2004 Metric eMax 8%            |          |         |   |
| AASHTO 2004 Metric eMax 10%           |          | 1       |   |
| AASHTO 2004 Metric eMax 12%           | Comments |         |   |
| Superelevation Attainnent Methods     |          |         |   |
| Superelevation Tables                 |          |         |   |
| WideningMethods                       |          |         |   |
| Profiles                              | -        |         |   |
| •                                     | 3        |         | 3 |

#### 11.1.1 Tabla de Radios Mínimos de Curvas

| Design Criteria EditorAutodesk Civil 3D Metric MEX | C13N_SCT.xml |                       | ×       |
|----------------------------------------------------|--------------|-----------------------|---------|
|                                                    | 수 🗙          |                       |         |
| NST SCT TABLA 004-5 TIPO E y D eMa                 | Туре         | Formula               |         |
| - III NST SCT TABLA 004-6 TIPO C eMax 1            | LCtoFS       | {t}                   |         |
| - INST SCT TABLA 004-6 TIPO C eMax 1               | LCtoBC       | {p}*{t}               |         |
| - III NST SCT TABLA 004-7 TIPO B y A (A2           | NCtoLC       | {t}*{c}/{e}           |         |
| - III NST SCT TABLA 004-7 TIPO B y A (A2           | LCtoRC       | {t}*{c}/{e}           |         |
| NST SCT TABLA 004-8 TIPO A(A45 y                   | NStoNC       | {t}*({s}-{c})/{e}     |         |
| - III NST SCT TABLA 004-8 TIPO A(A4 y A            |              |                       |         |
| - AASHTO 2004 Netric eMax 4%                       |              |                       |         |
| AASHTO 2004 Netric eMax 6%                         |              |                       |         |
| AASHTO 2004 Netric eMax 8%                         |              |                       |         |
| AASHTO 2004 Netric eMax 10%                        |              |                       |         |
| AASHTO 2004 Netric eMax 12%                        |              |                       |         |
| Superelevation Attainment Methods                  |              |                       |         |
| AASHTO 2004 Crowned Roadway                        | Commente     | 1                     |         |
| Transition Style Standard                          | Comments     |                       |         |
| 🕀 🗁 Planar Roadway                                 |              |                       | <u></u> |
| KST SCT Carretera con Bombeo                       |              |                       |         |
| Transition Style Standard                          |              |                       |         |
| 🕂 🗁 Carretera sin Dividir y sin Bombeo             |              |                       | × .     |
|                                                    | 4            |                       | F       |
| Make file read-only                                |              | Save and Close Cancel | Help    |

#### 11.1.2 Methods of Cross Section superelevation

| • <u></u>                                          | 수 🗙      |                   |          |
|----------------------------------------------------|----------|-------------------|----------|
| SuperelevationTypeByTable                          | A Radius | Transition Length | -        |
| - E Design speed 40                                | 4583.680 | 56                |          |
| Design speed 50                                    | 2291.840 | 56                |          |
| Design speed 60                                    | 1527.890 | 56                |          |
| Design speed 70                                    | 1145.920 | 56                |          |
| Design speed 80                                    | 916.740  | 56                |          |
| Design speed 90                                    | 763.940  | 56                |          |
| Design speed 100                                   | 654.810  | 53                |          |
|                                                    | 572.960  | 65                |          |
| □ 🗁 2 Carriles                                     | 509.300  | 70                |          |
| TransitionLengthTypeByTable                        | 458.370  | 74                |          |
| Design speed 40                                    | 416.700  | 77                |          |
| Design speed 50                                    | 1        | 70                | <u> </u> |
| Design speed 60 Design speed 70                    | Comments |                   |          |
| Design speed 80                                    |          |                   |          |
| - Design speed 90                                  |          |                   |          |
| MST SCT TABLA 004-7 TIPO B v A (A2) eMay 10% ci    | -        |                   |          |
| 101 DCT TABLA 001-7 TIPO D V A (A2) 6110X 1078 31. |          |                   | E.       |

### 11.1.2 Transition lenghs Tables to different types of roads

### 11.1.2.1 Table Parameter "K" which defines the sight Distance (Stopping, Passing and Headlight)

| 🚺 Design Criteria EditorAutodesk Civil 3D Metric MEX | C13N_SCT.xml |                |        | ×        |
|------------------------------------------------------|--------------|----------------|--------|----------|
| 🛍 🗔 🔒 😽 h nh                                         |              |                |        |          |
|                                                      | + ×          |                |        |          |
| 🕀 🗁 Units                                            |              |                |        |          |
| 🕀 🗁 Alignments                                       |              |                |        |          |
| 🖻 🗁 Profiles                                         |              |                |        |          |
| 🖻 🗁 Minimum K Tables                                 |              |                |        |          |
| 🗈 🦢 AASHTO 2004 Standard                             |              |                |        |          |
| B B NST SCT TABLA 004-3 Parametro K Valor            |              |                |        |          |
| Stopping Sight Distance                              |              |                |        |          |
| Passing Sight Distance                               | L            |                |        |          |
| Headlight Sight Distance                             |              |                |        |          |
|                                                      |              |                |        |          |
|                                                      |              |                |        |          |
|                                                      |              |                |        |          |
|                                                      |              |                |        |          |
|                                                      | Comments     |                |        |          |
|                                                      |              |                |        | <u>^</u> |
|                                                      |              |                |        |          |
|                                                      |              |                |        |          |
|                                                      | and and      |                |        | ¥        |
|                                                      |              |                |        | P        |
| Make file read-only                                  |              | Save and Close | Cancel | Help     |
|                                                      |              |                |        |          |

| • <u></u>                               | 수 🗙      | ት 🗙   |    |  |
|-----------------------------------------|----------|-------|----|--|
| 🕞 Units                                 | к        | Speed |    |  |
| - 🗁 Alignments                          | 3        | 30    |    |  |
| Profiles                                | 4        | 40    |    |  |
| E 🗁 Minimum K Tables                    | 8        | 50    |    |  |
| AASHTO 2004 Standard                    | 14       | 60    |    |  |
| - 🕼 NST SCT TABLA 001-3 Parametro K Val | or 20    | 70    |    |  |
| Stopping Sight Distance                 | 31       | 80    |    |  |
| Passing Sight Distance                  | 43       | 90    |    |  |
| Headlight Sight Distance                | 57       | 100   |    |  |
|                                         | 72       | 110   |    |  |
|                                         |          |       |    |  |
|                                         |          |       |    |  |
|                                         |          |       |    |  |
|                                         | Comments |       |    |  |
|                                         |          |       |    |  |
|                                         |          |       |    |  |
|                                         |          |       |    |  |
|                                         |          |       |    |  |
|                                         | ► I set  |       | 18 |  |

| ]≁ 『✓                                     | 수 🗙      |       |   |
|-------------------------------------------|----------|-------|---|
| ∃- ≧> Units                               | К        | Speed |   |
| Alignments                                | 18       | 30    |   |
| > Profiles                                | 32       | 40    |   |
| 🗄 🗁 Minimum K Tables                      | 50       | 50    |   |
| AASHTO 2004 Stardard                      | 73       | 60    |   |
| - B NST SCT TABLA 001-3 Parametro K Valor | 99       | 70    |   |
| Stopping Sight Distance                   | 130      | 80    |   |
| Passing Sight Distance                    | 164      | 90    |   |
| Headlight Sight Distance                  | 203      | 100   |   |
|                                           | 245      | 110   |   |
|                                           |          |       |   |
|                                           |          |       |   |
|                                           |          |       |   |
|                                           |          | 1     |   |
|                                           | Comments |       |   |
|                                           |          |       |   |
|                                           |          |       |   |
|                                           |          |       |   |
|                                           |          |       |   |
| •                                         | 3        |       | F |

| • <u>-</u>                                  | · · · · · · · · · · · · · · · · · · · |                                       |  |
|---------------------------------------------|---------------------------------------|---------------------------------------|--|
| - 🗁 Units                                   | К                                     | Speed                                 |  |
| - 🗁 Alignments                              | 4                                     | 30                                    |  |
| - 🗁 Profies                                 | 7                                     | 40                                    |  |
| 🗄 🗁 Minimum K Tables                        | 10                                    | 50                                    |  |
| AASHTO 2004 Standard                        | 15                                    | 60                                    |  |
| - Dr NST SCT TABLA 001-3 Parametro K Valor. | 20                                    | 70                                    |  |
| - Stopping Sight Distance                   | 25                                    | 80                                    |  |
| Passing Sight Dstance                       | 31                                    | 90                                    |  |
| Headlight SightDistance                     | 37                                    | 100                                   |  |
|                                             | 43                                    | 110                                   |  |
|                                             |                                       |                                       |  |
|                                             |                                       |                                       |  |
|                                             |                                       |                                       |  |
|                                             | Comments                              | · · · · · · · · · · · · · · · · · · · |  |
|                                             |                                       |                                       |  |
|                                             |                                       |                                       |  |
|                                             |                                       |                                       |  |
|                                             |                                       |                                       |  |
|                                             |                                       |                                       |  |

# 12 Quantity Take Off (Cantidades de Obra)

#### 12.1 QTO Overview

The QTO feature of Civil 3D 2015 is designed to create links between pay items from a DOT master pay items list and elements in the Civil 3D model. After the links are created, the QTO tools can extract the information and create reports or export the information to be used in estimation applications.

For the CK, there are four things that will be needed to make QTO work: a master pay items file, a pay items index file, a units mapping file and a series or custom report templates.

#### 12.2 QTO Creation

#### 12.2.1 Master Pay Items List

The Master Pay Items List can have three formats, but the most common will be a CSV file (comma separated file) that contains three fields of information: Pay Item Number, Pay Item Description and Units. The program will use the Windows regional setting for the "List Separator" to split the file on. By default in English (US) this is a ",".

#### 12.2.2 Pay Items Index

The Pay Items Index file is used to categorize the Master Pay Items file from a flat list to a tree structure.

#### 12.2.3 Units Mapping File

The Units Mapping file will map the strings for the units from the local to the system units.

| Unit | Description   |
|------|---------------|
| PZA  | Each          |
| m    | Linear Meter  |
| M2   | Square Meters |
| M3   | Cubic Meters  |

#### 12.2.4 Reports

Reports for the QTO feature are made using HTML style sheets (.XSL) files to format the QTO output. The output will be formatted by Civil 3D using the ambient settings for the QTO command. The report will list all the QTO items found in the model for the region specified.

#### 12.2.5 QTO Command Settings

The command settings for the QTO are used to control the output of the xml file that will be published when the user makes a quantity takeoff. The primary settings are:

| Setting          | Description |
|------------------|-------------|
| Linear Unit      | m           |
| Unidades de Area | M2          |
| Volume Units     | M3          |
| Station          | EST         |

The file supplied for this topic is called:

#### CATALOGO\_OBRA PESADA\_MEX.csv

#### \_AutoCAD Civil 3D (Metrico)\_pipes\_MEX.dwt

path :

#### C:\ProgramData\Autodesk\C3D 2015\enu\Data\Pay Item Data\MEX

| X   |                  | ter text to filter pay items 👫 💱 💀 😨 👘 👘 🖓 🕶 😰                                                                                          |     |
|-----|------------------|----------------------------------------------------------------------------------------------------|-----|
|     | Pay Item ID      | Description                                                                                                    |     |
|     | Favorites        | Favorites                                                                                                    | 1   |
|     | - A12-100-005-00 | Carga y acarreo en carretilla a 20 m de distancia de material producto de excavaciones y/o despalmes                                    | 110 |
|     | - A12-100-010-00 | Acarreo en carretilla de material producto de excavación y/o despalmes a estaciones subsecuentes a cada 20 m.                           |     |
|     | - A12-100-015-00 | Carga y acarreo en carretilla a 20 m de distancia de material producto de demoliciones.                                                 |     |
|     | - A12-100-020-00 | Acarreo en carretilla de material producto de denioliciones a estaciones subsecuentes a cada 20 m.                                      | II. |
|     | - A12-100-025-00 | Carga y acarreo total fuerade la obra a tiradero oficial de material producto de excavaciones y/o despalmes.                            |     |
|     | - A12-100-030-00 | Carga y acarreo total fuerade la obra a tiradero oficial de material producto de demolicón.                                             |     |
|     | - A12-100-035-00 | Excavación manual en zanja, material seco tipo A de 0.00 a 2.00 m. Incluye: afine de talud, fondo con colocación de material a pie de : |     |
|     | - A12-100-040-00 | Excavación manual en zanja, material seco tipo A de 2.01 a 4.00 m. Incluye: afine de talud, fondo con colocación de material a pie de : |     |
|     | - A12-100-045-00 | Excavación manual en zanja, material seco tipo A de 4.01 a 6.00 m. Incluye: afine de talud, fondo con colocación de material a pie de : |     |
|     | - A12-100-050-00 | Excavación manual en zanja, material seco tipo B de 0.00 a 2.00 m. Incluye: afine de talud, fondo con colocación de material a pie de z |     |
|     | - A12-100-055-00 | Excavación manual en zanja, material seco tipo E de 2.01 a 4.00 m. Incluye: afine de talud, fondo con colocación de material a pie de z |     |
|     | - A12-100-060-00 | Excavación manual en zanja, material seco tipo B de 4.01 a 6.00 m. Incluye: afine de talud, fondo con colocación de material a pie de z |     |
| g   | - A12-100-065-00 | Excavación manual en caja, material seco tipo A de 0.00 a 2.00 m. Incluye: afine de talud, fondo con colocación de material a pie de c  |     |
| rai | A12-100-070-00   | Excavación manual en caja, material seco tipo A de 2.01 a 4.00 m. Induye: afine de talud, fondo con colocación de material a pie de ca  |     |
| and | - A12-100-075-00 | Excavación manual en caja, material seco tipo A de 4.01 a 6.00 m. Induye: afine de talud, fondo con colocación de material a pie de ce  | 1   |
| Ç   | •                | - · · · · · · · · · · · · · · · · · · ·                                                                                                 |     |

## **13** Superelevation standards

As mentioned in chapter 11 of this workbook here meet a set of standards of various geometric elements of the project roads, which are in current Mexican law law "Normas de Servicios Técnicos, Secretaría de Comunicaciones y Transportes (SCT)" were conceived as more than 30 years.

File Name:

#### \_AutoCAD Civil 3D Metric \_MEX C13N\_SCT.xml

The standards included in this Country Kit Mexico are:

#### **13.1.1** Tabla de Sobre-elevaciones y ampliaciones de curvas

| • 🖓                                          | + ×      |  |
|----------------------------------------------|----------|--|
| lacksquare Superelevation Attainment Methods | 1        |  |
| Superelevation Tables                        |          |  |
| 🕀 🗁 NST SCT TABLA 004-5 TIPO E y D eMa       | 1        |  |
| 🕒 🥏 NST SCT TABLA 004-6 TIPO C eMax 1        |          |  |
| 🕀 🗁 NST SCT TABLA 004-6 TIPO C eNax 1        |          |  |
| 🕀 🗁 NST SCT TABLA 004-7 TIPO B y & (A2       |          |  |
| 🕀 🗁 NST SCT TABLA 004-7 TIPO B y A (A2       |          |  |
| 🕀 🗁 NST SCT TABLA 004-8 TIPO A(A4S y         |          |  |
| 🕑 🗁 NST SCT TABLA 004-8 TIPO A(A4 y A        |          |  |
| 🕑 🥟 AASHTO 2004 Metric eMax 4%               |          |  |
| 🕀 🗁 AASHTO 2004 Metric eMax 6%               | J        |  |
| 🕑 🤛 AASHTO 2004 Metric eMax 8%               |          |  |
| 🕑 🥏 AASHTO 2004 Metric eMax 10%              |          |  |
| 🕑 🥏 AASHTO 2004 Metric eMax 12%              | Comments |  |
| 🗄 🤛 Superelevation Rate By Formula           | Commence |  |
| 🖻 🗁 WideningMethods                          |          |  |
| 🕒 🥏 AASHTO Simple Formula                    |          |  |
| 🕒 🤛 AASHTO Standard Formula                  |          |  |
| AASHTO Metric Table- Vehicle Type W,         |          |  |

#### Design Criteria Editor - \_Autodesk Civil 3D Metric MEX C13N\_SCT.xml X 🎦 🗟 🔒 🔜 🤝 🖻 -+ × ٠ E- D WideningMethods 🗄 🤛 AASHTO Simple Formula 🗷 🤛 AASHTO Standard Formula 🗄 🤛 AASHTO Metric Table- Vehicle Type W... 🗈 🧁 AASHTO Metric Table - Vehicle Type SU 🗄 🥟 AASHTO Metric Table - Vehicle Type ... 🗄 🦢 AASHTO Metric Table - Vehicle Type ... 🗄 🧁 AASHTO Metric Table - Vehicle Type ... 🕀 🥟 AASHTO Metric Table - Vehicle Type ... 🗄 🧁 AASHTO Metric Table - Vehicle Type ... 🖻 🥟 AASHTO Metric Table - Vehicle Type ... 🕀 🗁 NST SCT TABLA 004-S TIPO E y D E D NST SCT TABLA 004-6 TIPO C 🖻 🗁 WideningTypeByTable Comments 🖻 🗁 LaneWidth . Design speed 40 Design speed 50 Design speed 60 Desian speed 70 > 4 Make file read-only Save and Close Cancel Help

#### 13.1.2 References

1. book 2, Normas de Servicios Técnicos, Parte 2.01, Proyecto Geométrico, Título 2.01.01, Carreteras. Secretaría de Comunicaciones y Transportes (SCT), México, D F (1984).

2. Manual de Proyecto Geométrico de Carreteras. Secretaría de Asentamientos Humanos y Obras Públicas (SAHOP), México, D F (1977).

# Intersection feature – Styles, Names and Assembly sets

| Name                              | DWT Value                                  | Comments              | Screengrab/DWG/DWF |
|-----------------------------------|--------------------------------------------|-----------------------|--------------------|
| Intersection Style                | Intersection Marker                        | New Style Needed (see |                    |
|                                   |                                            | below)                |                    |
| Intersection Label Style          | Intersection Label                         | New Style Needed (See |                    |
|                                   |                                            | below)                |                    |
| Offset Alignment Style            | Design                                     |                       |                    |
| Curb Return Alignment Style       | Basic                                      |                       |                    |
| Offset Profile Style              | Design Profile                             |                       |                    |
| Curb Return Profile Style         | Design Profile                             |                       |                    |
| Offset Alignment Label Set        | Major and Minor Only                       |                       |                    |
| Curb Return Alignment Label Set   | Major and Minor Only                       |                       |                    |
| Offset Profile Label Set          | _No Labels                                 |                       |                    |
| Curb Return Profile Label Set     | _No Labels                                 |                       |                    |
|                                   |                                            |                       |                    |
| Intersection Name Format          | (Intersection) - (Next Counter)            |                       |                    |
| Intersection Quadrant Name Format | (Intersection Name) –(Quadrant Location)   |                       |                    |
|                                   | – QUADRANT                                 |                       |                    |
| Offset Alignment Name Format      | (Parent Alignment Name) – (Side) – (Offset |                       |                    |
|                                   | Distance)                                  |                       |                    |
| Curb Return Alignment Name Format | (Intersection Name) – (Intersection        |                       |                    |
|                                   | Quadrant Name)                             |                       |                    |
| Offset Profile Name Format        | (Parent Alignment Name) – (Side) – (Offset |                       |                    |
|                                   | Profile Nominal Cross Slope)               |                       |                    |
| Curb Return Profile Name Format   | (Parent Alignment Name) - (Intersection    |                       |                    |
|                                   | Name) – (Intersection Quadrant Name)       |                       |                    |

14
AUTODESK, INC. AEC SOLUTIONS

| Name                        | DWT Value                               | Comments | Screengrab/DWG/DWF |
|-----------------------------|-----------------------------------------|----------|--------------------|
| Corridor Region Name Format | (Intersection Name) – (Baseline Name) – |          |                    |
|                             | (Assembly Name)                         |          |                    |

# 15 Codes File

The following table is used to catalog all the files that are part of the CK along with a brief description, the current location and the folder where they will be installed, and if the file is added to the user cache for second and subsequent restricted rights user installation. This information will be used when the install is created for the CK.

| Code # | Local              | Original       | Description                                            |
|--------|--------------------|----------------|--------------------------------------------------------|
| 1      | CL                 | Crown          | Eje de la corona de la carretera                       |
| 2      | CLP1               | Crown_Pave1    | Eje de la corona pavimento capa 1                      |
| 3      | CLP2               | Crown_Pave2    | Eje de la corona pavimento capa 2                      |
| 4      | CLB                | Crown_Base     | Eje de la corona de la base O Rasante de la base       |
| 5      | CLSb               | Crown_Sub      | Eje de la corona de la base O Rasante de la Subbase    |
| 6      | ORC                | ETW            | Orilla Calzada                                         |
| 7      | ORC_P1             | ETW_Pave1      | Orilla Calzada pavimento capa 1                        |
| 8      | ORC_P2             | ETW_Pave2      | Orilla Calzada pavimento capa 2                        |
| 9      | ORC_B              | ETW_Base       | Orilla Calzada de base                                 |
| 10     | ORC_Sb             | ETW_Sub        | Orilla Calzada de subbase                              |
| 11     | СР                 | Lane           | Cambio de pendiente transversal entre carriles         |
| 12     | CPP1               | Lane_Pave1     | Cambio de pendiente transversal entre carriles capa 1  |
| 13     | CPP2               | Lane_Pave2     | Cambio de pendiente transversal entre carriles capa 2  |
| 14     | СРВ                | Lane_Base      | Cambio de pendiente transversal entre carriles Base    |
| 15     | CPSb               | Lane_Sub       | Cambio de pendiente transversal entre carriles Subbase |
| 16     | ORH                | EPS            | orilla Hombro                                          |
| 17     | ORH_P1             | EPS_Pave1      | orilla Hombro pavimento capa 1                         |
| 18     | ORH_P2             | EPS_Pave2      | orilla Hombro pavimento capa 2                         |
| 19     | ORH_B              | EPS_Pave3      | orilla Hombro base                                     |
| 20     | ORH_Sb             | EPS_Sub        | orilla Hombro subbase                                  |
| 21     | ORH_B_In           | EPS_Base_In    | orilla interior del Hombro capa base                   |
| 22     | ORH_Sb_In          | EPS_Sub_In     | orilla interior Hombro subbase                         |
| 23     | ORACO_NP           | EPS_Unpaved    | orilla de acotamiento no pavimentado.                  |
| 24     | LC_Sb              | Daylight_Sub   | Talud estructura vialidad entre subbase y rasante.     |
| 25     | CEROS              | Daylight       | Talud linea de Ceros de corte o terraplen              |
| 26     | LCT                | Daylight_Fill  | Linea de Ceros en talud de terraplen                   |
| 27     | LCC                | Daylight_Cut   | Linea de Ceros en talud de corte                       |
| 28     | Cun_In             | Ditch_In       | Borde interior de cuneta                               |
| 29     | Cun_Ex             | Ditch_Out      | Borde interior de cuneta                               |
| 30     | Berma_In           | Bench_In       | borde interior de la berma                             |
| 31     | Berma_ext          | Bench_Out      | borde exterior de la berma                             |
| 32     | Linescurr_cuneta   | Flowline_Ditch | Linea de escurrimeinto de cuneta.                      |
| 33     | OR_izq_cuneta_cent | LMedDitch      | orilla izquierda de la cuneta central                  |

| Code # | Local              | Original        | Description                                              |
|--------|--------------------|-----------------|----------------------------------------------------------|
| 34     | OR_der_cuneta_cent | RMedDitch       | orilla izquierda de la cuneta central                    |
| 35     | Canaleta           | Flange          | Punto de la canaleta.                                    |
| 36     | Escurr_canaleta    | Flowline_Gutter | linea canaleta o linea base bordillo y canaleta.         |
| 37     | sup_bordillo       | Top_Curb        | Parte superior bordillo                                  |
| 38     | base_bordillo      | Bottom_Curb     | base bordillo sin canaleta.                              |
| 39     | resp_bordillo      | Back_Curb       | respaldo bordillo.                                       |
| 40     | Acera_In           | Sidewalk_In     | orilla interior de la banqueta o acera                   |
| 41     | Acera_ext          | Sidewalk_Out    | orilla exterior de la banqueta o acera                   |
| 42     | ITC                | Hinge_Cut       | Cero en corte                                            |
| 43     | ITT                | Hinge_Fill      | cero en terraplen                                        |
| 44     | Rasante            | Тор             | superficie de rodameinto en secciones pavimentadas y     |
|        |                    |                 | no pavimentadas.                                         |
| 45     | Subrasante         | Datum           | subrasante en secc. pavimmentadas y superficie           |
|        |                    |                 | terminada en secciones no pavimentadas.                  |
| 46     | Pavim              | Pave            | Pavimento o carpeta asfaltica                            |
| 47     | P1                 | Pave1           | segunda capa o pavimento                                 |
| 48     | P2                 | Pave2           | tercer capa pavimento                                    |
| 49     | Base               | Base            | base en secciones pavimentadas                           |
| 50     | SubBase            | SuBbase         | subbase en secciones pavimentadas                        |
| 51     | Grava              | Gravel          | Superficie grava Hombro                                  |
| 52     | Ras_bordillo       | Top_Curb        | Superficie terminada bordillo y canaleta                 |
| 53     | resp_bordillo      | Back_Curb       | Back of curb                                             |
| 54     | bordillo           | Curb            | forma del bordillo                                       |
| 55     | Acera              | Sidewalk        | Forma de la acera                                        |
| 56     | IT                 | Hinge           | ceros en taludes                                         |
| 57     | OR_P_EX            | EOV             | Limite pavimento existente                               |
| 58     | OR_PREX            | EOV_Overlay     | Orilla capa Recubrimiento pavimento existente            |
| 59     | CL_Rec             | Level           | rasante de nivelación de los materiales de recubrimiento |
| 60     | FR                 | Mill            | fresado superficie pavimento existente                   |
| 61     | Rec                | Overlay         | recubrimiento sobre la capa del pavimento existente      |
| 62     | CL_PEX             | Crown_Overlay   | Eje de la rasante del pavimento existente                |
| 63     | Barrera            | Barrier         | barrera y forma de la barrera                            |
| 64     | OR_LP              | EBD             | orilla de la losa del puente                             |
| 65     | CL_L               | Crown_Deck      | Eje de la rasante del puente                             |
| 66     | L                  | Deck            | Superficie losa puente                                   |

| Code # | Local             | Original            | Description                                        |
|--------|-------------------|---------------------|----------------------------------------------------|
| 67     | V                 | Girder              | Superficie viga puente                             |
| 68     | OR_BAL_H          | EBS                 | orilla balasto hombro                              |
| 69     | OR_Dur            | ESL                 | orilla del durmiente                               |
| 70     | Ceros_balasto     | Daylight_Ballast    | Ceros en balastos                                  |
| 71     | OR_Sbal           | ESPS                | orilla subbalasto hombro                           |
| 72     | L_ceros_sbal      | Daylight_Subballast | linea de ceros subbalasto                          |
| 73     | Bal               | Ballast             | Balasto capa de material como grava                |
| 74     | Dur               | Sleeper             | forma del durmiente                                |
| 75     | Sbal              | Subballast          | Subbalasto                                         |
| 76     | Riel              | Rail                | forma del riel                                     |
| 77     | R1                | R1                  | puntos sobre el riel                               |
| 78     | R2                | R2                  | puntos sobre el riel                               |
| 79     | R3                | R3                  | puntos sobre el riel                               |
| 80     | R4                | R4                  | puntos sobre el riel                               |
| 81     | R5                | R5                  | puntos sobre el riel                               |
| 82     | R6                | R6                  | puntos sobre el riel                               |
| 83     | PTE               | Bridge              | puntos de liga y forma de la estructura del puente |
| 84     | Cuneta            | Ditch               | Forma de la cuneta                                 |
| 85     | CL                | Crown_Fin           | Eje rasante                                        |
| 86     | CL_Sb             | Crown_SubBase       | Eje rasante Capa Subbase                           |
| 87     | OR_C_sb           | ETW_SubBase         | orilla calzada en la capa subbase                  |
| 88     | PM                | MarkedPoint         | se utiliza para ubicar una marca en los puntos     |
|        |                   |                     | especificos de la seccion                          |
| 89     | BM                | Guardrail           | barrera metalica o barandal de proteccion          |
| 90     | Med               | Median              | orilla de la mediana                               |
| 91     | OR_C_PEX          | ETW_Overlay         | orilla de la calzada pavimento existente           |
| 92     | Zanja_Fondo       | Trench_Bottom       | Trench bottom and top of the bedding               |
| 93     | Zanja_linea_ceros | Trench_Daylight     | Top of the back fill in trench                     |
| 94     | Zanja_plantilla   | Trench_Bedding      | Plantilla Zanja                                    |
| 95     | Zanja_relleno     | Trench_Backfill     | relleno de la Zanja                                |
| 96     | Zanja             | Trench              | Trench                                             |
| 97     | СР                | LaneBreak           | cambio de pendiente transversal                    |
| 98     | CP_firme_reparado | LaneBreak_Overlay   | Cambio de pendiente transversal del firme reparado |
| 99     | DP                | Sod                 | liga capa vegetal                                  |

| Code # | Local                 | Original             | Description                                          |
|--------|-----------------------|----------------------|------------------------------------------------------|
| 100    | DP_L_ceros            | Daylight_Strip       | Linea de Ceros en despalme                           |
| 101    | Foreslope_Stripping   | Foreslope_Stripping  | Stripping foreslope link defining backfill           |
| 102    | Despalme              | Stripping            | liga en despalme                                     |
| 103    | Canal_escurrimiento   | Channel_Flowline     | escurrimiento fondo del canal                        |
| 104    | Canal_Fondo           | Channel_Bottom       | Fondo del canal                                      |
| 105    | Canal_rasante         | Channel_Top          | puntos internos rasante canal                        |
| 106    | Canal_bordo           | Channel_Extension    | puntos bordo canal donde el talud del respaldo       |
| 107    |                       |                      |                                                      |
| 107    | Canal_talud_bordo     | Channel_Backslope    | Puntos del talud del bordo del canal                 |
| 108    | proteccion_canal      | Lining_Material      | material recubrimiento o proteccion del canal        |
| 109    | Cuneta_revest_tierra  | Ditch_Back           | revestimento tierra en los lados de la cuneta        |
| 110    | Cuneta_cara           | Ditch_Face           | puntos superiores del revestimiento de la cuneta     |
| 111    | Cuneta_sup            | Ditch_Top            | puntos superiores del revestimiento de la cuneta     |
| 112    | Cuneta_fondo          | Ditch_Bottom         | fondo de la cuneta                                   |
| 113    | Cuneta_relleno        | Backfill             | relleno cuneta                                       |
| 114    | Cuneta_cara_relleno   | Backfill_Face        | frente de la cuneta relleno                          |
| 115    | Cuneta_tapa_superior  | Ditch_Lid_Face       | Tapa superior de la cuneta                           |
| 116    | Canal_cubierta        | Lid_To               | Tapa del canal                                       |
| 117    | Cuneta_poster_relleno | Ditch_Back_Fill      | Ditch edge point on the back fill face of side ditch |
|        |                       |                      | subassemblies                                        |
| 118    | Тара                  | Lid                  | Tapa estaructura                                     |
| 119    | Zanja_fondo_eje       | Drain_Bottom         | punto central del fondo de la zanja                  |
| 120    | Zanja_fondo_ext       | Drain_Bottom_Outside | punto exterior fondo zanja                           |
| 121    | Zanja_sup_ext         | Drain_Top_Outside    | punto exterior superior Zanja                        |
| 122    | Zanja_sup_int         | Drain_Top_Inside     | punto interior superior Zanja                        |
| 123    | Zanja_fondo_int       | Drain_Bottom_Inside  | punto interior fondo Zanja                           |
| 124    | tubo_central          | Drain_Center         | punto central del tubo en la zanja                   |
| 125    | Escurrimiento         | Flow_Line            | punto sobre la linea de escurrimiento den la zanja   |
|        |                       |                      | del tubo                                             |
| 126    | Zanja_sup             | Drain_Top            | liga en la parte superior Zanja                      |
| 127    | Zanja_Estructura      | Drain_Structure      | forma de estructura zanja                            |
| 128    | Zanja_Area            | Drain_Area           | Area de la zanja                                     |
| 129    | MC_frente             | RW_Front             | Punto en la cara frontal del muro de contencion      |
| 130    | MC_Sup                | RW_Top               | Punto en la cara superior del muro de contencion     |
| 131    | MC_respaldo           | RW_Back              | punto posterior a la cara superior del muro de       |
|        |                       |                      | contencion                                           |
| 132    | MC_cero               | RW_Hinge             | Cero punto posterior a la cara superior del muro de  |
|        |                       |                      | contencion                                           |

| Code # | Local       | Original       | Description                                               |
|--------|-------------|----------------|-----------------------------------------------------------|
| 133    | MC_Int      | RW_Inside      | punto interior en la parte superior de la zapata          |
| 134    | MC_ext      | RW_Outside     | punto exterior en la parte superior de la zapata del muro |
| 135    | MC          | Wall           | Muro de Contencion                                        |
| 136    | MC          | RWall          | Forma muros de contencion                                 |
| 137    | MC_B1       | RWall_B1       | punto en los muros de contencion                          |
| 138    | MC_B2       | RWall_B2       | punto en los muros de contencion                          |
| 139    | MC_B3       | RWall_B3       | punto en los muros de contencion                          |
| 140    | MC_B4       | RWall_B4       | punto en los muros de contencion                          |
| 141    | MC_K1       | RWall_K1       | punto en los muros de contencion                          |
| 142    | MC_K2       | RWall_K2       | punto en los muros de contencion                          |
| 143    | MC_Zap_inf  | Footing_Bottom | liga inferior de la zapata del muro de contencion         |
| 144    | OR_Acera    | Walk_Edge      | Orilla ancho Acera                                        |
| 145    | Lote        | Lot            | puntos del lote creados por el subensamble lotgrade       |
| 146    | Talud_liga  | Slope_Link     | Utilizado para render y hatch en los taludes en los       |
|        |             |                | codigos de rasante o subrasante.                          |
| 147    | Canal_bordo | Channel_Side   | orilla del canal                                          |
| 148    | Zanja       | Bench          | puntos de liga en Zanja                                   |
| 149    | CL_P3       | Crown_Pave3    | eje rasante capa pavimento 3                              |
| 150    | carril_P3   | Lane_Pave3     | cambio de pendiente en la capa Pavimento 3                |
| 151    | OR_C_B1     | ETW_Base1      | Orilla Calzada capa base 1                                |
| 152    | CL_B1       | Crown_Base1    | Eje rasante capa Base 1                                   |
| 153    | Carril_B1   | Lane_Base1     | cambio de pendiente en la capa base 1                     |
| 154    | OR_C_B2     | ETW_Base2      | Orilla Calzada capa base 2                                |
| 155    | CL_B2       | Crown_Base2    | Eje rasante capa base 2                                   |
| 156    | Carril_B2   | Lane_Base2     | cambio de pendiente en la capa base 2                     |
| 157    | OR_C_B3     | ETW_Base3      | Orilla Calzada capa base 3                                |
| 158    | CL_B3       | Crown_Base3    | Eje rasante capa base 3                                   |
| 159    | Carril_B3   | Lane_Base3     | cambio de pendiente en la capa base 3                     |
| 160    | OR_C_Sb1    | ETW_Sub1       | Orilla Calzada capa SubBase1                              |
| 161    | CL_Sb1      | Crown_Sub1     | Eje rasante capa subBase 1                                |
| 162    | Carril_Sb1  | Lane_Sub1      | cambio de pendiente en la capa SubBase1                   |
| 163    | OR_C_Sb2    | ETW_Sub2       | Orilla Calzada capa SubBase 2                             |
| 164    | CL_Sb2      | Crown_Sub2     | eje rasante capa subBase 2                                |
| 165    | Carril_Sb2  | Lane_Sub2      | cambio de pendiente en la capa SubBase2                   |

| Code # | Local      | Original     | Description                                             |
|--------|------------|--------------|---------------------------------------------------------|
| 166    | OR_C_Sb3   | ETW_Sub3     | Orilla Calzada capa subBase3                            |
| 167    | CL_Sb3     | Crown_Sub3   | Eje rasante capa subBase 3                              |
| 168    | Carril_Sb3 | Lane_Sub3    | cambio de pendiente en la capa subBase3                 |
| 169    | Р3         | Pave3        | Limite cuarta capa en secciones pavimentadas            |
| 170    | B1         | Base1        | material en la base tipo 1                              |
| 171    | B2         | Base2        | material en la base tipo 2                              |
| 172    | B3         | Base3        | material en la base tipo 3                              |
| 173    | Sb1        | Subbase1     | parte inferior de la SubBase1 en secciones pavimentadas |
| 174    | Sb2        | Subbase2     | parte inferior de la SubBase2 en secciones pavimentadas |
| 175    | Sb3        | Subbase3     | parte inferior de la SubBase3 en secciones pavimentadas |
| 176    | ORH_B1     | EPS_Base1    | Orilla Hombro pavimentado en capa Base1                 |
| 177    | ORH_B2     | EPS_Base2    | Orilla Hombro pavimentado en capa Base2                 |
| 178    | ORH_B3     | EPS_Base3    | Orilla Hombro pavimentado en caba base3                 |
| 179    | ORH_Sb1    | EPS_SubBase1 | Orilla Hombro Pavimentado en capa subbase1              |
| 180    | ORH_Sb2    | EPS_SubBase2 | Orilla Hombro Pavimentado en capa subbase2              |
| 181    | ORH_Sb3    | EPS_SubBase3 | Orilla Hombro Pavimentado en capa subbase3              |
| 182    | OR_C_P3    | ETW_Pave3    | Orilla Calzada pavimento capa 3                         |

# 16 Pressure Pipes Specification

#### 16.1 Summary of Pressure Pipes (Tuberías a Presión)

This section focuses on the features of the components of the pressure pipes in Civil 3D, be conducted in the following configurations:

| Drawing Settings        |
|-------------------------|
| Feature Settings        |
| Command Settings        |
| Object Styles           |
| Label Styles            |
| Preview Drawings        |
| Layers                  |
| Pressure Parts Catalogs |
| Pressure Parts Lists    |

#### **16.2** Drawings Settings (Configuración del archivo)

7 new objects were added to both labels to the parts of the network under pressure, within the Object Layers tab (in Settings Drawings).

# 16.2.1 Object Layers

In subsequent images check updated data regarding pressure pipes:

| Drawing SettingsAutoCAD Civil 3D (Metrico)_MEX |                                   |             |       |          |
|------------------------------------------------|-----------------------------------|-------------|-------|----------|
| nits and Zone Transformation                   | Object Layers Abbreviations Ambie | nt Settings |       |          |
| Object                                         | Layer                             | Modifier    | Value | Locked   |
| Alignment                                      | C-ROAD-CL                         | Suffix      | .*    | â        |
| S Alignment-Labeling                           | C-ROAD-TEXT                       | Suffix      | .*    |          |
| Alignment Table                                | C-ROAD-TABL                       | None        | .*    | 8        |
| Appurtenance                                   | C-WATR-APPT                       | None        |       | <b>a</b> |
| S Appurtenance-Labeling                        | C-WATR -TEXT                      | None        |       | 8        |
| LA Assembly                                    | C-ROAD-SEC-TIPICA-TEMPLATE        | None        |       | a        |

| Drawing SettingsAutoC         | AD Civil 3D (Metrico)_MEX   |        |            |       |    |
|-------------------------------|-----------------------------|--------|------------|-------|----|
| Units and Zone Transformation | Object Layers Abbreviations | Ambien | t Settings |       |    |
| Object                        | Layer                       |        | Modifier   | Value | [1 |
| Corridor                      | C-ROAD-CORR                 |        | Suffix     | _*    |    |
| Corridor Section              | C-ROAD-CORR-SCTN            |        | Suffix     | _*    |    |
| Feature Line                  | C-TOPO-EFAT                 | -      | None       |       |    |
| Fitting                       | C-WATR-FITT                 |        | None       |       |    |
| Fitting-Labeling              | C-WATR -TEXT                |        | None       |       |    |
| Seneral Note Label            | C-ANNO                      |        | None       |       |    |

| nits and Zone Transformation | Object Layers Abbreviations | Ambient Settings |       |        |
|------------------------------|-----------------------------|------------------|-------|--------|
| Object                       | Layer                       | Modifier         | Value | Locked |
| Point Table                  | V-NODE-TAEL                 | None             |       |        |
| Pressure Part Profile        | C-WATR-PROF                 | None             |       |        |
| Pressure Pipe                | C-WATR-PIFE                 | None             |       |        |
| No Pressure Pipe-Labeling    | C-WATR-PIFE-TEXT            | None             |       |        |
| V Profile                    | C-ROAD-PROF                 | Suffix           | _*    |        |

# 16.2.2 Ambient Settings (configuración propiedades de Ambiente)

Ambient Settings tab (properties Environment) to look at data that were added to this new version, related pressure pipes:

|                   |                                                               |                                                     | 1                                                   |
|-------------------|---------------------------------------------------------------|-----------------------------------------------------|-----------------------------------------------------|
|                   |                                                               |                                                     |                                                     |
|                   |                                                               |                                                     |                                                     |
|                   |                                                               |                                                     | T                                                   |
|                   |                                                               |                                                     |                                                     |
|                   |                                                               |                                                     | T                                                   |
|                   |                                                               |                                                     | T                                                   |
|                   |                                                               |                                                     |                                                     |
|                   |                                                               |                                                     |                                                     |
|                   |                                                               |                                                     |                                                     |
| klopascal         |                                                               |                                                     |                                                     |
| 2                 |                                                               |                                                     |                                                     |
| round normal      |                                                               |                                                     |                                                     |
| sign negative '-' |                                                               |                                                     |                                                     |
|                   | klopascal<br>2<br>round normal<br>sign negative <sup>11</sup> | klopascal<br>2<br>round normal<br>sign negative '.' | klopascal<br>2<br>round normal<br>sign negative '.' |

# 16.3 Features Settings (Configuración de estilos o características)

Inside the Pressure Setting in Network tab added these three new groups: Default Styles, Default Name Format, and Default Profile Label Placement.

#### Market Settings - Pressure Pipe Networks

| Property                        | Value    | Override                                                                                                    | C                               |
|---------------------------------|----------|----------------------------------------------------------------------------------------------------|---------------------------------|
| Degree of Curvature             |          |                                                                                                    |                                 |
| 🗄 🕒 Labeling                    |          |                                                                                                    |                                 |
| 🗄 🛄 Time                        |          |                                                                                                    |                                 |
| 🗄 🗍 Default Styles              |          |                                                                                                    |                                 |
| 🗉 🇊 Default Name Format         |          |                                                                                                    |                                 |
| Default Profile Label Placement |          |                                                                                                    |                                 |
| 1 Unitless                      |          |                                                                                                    |                                 |
|                                 | Property | Property     Value             Degree of Curvature             Labeling             Time             Default Styles             Default Name Format             Default Profile Label Placement             Unitless | Property     Value     Override |

| Property                                   | Value                             | Override | Child Over | Lock | <b></b> |
|--------------------------------------------|-----------------------------------|----------|------------|------|---------|
| 🗆 🎵 Default Styles                         |                                   |          |            |      |         |
| Appurtenance Default Style                 | MX_EQUIPOS_ESTRUCTURAS            |          |            | 8    |         |
| Fitting Default Style                      | MX_ACCESORIOS_CONEXIONES          |          |            | 8    |         |
| Pressure Pipe Default Style                | MX_TUBERIAS A PRESION             |          |            | 8    |         |
| Fitting Plan Label Style                   | Standard                          |          |            | 8    |         |
| Appurtenance Plan Label Style              | Standard                          |          |            | 8    |         |
| Pressure Pipe Plan Label Style             | Standard                          |          |            | 1    |         |
| Fitting Profile Label Style                | Standard                          |          |            | 8    |         |
| Appurtenance Profile Label Style           | Standard                          |          |            | 8    |         |
| Pressure Pipe Profile Label Style          | Standard                          |          |            | 8    |         |
| Render Material                            | ByLaye                            |          |            | 8    |         |
| Default Parts List                         | MX_REDES TUBERIAS A PRESION       |          |            | 8    |         |
| 🗆 🎵 Default Name Format                    |                                   |          |            |      |         |
| Appurtenance Name Template                 | Appurtenance - (<[Next Counter(C  |          |            | 8    |         |
| Fitting Name Template                      | Fitting · (<[Next Counter(CP)]>)  |          |            | 8    |         |
| Pressure Pipe Network Name Template        | Pressure Network - (<[Next Count  |          |            | 8    |         |
| Pressure Pipe Name Template                | Pipe - (<[Next Counter(CP)]>)     |          |            | 8    |         |
| Alignment From Pressure Network Name Te    | Alignment - (<[Pressure Pipe Netw |          |            | 1    |         |
| 🗆 🎵 Default Profile Label Placement        |                                   |          |            |      |         |
| Dimension anchor option for pressure pipes | Fixed                             |          |            | 8    |         |
| Dimension anchor elevation value for press | 0.000m                            |          |            | 8    |         |

#### 16.4 Additional Commands Settings (Configuración adicional )

Within the Network tab Pressure Setting on additional parameters are related to configuration when generating pressure pipes, see image.

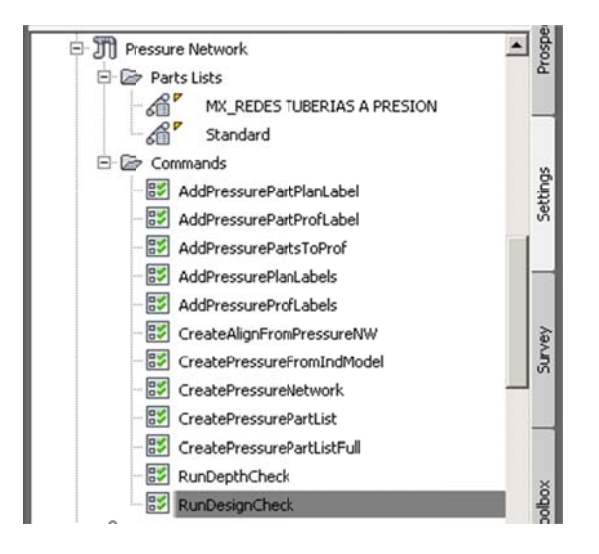

Depth of Cover from surface.

| operty              | Value  |
|---------------------|--------|
| 🗄 🔜 General         |        |
| Degree of Curvature |        |
| 🗄 🕒 Labeling        |        |
| ⊞ Time              |        |
| E Depth of Cover    |        |
| Depth Below Surface | 1.500m |
| T Default Styles    |        |

Alignment Creation based on the pressure lines are misellaneous default.

| Miscellaneou |
|--------------|
|              |

Revision of minimum and maximum depth.

| operty                            | Value  |
|-----------------------------------|--------|
| General                           |        |
| Degree of Curvature               |        |
| 🗄 🕒 Labeling                      |        |
| ⊕Time                             |        |
| 🖃 🐯 Run Depth Check               |        |
| Use Min Depth of Cover Validation | Yes    |
| Minimum Depth of Cover            | 1.500m |
| Use Max Depth of Cover Validation | No     |
| Maxmum Depth of Cover             | 3.000m |

#### General Data Validation.

| Property                           | Yalue |  |
|------------------------------------|-------|--|
| 🗄 📑 General                        |       |  |
| Degree of Curvature                |       |  |
| 🗄 🕒 Labeling                       |       |  |
| Time                               |       |  |
| 🖃 💱 Run Design Check               |       |  |
| Use Deflection Validation          | Yes   |  |
| Use Diameter Validation            | Yes   |  |
| Use Open Connection Validation     | Yes   |  |
| Use Radius of Curvature Validation | Yes   |  |

#### 16.5 Styles: Pressure Pipe Style, Fitting, Appurtenance (Tuberías, accesorios y Equipos)

In this section we review the different types of styles that apply to the parts of pressure pipes.

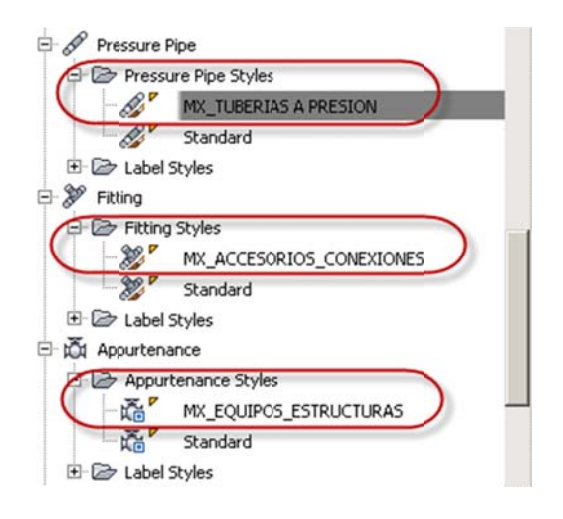

#### Pressure Pipe Styles (tuberías a Presión)

| formation   Plan   P | rofile Display | y Summary      |          |          |          |            |        |
|----------------------|----------------|----------------|----------|----------|----------|------------|--------|
| View Direction:      |                |                |          |          |          |            |        |
| Plan                 |                | •              |          |          |          |            |        |
| Component display:   |                |                |          |          |          |            |        |
| Component Type       | Visible        | Layer          | Cobr     | Linetype | LI Scale | Lineweight | Plot S |
| Pipe Centerline      | 9              | C-WATR-PIPE-CL | BYLAYER. | ByBlock  | 1.0000   | ByLayer    | ByBloc |
| Inside Pipe Walls    | 8              | C-WATR-PIPE    | BYLAYER. | ByBlock  | 1.0000   | ByLayer    | ByBloc |
| Outside Pipe Walls   | 2              | C-WATR-PIPE    | BYLAYER  | ByBlock  | 1.0000   | ByLayer    | ByBlog |
| Pipe End Line        | R              | C-WATR-PIPE    | BYLAYER  | ByBlock  | 1.0000   | ByLayer    | ByBlog |
| Dine Hatch           | 8              | C-WATR-HAT     | BYLAYER  | ByBlock. | 1.0000   | ByLayer    | ByBloc |
| ripe naccii          |                |                |          |          |          | -          | n      |

# Fitting Styles (accesorios)

| nformation Plan C                                                                                                    | isplay Sum | mary  |       |          |          |          |
|----------------------------------------------------------------------------------------------------|------------|-------|-------|----------|----------|----------|
| View Direction:                                                                                                    |            |       |       |          |          |          |
| Provide statement of the second statement of the second statement of the secon |            |       |       |          |          |          |
| Plan                                                                                                    | *          |       |       |          |          |          |
| Plan<br>Component display:                                                                                                    | •          |       |       |          |          |          |
| Plan<br>Component display:<br>Component Type                                                                                                    | Visible    | Layer | Color | Linetype | LT Scale | Linewei. |

#### Appurtenance Styles (equipos y estructuras)

| formation   Plan D | isplay Sum | mary        |       |          |          |          |          |
|--------------------|------------|-------------|-------|----------|----------|----------|----------|
| View Direction:    |            | 2           |       |          |          |          |          |
| Plan               | •          |             |       |          |          |          |          |
| Component display: |            |             |       | 5        | 201      |          |          |
| Component Type     | Visible    | Layer       | Celor | Linetype | LT Scale | Linewei  | Plot Sty |
| Appurtenance       | 0          | C-WATR-APPT | BYLA  | ByBlock  | 1.0000   | ByBlock. | ByBlock. |
|                    |            |             |       |          |          |          |          |

# 17 Transportation/Rail Content Specification (Vías Férreas Especificaciones)

# 17.1 Resumen de "Rail" (Vías Férreas)

This section focuses on the features of the components of the rail in Civil 3D, to see in the following configurations:

| Feature          | Content Summary                        | Comments |
|------------------|----------------------------------------|----------|
| Drawing Settings | Nuevas a breviaciones en las etiquetas |          |
|                  | de Sobre-elevación en Vías Férreas     |          |
|                  | (CANT), y Nuevo apartado para el       |          |
|                  | grado de curvatura (Degree of          |          |
|                  | Curvature).                            |          |
| Feature Settings | Nuevas caracteristicas tanto para      |          |
|                  | vistas de Sobre-elevación (Cant View), |          |
|                  | Nuevo apartado para Alineamientos      |          |
|                  | (Cant Options and Rail Alignment       |          |
|                  | Options).                              |          |
| Command Settings | Nuevos parametros (settings).          |          |
| Layers           | Nuevos Layers .                        |          |
| Object Styles    | Nuevos estilos (cant view object).     |          |
| Label Styles     | Nuevas etiquetas para puntos criticos  |          |
|                  | en sobre-elevación de vias ferreas     |          |
|                  | (Cant Critical Point label).           |          |

### **17.2** Drawings Settings (Configuración del archivo)

Check the new section on abbreviations to Cants in Drawings Settings).

# 17.2.1 Abbreviations (Abreviaciones)

| Drawing SettingsAutoCAD Civil 3D (Metrico)_MEX_        | 2014             |  |
|--------------------------------------------------------|------------------|--|
| its and Zone Transformation Object Layers Abbreviation | Ambient Settings |  |
| Property                                               | Value            |  |
| 🗄 General Text                                         |                  |  |
| 🗄 Alignment Geometry Point Text                        |                  |  |
| 🗄 Alignment Geometry Point Entity Data                 |                  |  |
| 🗄 Superelevation                                       |                  |  |
| Frant                                                  |                  |  |
| Manual                                                 | MAN              |  |
| End Level Rail                                         | ELR              |  |
| End of alignment                                       | EOA              |  |
| Begin Level Rail                                       | BLR              |  |
| Begin of alignment                                     | BOA              |  |
| Begin Full Cant                                        | BFC              |  |
| End Full Cant                                          | EFC              |  |

### 17.2.2 Object Layers

The following images revise the updated data related to railroads:

| Drawing SettingsAutoCAD Civil 3D (Metrico)_MEX_2014 |                      |                  |                |   |  |  |
|-----------------------------------------------------|----------------------|------------------|----------------|---|--|--|
| nits and Zone   Transform                           | nation Object Layers | Abbreviations Am | bient Settings |   |  |  |
| Object                                              | Layer                | Modifier         | Value          | 1 |  |  |
| Alignment Table                                     | C-ROAD-TABL          | None             | -*             |   |  |  |
| Appurtenance                                        | C-WATR-APPT          | None             |                |   |  |  |
| Appurtenance-La                                     | C-WATR -TEXT         | None             |                |   |  |  |
| Assembly                                            | C-ROAD-SEC-TIPICA    | None             |                |   |  |  |
| Building Site                                       | A-BLDG-SITE          | None             |                |   |  |  |
| Cant View                                           | C-RAIL-CANT-VIEW     | None             |                |   |  |  |
| Catchment                                           | C-HID-CUENCA-BNDY    | None             |                |   |  |  |
|                                                     |                      |                  |                |   |  |  |

# 17.2.3 Ambient Settings (configuración propiedades de Ambiente)

Ambient Settings tab (properties Environment) to look at data that were added to this new version, related to railways:

| ts and Zone Transformation C | bject Layers Ab | breviations Ambient : | Settings  |
|------------------------------|-----------------|-----------------------|-----------|
| Property                     | Value           | Override              | Child Ove |
| 🗄 🗖 General                  |                 |                       |           |
| Degree of Curvature          |                 |                       |           |
| Unit Chord Length            | 20.000          |                       |           |
| Linik Ave Longth             | 20.000          |                       |           |

#### 17.3 Features Settings (Configuración de estilos o características)

New Features and components to Railroads and CANT options: Cant Options y Rail Alignment Options.

| Property                                  | Value                          | Override | Child O |   |
|-------------------------------------------|--------------------------------|----------|---------|---|
| Superelevation Options                    |                                |          |         | T |
| Cant Options                              |                                |          |         |   |
| Equilibrium Cant Formula                  | 11.8 * {Design Speed}^2/Radius |          |         |   |
| Maximum Allowable Cant Deficiency Formula | 100.0                          |          |         |   |
| Pivot Method                              | LowSide Rail                   |          |         |   |
| % on Tangent for Tangent-Curve for Cant   | 50.00%                         |          |         |   |
| % on Spiral for Spiral-Curve for Cant     | 100.00%                        |          |         |   |
| Maximum Applied Cant on Tangent           | 25.00mm                        |          |         |   |
| Station Rounding Option for Cant          | None                           |          |         |   |
| Cant Rounding Options for Equations       | 0.000                          | _        |         |   |
| Design Speed Lookup Method for Cant       | Usenearest higher speed        |          |         |   |
| Radius Lookup Method for Cant             | Usenearest lower radius        |          |         |   |
| 🗄 🗇 Rail Alignment Options                |                                |          |         |   |
| Track Width                               | 1.500m                         |          |         |   |
| Measure rail curves along chords          | No                             |          |         |   |

#### 17.4 CANT View (Estilo PerfilSobre-elevacion en Vias Ferreas)

In edit Feature Settings – Cant View... Cant View>Cant View Styles, visualize the default styles of the graph, see image.

| E 🙆 Cant Vew                                                                                                    | 🗕 🛃 Edit Feature Settings - Cant View                                      |                                    |
|----------------------------------------------------------------------------------------------------|----------------------------------------------------------------------------|------------------------------------|
| Cant View Styles Cant View Styles Cant V | EST Property<br>© General<br>© Degree of Curvature<br>© Labeling<br>© Time | Value C                            |
| E Section                                                                                                    | Cant View Style                                                            | MEX RAIL ESTILO                    |
| A Mass Haul Line                                                                                                    | Cant View Name Template                                                    | Cant View - (<[Next Counter(CP)]>) |
|                                                                                                    |                                                                            |                                    |

#### 17.5 Create Corridor: command Settings (parámetros de creación del Corredor)

The creation of the corridor presents a new value based on the geometry placing a padlock to regions on the insertion point of the template (Assembly).

| 🗁 Commands ග්              | Property                       | Value            |   |
|----------------------------|--------------------------------|------------------|---|
| - E CorridorExtractSurf    | 🕀 🛄 General                    |                  |   |
| - CreateAlignfromCor       | E Degree of Curvature          |                  |   |
| CreateCorridor             | ⊞Labeling                      |                  |   |
| Productoring and a second  | 1 Time                         |                  | - |
| CreatePointsFromC          | Assembly Insertion Defaults    |                  | _ |
| CreatePolylineFrom         | Lock region to                 | Geometry Locking |   |
| CreateProfileFromC         | Frequency along Tangents       | 20.000m          |   |
| CreateSimpleCorridor       | Frequency along Curves         | 20.000m          |   |
| - By Featurel inecFromC    | Frequency along Spirals        | 20.000m          |   |
|                            | Horizontal Geometry Points     | True             |   |
| MatchCorrRegionPa          | Superelevation Critical Points | True             |   |
| - 📴 ViewEditCorridorSe 💡 용 | Profile Geometry Points        | True             |   |
|                            | Profile High Low Points        | True             |   |
|                            | Offset Target Geometry Points  | True             |   |
|                            | Frequency Along Profile Curves | 20.000m          |   |

#### 17.6 CreateSubAssemblyTool: command Settings (Herramientas en la creación del Subassembly)

New tool in the creation of the subassembly in paramentros, see image.

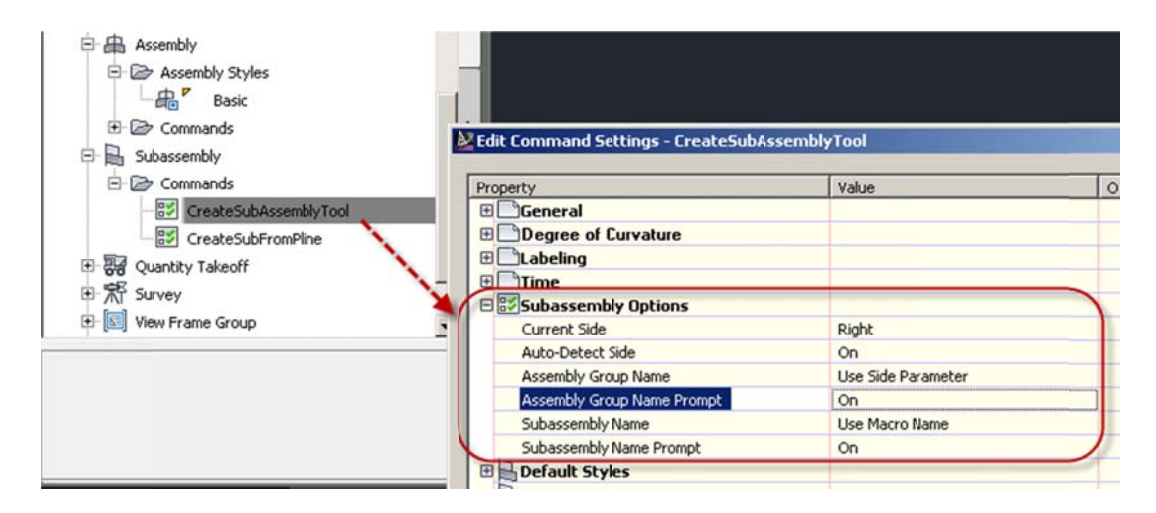

#### 17.7 New Layer's (Vias férreas)

To organize the new items we have created different layer's see image

|                            | 27 -6 X V                  |   |   |      |       |       |            |            |       | 1      |
|----------------------------|----------------------------|---|---|------|-------|-------|------------|------------|-------|--------|
| 🐳 Filters 🛛 🛠              | S. Name                    | / | 0 | Fre  | L     | Color | Linetype   | Lineweight | Trans | Plot S |
| ∃-∉ All                    | C-RAIL-ONTR-LABL           |   | 8 | -Ò-  | ď     | - w   | Continuous | Def        | 0     | Color  |
| All Used Layers            | C-RAIL-ONTR-LINE           |   | 8 | ÷Ż.  | đ     | red   | Continuous | Def        | 0     | Color  |
| -E ANOTACIONES             | C-RAIL-ONTR-SPIR           |   | 8 | -X-  | ď     | 🗆 w   | Continuous | Def        | 0     | Color  |
| E DRENAJE                  | C-RAIL-ONTRL               | 3 | 8 | -À-  | ď     | red   | Continuous | Def        | 0     | Color  |
| E EDIFICACION              | C-RAIL-CORR                |   | 8 | -X   | ď     | 11    | Continuous | Def        | 0     | Color  |
| -E FEATURE LINES VIALIDAD  | C-RAIL-CORR-BNDY           |   | 8 | X    | d°.   | blue  | Continuous | Def        | 0     | Color  |
| -E MODELO SUPERFICIES      | C-RAIL-DER                 |   | 8 | -Ò-  | ď     | 22    | Continuous | Def        | 0     | Color  |
| -E TOPOGRAFIA ( LIMITES EX | C-RAIL-IZQ                 |   | 8 | -X-  | Ē     | m     | Continuous | Def        | 0     | Color  |
| -E TOPOGRAFIA (EXISTENTE ( | C-RAIL-LINE-EXTN           |   | 8 | -Ò-  | ď     | 252   | DASHED2    | Def        | 0     | Color  |
| - 🛱 TOPOGRAFIA (PUNTOS TO  | C-RAIL-PROF-CNTR           |   | Ŷ | -Q-  | đ     | 🗆 w   | Continuous | Def        | 0     | Color  |
| - E TRANSPORTACION         | C-RAIL-PROF-DER            |   | Ñ | -00- | Ē     | 22    | Continuous | Def        | 0     | Color  |
| -É Tuberias a Presion      | C-RAIL-PROF-EG             |   | Ň | -0-  | E.    | 11    | Continuous | Def        | 0     | Color  |
| -E URBANIZACION            | C-RAIL-PROF-EQUI-CANT      |   | Ň | -Q-  | E.    | - w   | Continuous | Def        | 0     | Color  |
| 1 VIAS FERREAS             | C-RAIL-PROF-EQUI-CANT-LINE |   | Ň | à.   | Ē     | D w   | Continuous | Def        | 0     | Color  |
|                            | C-RAIL-PROF-EQUI-CANT-TEXT |   | Ň | ×    | - F   | red   | Continuous | Def        | 0     | Color  |
|                            | C-RAIL-PROF-FG (CANT)      |   | Ň | -Q-  | đ     | 11    | Continuous | Def        | 0     | Color  |
|                            | C-RAIL-PROF-GRID-MAJR      |   | Ñ | ·Q·  | Ē     | 252   | Continuous | Def        | 0     | Color  |
|                            | C-RAIL-PROF-GRID-MINR      |   | Ň | ·Q·  | E.    | 252   | Continuous | 0.0        | 0     | Color  |
|                            | C-RAIL-PROF-IZO            |   | Ň | -0-  | -f    | _ m   | Continuous | Def        | 0     | Color  |
|                            | C-RAIL-PROF-TEXT           |   | Ň | -Q-  | -F    | red   | Continuous | Def        | 0     | Color  |
|                            | C-RAIL-PROF-TITL           |   | Ň | -0-  | F     | 11    | Continuous | Def        | 0     | Color  |
|                            | C-RAIL-PROF-TTLB           |   | Ň | -Q-  | di la | blue  | Continuous | Def        | 0     | Color  |
|                            | C-RAIL-STAN                |   | Ň | ·Q·  | F     | 11    | Continuous | Def        | 0     | Color  |
|                            | C-RAIL-TABL                |   | Ő | ·Q·  | F     | 11    | Continuous | Def        | 0     | Color  |
| Town to State              | T COAR THE                 |   | č | X    | 2     |       | ·          | P          | ^     | C.1    |

#### View Manage Output Survey Help Modify Analyze Express Tools Rail Alignment: Cant Critical Points 30 Home Annotate Insert 0 Properties 🚰 Surface Profile --1 🤔 Offset Algnment Ca Object Viewer Renumber Inquiry Sight Distance Drive Alignment Geometry Design Cant ٩dd Add Station Properties Criteria Editor Tags Isolate Objects Editor 🕰 Add Widening Tables bels Tracker Modify -Labels & Tables General Tools 👻 Analyze Launch olspace [-][Top][2D Wireframe] h 🖬 ? ter View ٠ Prospector • 🕂 🗹 Profile 🖭 🕍 Profile View 🖭 🕋 Superelevation View E- 🔁 Cant View 🖻 🎯 Cant View Styles Settings MEX\_RAIL\_ESTILO 😤 Standard E Commands 🗄 🗂 Sample Line E A Section

# 17.8 CANT View (Perfil de la Sobre-elevacion Vias férreas)

#### 17.9 CANT Critical Point (Geometría Puntos Criticos)

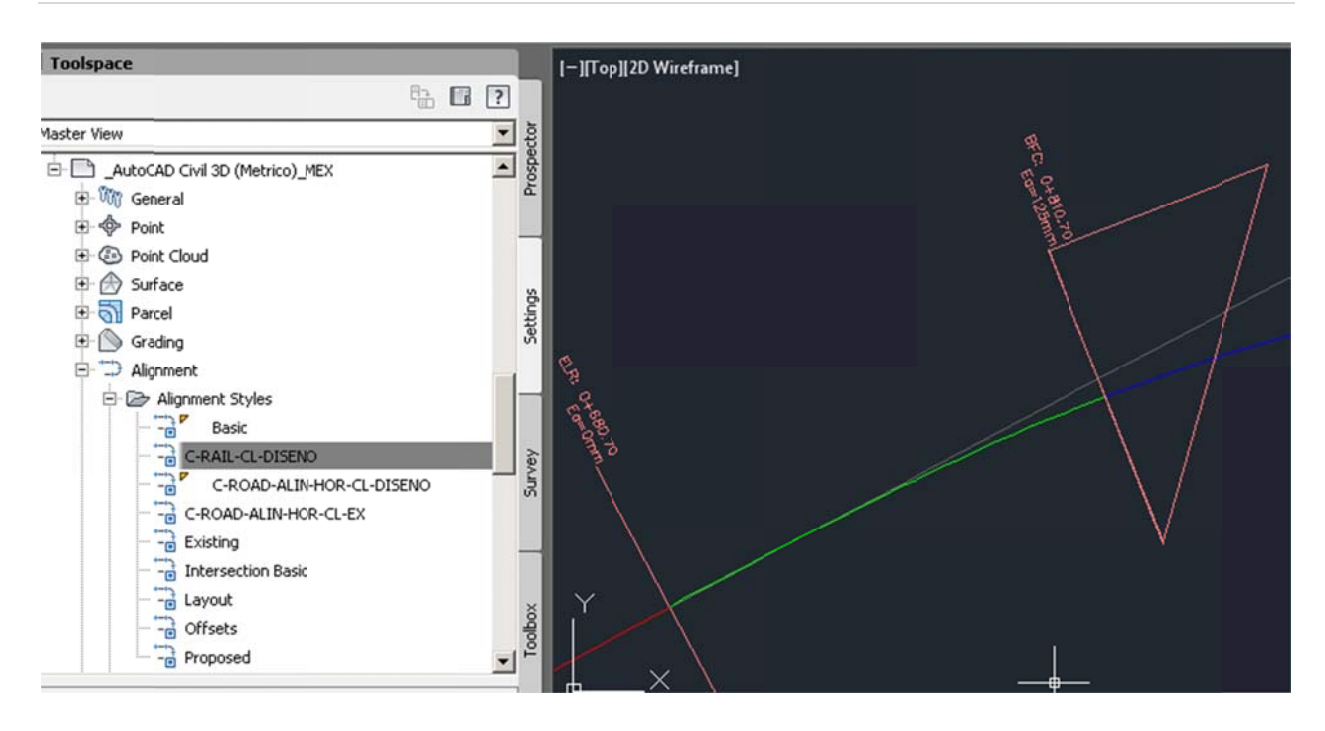

# 18

# **Documentation Table (Cuadro de Construcción)**

From Toolspace select Toolbox, click in Cuadro de Construccion this one build a table as to see in the image.

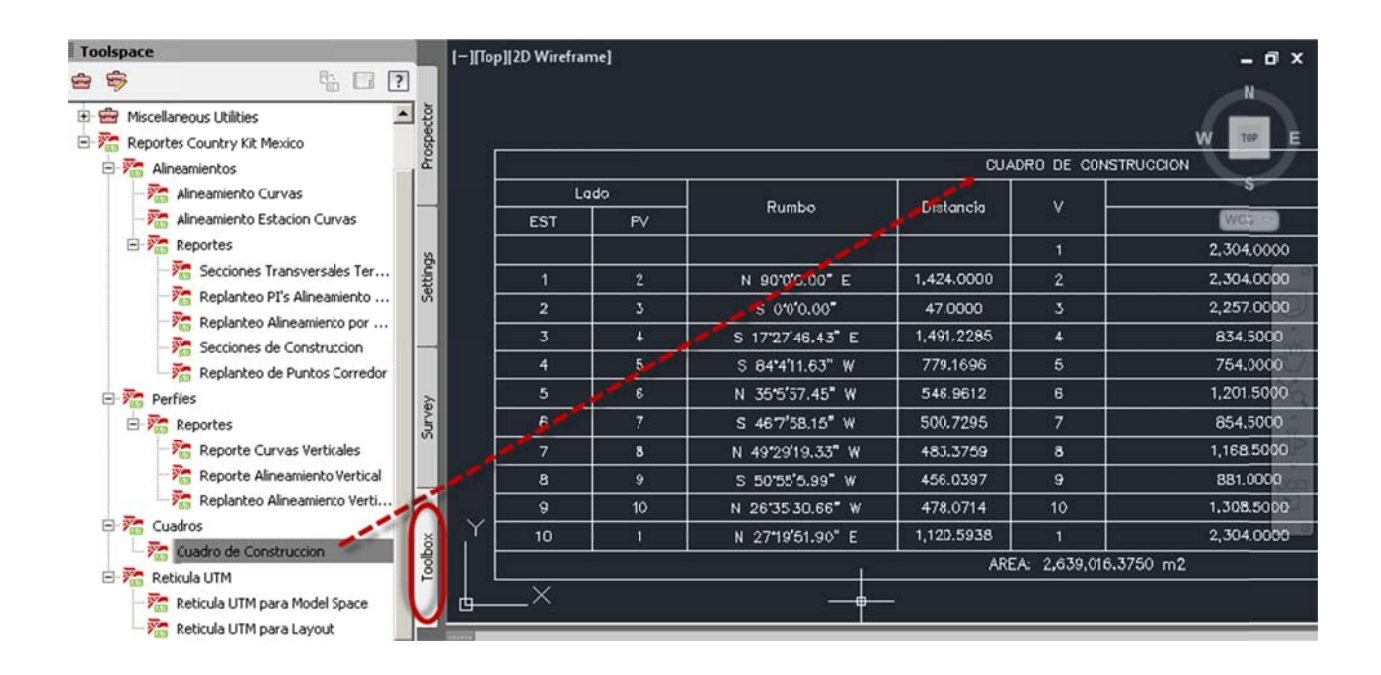

# 19

# **Documentation GRID UTM (Creación Reticula UTM)**

From Toolspace, in Toolbox tab, select Reticula UTM para Model Space o Reticula UTM para el Layout.

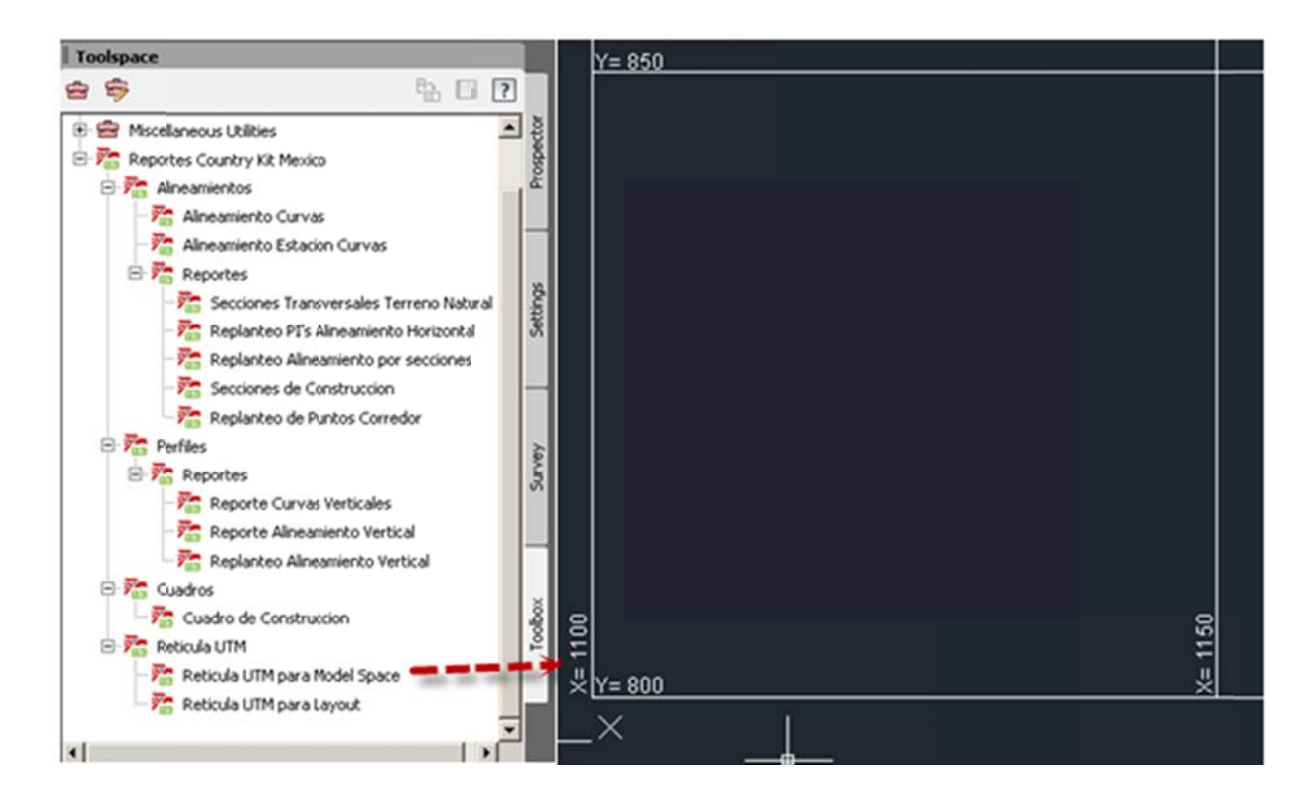

# 20 Installation Process

When installing AutoCAD Civil 3D, you must expand "Autodesk AutoCAD Civil 3D 2015" option in order to install the contents of several countries including Mexico, select the Content Packs you want to install, in this case select Mexico.

#### Select Content

| Content Pack                                            | Desktop Shortcut | ^    |
|---------------------------------------------------------|------------------|------|
| India Content for AutoCAD Civil 3D                      | No               |      |
| Italy Content for AutoCAD Civil 3D                      | No               |      |
| <ul> <li>Mexico Content for AutoCAD Civil 3D</li> </ul> | Yes              | ~    |
| Netherlands Content for AutoCAD Civil 3D                | No               | _    |
| Norway Content for AutoCAD Civil 3D                     | No               |      |
| Elementy biblioteki — Polska for AutoCAD Civil 3D       | No               |      |
| Romania Content for AutoCAD Civil 3D                    | No               |      |
| Компоненты, Россия for AutoCAD Civil 3D                 | No               |      |
| South Africa Content for AutoCAD Civil 3D               | No               |      |
| Carlo Cartantes A tarCAD Carlo DD                       | A1               | ~    |
|                                                         | Add con          | tent |

#### NOTE:

If you, During Installation Process you did a Typical Installation, after you can incorporate any Content Pack, proceed as follows:

### 1.- From Control Panel > Programs > Unistall a program

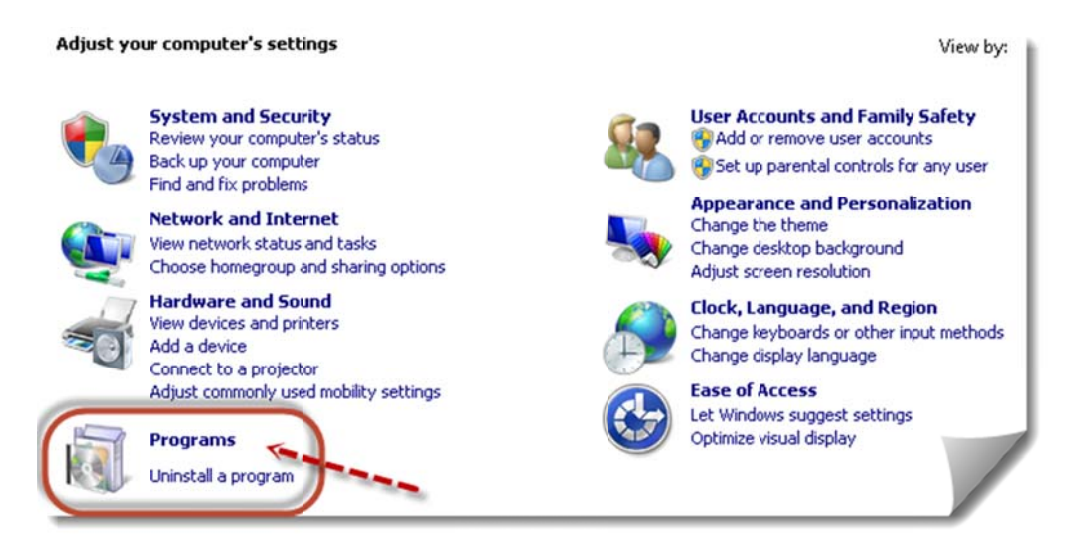

Autodesk and contractor Confidential

### 2.- Find AutoCAD Civil 3D 2015 , click Unistall/Change

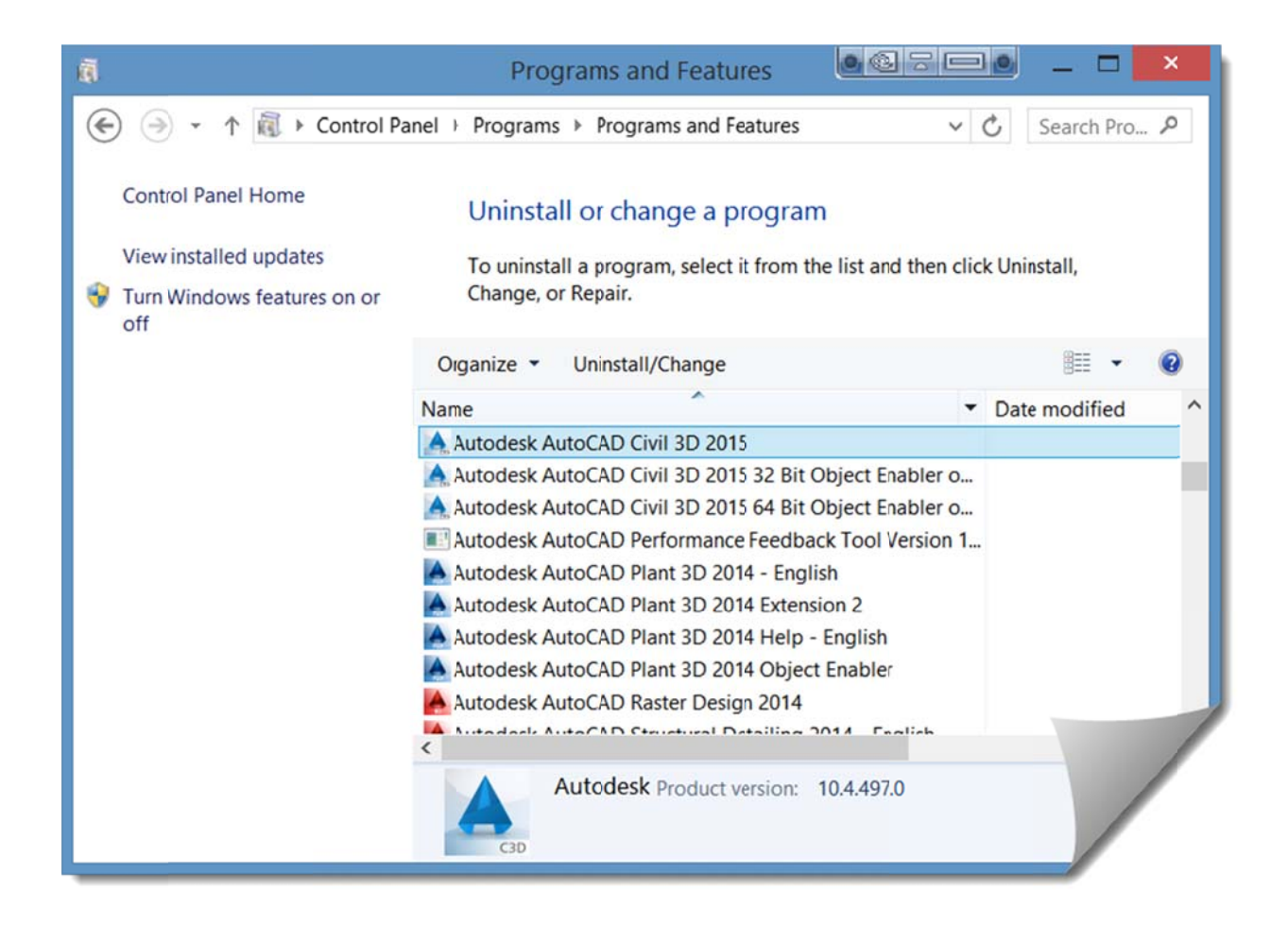

3.- Select Add or Remove Features

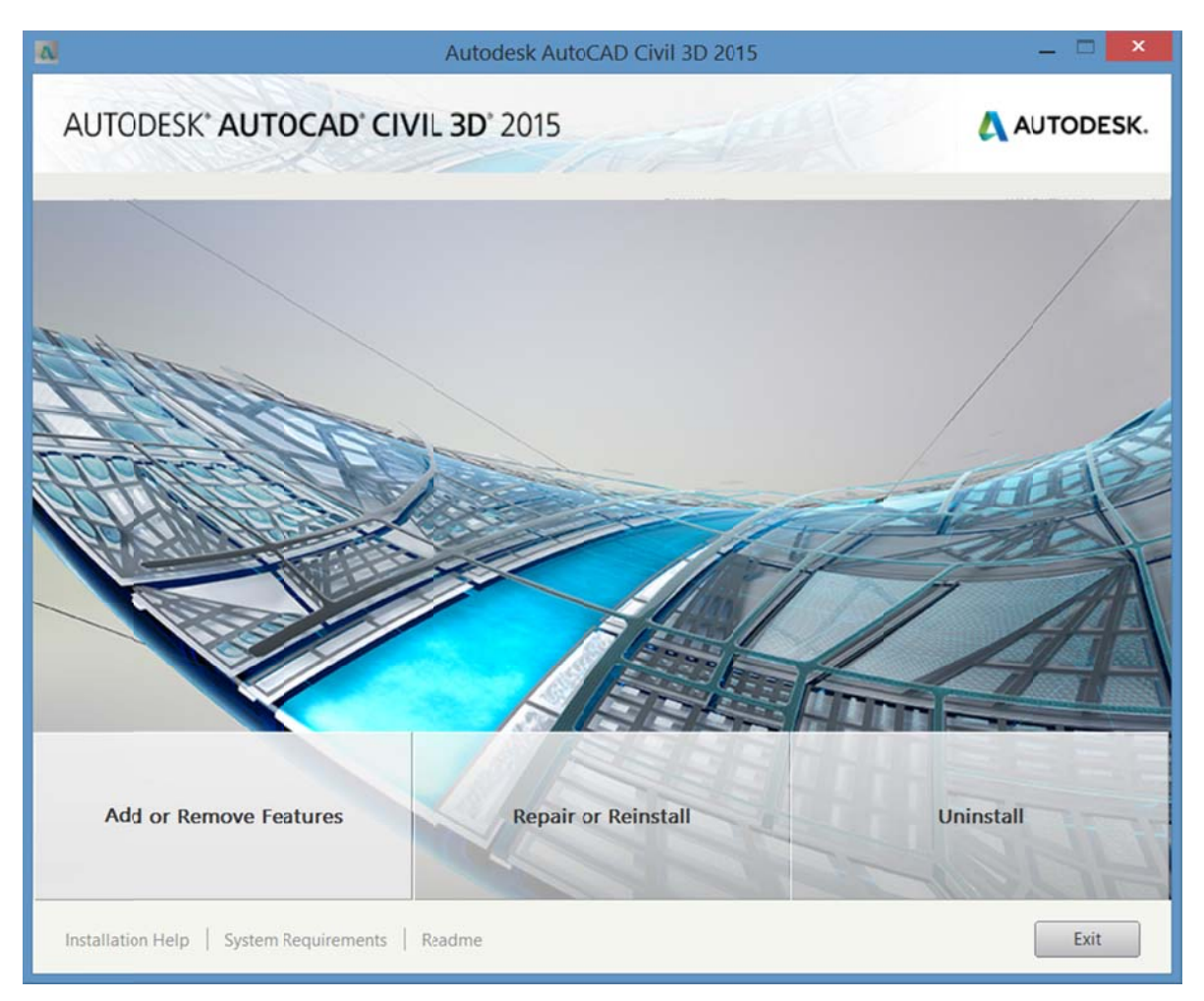

4.- In select Content, check on box *Mexico Content*.

| 1              | Autodesk AutoCAE                                  | 0 Civil 3D 2015  | _ 🗆 🗙       |
|----------------|---------------------------------------------------|------------------|-------------|
| AUTOD          | ESK" AUTOCAD" CIVIL 3D" 2015                      |                  | 🙏 AUTODESK. |
| Maintain Pre   | oduct > Add or Remove content                     |                  |             |
|                |                                                   |                  |             |
| Selec          | et Content                                        |                  |             |
| [              | Content Pack                                      | Desktop Shortcut | ^           |
| L              | Magyar tartalom for AutoCAD Civil 3D              | No               |             |
| L              | India Content for AutoCAD Civil 3D                | No               |             |
|                | Italy Content for AutoCAD Civil 30                | No               |             |
|                | Mexico Content for AutoCAD Civil 3D               | Yes              | ×           |
|                |                                                   | No               |             |
|                | Elementy biblioteki — Polska for AutoCAD Civil 3D | No               |             |
| 1              | Romania Content for AutoCAD Civil 3D              | No               |             |
| 1              | Компоненты, Россия for AutoCAD Civil 3D           | No               |             |
|                | South Africa Content for AutoCAD Civil 3D         | No               |             |
|                |                                                   | N1               | ~           |
|                |                                                   |                  |             |
|                |                                                   | Add              | content     |
|                |                                                   |                  |             |
|                |                                                   |                  |             |
|                |                                                   |                  |             |
|                |                                                   |                  |             |
|                |                                                   |                  |             |
|                |                                                   |                  |             |
|                |                                                   |                  |             |
| Installation H | Help   System Requirements   Readme               | Back             | Next Cancel |

#### NOTE:

Program is likely to ask for the installation disk AutoCAD Civil 3D 2015.

If you don't have the installation disk or media source, please follow the procedure described below:

1. - Go to the following URL: www.autodesk.com/civil3d-countrykits

There are several packages or Country Kits that can be adjusted to your needs. In this case select the product version in the list and locate Mexico (example), proceed to download the zipped file.

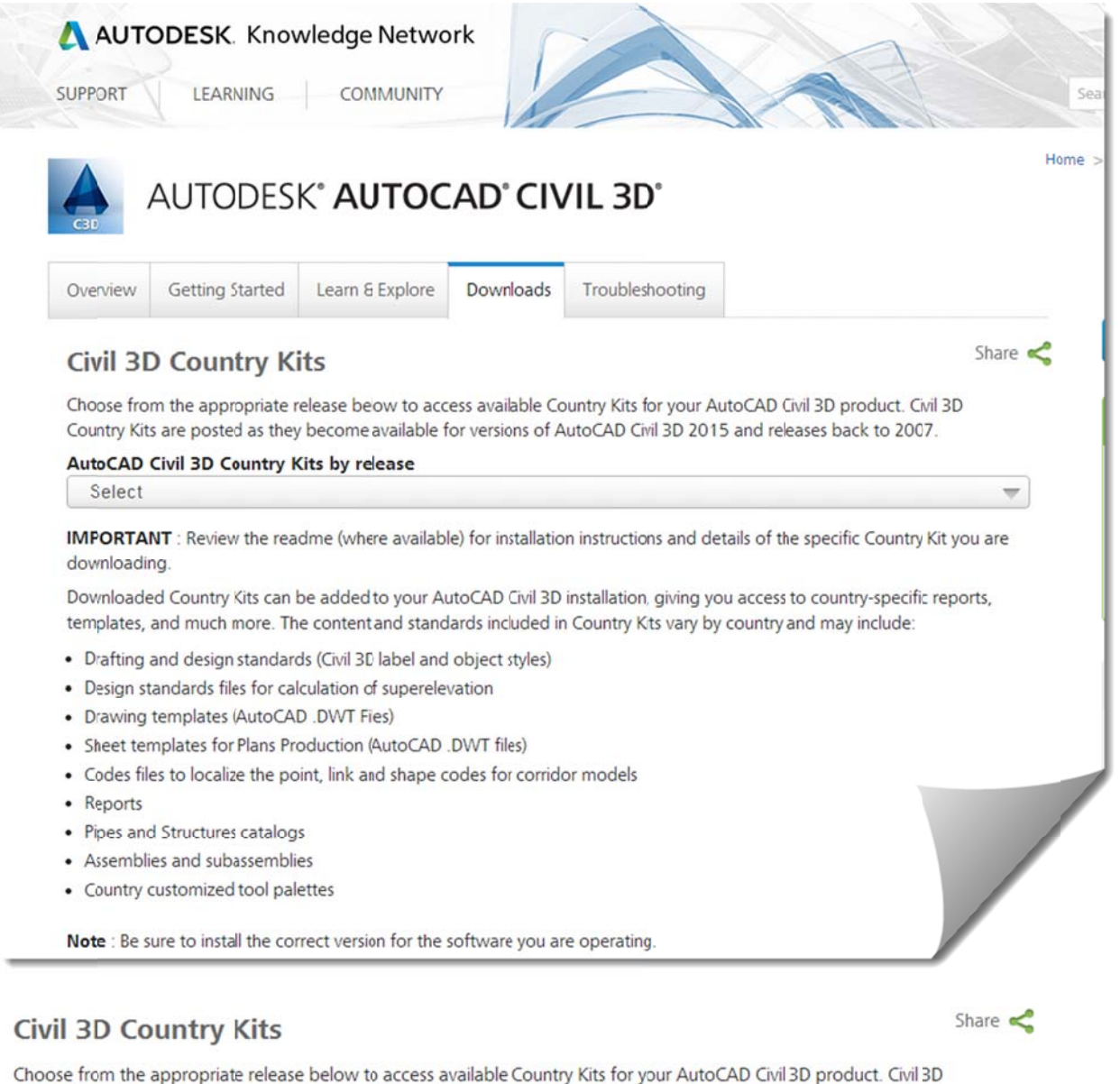

Country Kits are posted as they become available for versions of AutoCAD Civil 3D 2015 and releases back to 2007.

#### AutoCAD Civil 3D Country Kits by release

| Select                                                                                                | ~ |
|----------------------------------------------------------------------------------------------------|---|
| Select                                                                                                |   |
| 2014 Country Kits<br>2013 Country Kits<br>2012 Country Kits<br>2011 Country Kits<br>2010 Country Kits |   |

2. - Uncompress the ZIP file as prompted for a file with an XML like this

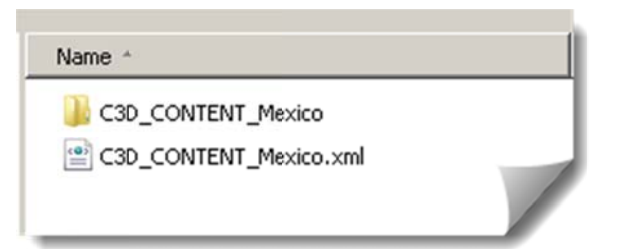

#### 3. - In dialog box Maintain Product >Add or Remove Content, Select Add content... option

| Content Pack                                      | Desktop Shortcut |   | ^ |
|---------------------------------------------------|------------------|---|---|
| Magyar tartalom for AutoCAD Civil 3D              | No               |   |   |
| India Content for AutoCAD Civil 3D                | No               |   |   |
| Italy Content for AutoCAD Civil 3D                | No               |   |   |
| Mexico Content for AutoCAD Civil 3D               | Yes              | ~ |   |
| Netherlands Content for AutoCAD Civil 3D          | No               |   |   |
| Norway Content for AutoCAD Civil 3D               | No               |   |   |
| Elementy biblioteki — Polska for AutoCAD Civil 3D | No               |   |   |
| Romania Content for AutoCAD Civil 3D              | No               |   |   |
| Компоненты, Россия for AutoCAD Civil 3D           | No               |   |   |
| South Africa Content for AutoCAD Civil 3D         | No               |   |   |
| Carlo Cantant for Autoran Chillian                | N1-              |   | ~ |

4. - Continue with the installation by clicking the *Next* button.

5- When installation is complete, you will have added another icon on your desktop or from the program list will show: *AutoCAD Civil 3D 2015 Mexico.* 

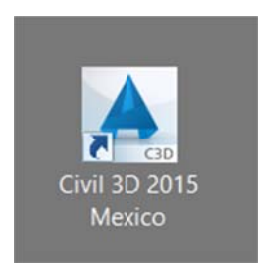

Or in all programs>Autodesk>

# Name

| 🎽 Attach Digital Signatures                     |  |
|-------------------------------------------------|--|
| 📰 Autodesk Content Browser                      |  |
| 🔊 Batch Standards Checker                       |  |
| A Civil 3D 2015 Metric                          |  |
| A Civil 3D 2015 Mexico                          |  |
| A Civil 3D as AutoCAD 2015                      |  |
| Content Catalog Editor                          |  |
| 📕 Data Shortcuts Editor                         |  |
| \Lambda License Transfer Utility - AutoCAD 2015 |  |
| Reference Manager                               |  |
| Reset Settings to Default                       |  |
|                                                 |  |
|                                                 |  |

٨

.....